# **HP GlancePlus User's Manual**

# (for MPE/iX Systems)

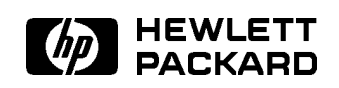

HP Part No. B1787-90001 Printed in U.S.A. 0492

> Edition 2 E0492

### Notice

Hewlett-Packard makes no warranty of any kind with regard to this material, including, but not limited to, the implied warranties of merchantability and fitness for a particular purpose. Hewlett-Packard shall not be liable for errors contained herein or for incidental or consequential damages in connection with the furnishing, performance, or use of this material.

Hewlett-Packard assumes no responsibility for the use or reliability of its software on equipment that is not furnished by Hewlett-Packard.

© Copyright 1992, Hewlett-Packard Company.

This document contains proprietary information, which is protected by copyright. All rights are reserved. No part of this document may be photocopied, reproduced, or translated to another language without the prior written consent of Hewlett-Packard Company. The information contained in this document is subject to change without notice.

Microsoft<sup>®</sup>, MS-DOS<sup>®</sup>, and Windows<sup>TM</sup> are U.S. registered trademarks of Microsoft Corporation.

Hewlett-Packard Company SWT/Software Technology Center 8010 Foothills Boulevard Roseville, CA 95678 U.S.A.

### **Printing History**

Updates are new editions or complete revisions of the manual.

A software code may be printed before the date; this indicates the version level of the software product at the time the manual was issued. Many product updates and fixes do not require manual changes and, conversely, manual corrections may be done without accompanying product changes. Therefore, do not expect a one-to-one correspondence between product updates and manual updates.

| Edition 1 | 6/90 | B1787-90001 | E0690 |
|-----------|------|-------------|-------|
| Edition 2 | 4/92 | B1787-90001 | E0492 |

### Conventions

| Capitalization     | Capitalized first letters signify HP GlancePlus<br>commands, screen names, screen sections, function keys,<br>company names, and product names.                                                                                                    |  |  |  |  |  |  |
|--------------------|----------------------------------------------------------------------------------------------------|--|--|--|--|--|--|
| Computer Font      | Computer font represents screen text, including<br>prompts and messages that appear on the screen, and<br>characters or words that you are prompted to enter on<br>the screen.                                                                                                    |  |  |  |  |  |  |
| Italics            | Italics are used to emphasize words, phrases, or<br>characters in the text, or in syntax strings, to indicate<br>variables.                                                                                                    |  |  |  |  |  |  |
| UPPERCASE          | Words in all uppercase (capitals) represent program<br>fields and system commands that should be entered<br>exactly as shown.                                                                                                    |  |  |  |  |  |  |
| (Return) or (Enter | Depending on your keyboard, one or the other<br>represents the terminal key used to execute a command.                                                                                                    |  |  |  |  |  |  |
| Notice             | MPE/iX, Multiprogramming Executive with Integrated POSIX,<br>is the latest in a series of forward-compatible operating systems<br>for the HP 3000 line of Hewlett-Packard computers.                                                                                                    |  |  |  |  |  |  |
|                    | MPE/iX is a superset of its direct predecessor MPE XL, and<br>all programs written for MPE XL will run under MPE/iX<br>without change. Also, you can continue to use MPE XL system<br>documentation, although it may not refer to features added<br>to the operating system to support POSIX (for example,<br>hierarchical directories). |  |  |  |  |  |  |
|                    | You may encounter references to MPE V, the operating system<br>for HP 3000s that are not based on the PA-RISC architecture.<br>MPE V software can be run on PA-RISC HP 3000s (series 900)<br>in compatibility mode.                                                                                                    |  |  |  |  |  |  |

# Contents

| 1. | Introduction                                                                     |        |
|----|----------------------------------------------------------------------------------|--------|
|    | What HP GlancePlus Can Do For You                                                | . 1-1  |
|    | How You Can Use HP GlancePlus                                                    | . 1-2  |
|    | Will You Need Other Performance Tools?                                           | . 1-2  |
|    | How to Use This Manual                                                           | . 1-3  |
| 2. | Installation                                                                     |        |
|    | System Requirements                                                              | . 2-1  |
|    | Terminal and PC Requirements                                                     | . 2-1  |
|    | Installing HP GlancePlus                                                         | . 2-2  |
|    | Group Capabilities                                                               | . 2-2  |
|    | Group Access                                                                     | . 2-2  |
|    | Installing the Program                                                           | . 2-2  |
| 3. | Getting Started                                                                  |        |
|    | Overview                                                                         | . 3-1  |
|    | Running HP GlancePlus for MPE/iX                                                 | . 3-1  |
|    | Exiting HP GlancePlus                                                            | . 3-2  |
|    | More Than a Look—The HP GlancePlus Global Screen                                 | . 3-2  |
|    | Reading the Screen Display                                                       | . 3-3  |
|    | Banner Line                                                                      | . 3-3  |
|    | Global Bars                                                                      | . 3-3  |
|    | CPU Bar                                                                          | . 3-4  |
|    | Disc Bar                                                                         | . 3-5  |
|    | Memory Bar                                                                       | . 3-6  |
|    | Percentage Columns                                                               | . 3-7  |
|    | Detail Display                                                                   | . 3-8  |
|    | HP GlancePlus Function Keys and Commands                                         | . 3-9  |
|    | Online Expert Assistance for Understanding Performance Data                      | . 3-12 |
|    | Help Facility (H) $\ldots$ $\ldots$ $\ldots$ $\ldots$ $\ldots$ $\ldots$ $\ldots$ | . 3-13 |

|    | Printing a Screen                                                                                                    | -14 |
|----|----------------------------------------------------------------------------------------------------|-----|
|    | Setting Process Thresholds                                                                                                    | -15 |
|    |                                                                                                    |     |
| 4. | Commands: Additional Information                                                                                                    | 11  |
|    | $\begin{array}{cccc} Overview & \cdot & \cdot & \cdot & \cdot & \cdot & \cdot & \cdot & \cdot & \cdot & $                           | 4-1 |
|    | Selecting Jobs, Sessions, and Processes $(>, J, S, P, \#)$                                                                          | 4-1 |
|    | $MPE Command (:) \dots \dots \dots \dots \dots \dots \dots \dots \dots \dots \dots \dots \dots \dots \dots \dots \dots \dots \dots$ | 4-2 |
|    | Refresh Screen $(\mathbf{R})$                                                                                                    | 4-2 |
|    | All Processes $(A)$                                                                                                    | 4-2 |
|    | Change Queue $(\mathbf{Q})$                                                                                                    | 4-3 |
|    | List Users of a File $(U)$                                                                                                    | 4-3 |
|    | Zero Averages $(Z)$                                                                                                    | 4-4 |
|    | Previous Display (<)  .  .  .  .  .  .  .  .  .                                                                                     | 4-4 |
|    | Next Logical Display $(>)$                                                                                                    | 4-4 |
|    | Ninety-second Timeout on Command Prompts                                                                                            | 4-4 |
|    |                                                                                                    |     |
| 5. | Screen Metrics and Statistics                                                                                                    |     |
|    | Global Screen                                                                                                    | 5-2 |
|    | Interesting Processes                                                                                                    | 5-2 |
|    | Interesting Process Components                                                                                                    | 5-4 |
|    | Job/Session Screen                                                                                                    | 5-7 |
|    | Job/Session Bars and Summary Fields                                                                                                 | 5-8 |
|    | Interesting Processes                                                                                                    | -10 |
|    | Interesting Process Components                                                                                                    | -11 |
|    | Process Screen                                                                                                    | -13 |
|    | Process Bars                                                                                                    | -14 |
|    | Process Summary Fields 5                                                                                                    | -15 |
|    | Process State Bars 5                                                                                                    | -16 |
|    | STATE (Components of Response Time) 5                                                                                               | -16 |
|    | LAST (Components of Response Time)                                                                                                  | _17 |
|    | Miscellaneous Process Information 5                                                                                                 | 17  |
|    | Process Screen Function Kous                                                                                                    | 10  |
|    | $\begin{array}{c} \text{ for the function Reys} \\ \text{ Solution Values } (V) \\ \end{array}$                                     | -19 |
|    | Circula Ella Disalar                                                                                                    | -19 |
|    |                                                                                                    | -21 |
|    |                                                                                                    | -21 |
|    | Filter Selection Menu Variables                                                                                                    | -26 |
|    | Filter Display Screen                                                                                                    | -29 |
|    | Filter Bars                                                                                                    | -30 |

|    | CPU Bar                                |   |        |           |   |   |   |   |   |   |   |   | 5 - 30     |
|----|----------------------------------------|---|--------|-----------|---|---|---|---|---|---|---|---|------------|
|    | Disc Bar                               |   |        |           |   |   |   |   |   |   |   |   | 5 - 30     |
|    | Summary Fields                         |   |        |           |   |   |   |   |   |   |   |   | 5 - 31     |
|    | Filter Processes                       |   |        |           |   |   |   |   |   |   |   |   | 5-32       |
|    | Workload Screen                        |   |        |           |   |   |   |   |   |   |   |   | 5-34       |
|    | Interesting Applications               |   |        |           |   |   |   |   |   |   |   |   | 5-34       |
|    | Interesting Application Fields         |   |        |           |   |   |   |   |   |   |   |   | 5 - 35     |
|    | Top CPU and Disc Consumer              |   |        |           |   |   |   |   |   |   |   |   | 5-36       |
|    | CPU Detail Screen                      |   |        |           |   |   |   |   |   |   |   |   | 5-37       |
|    | Type of Utilization                    |   |        |           |   |   |   |   |   |   |   |   | 5-38       |
|    | Queue Distribution                     |   |        |           |   |   |   |   |   |   |   |   | 5-39       |
|    | Miscellaneous Performance Metrics      |   |        |           |   |   |   |   |   |   |   |   | 5-39       |
|    | Top CPU Consumer                       |   |        |           |   |   |   |   |   |   |   |   | 5-43       |
|    | Disc Detail Screen                     |   |        |           |   |   |   |   |   |   |   |   | 5-44       |
|    | Individual Disc Utilization            |   |        |           |   |   |   |   |   |   |   |   | 5-45       |
|    | Summary Disc Utilization               |   |        |           |   |   |   |   |   |   |   |   | 5-46       |
|    | Top Disc Consumer                      |   |        |           |   |   |   |   |   |   |   |   | 5-46       |
|    | Memory Detail Screen                   |   |        |           |   |   |   |   |   |   |   |   | 5-47       |
|    | Fault Types                            |   |        |           |   |   |   |   |   |   |   |   | 5-48       |
|    | Miscellaneous                          |   |        |           |   |   |   | • |   |   | • |   | 5-49       |
| c  |                                        |   |        |           |   |   |   |   |   |   |   |   |            |
| 0. | Ine Expert Facility                    |   |        |           |   |   |   |   |   |   |   |   | 6 9        |
|    | What Does The Expert Facility De?      | • | ·      | •         | • | · | • | · | • | • | · | • | 0-3<br>6-2 |
|    | Parammendations For Using The Expert   | Г | •<br>• | •<br>1;+- | • | · | • | • | • | · | • | • | 0-5<br>6-7 |
|    | Chapting The Expert Facility's Pulse   | г | aci    | III (     | y | · | • | · | • | • | · | • | 0-1        |
|    | Changing The Expert Facility's Rules . | • | •      | •         | • | • | • | • | • | • | • | • | 0-8        |
| 7. | Customizing HP GlancePlus              |   |        |           |   |   |   |   |   |   |   |   |            |
|    | Customizing Startup                    | • | •      | •         | • | • | • | • | • | • | • | • | 7-1        |
|    | Refresh Time                           | • |        |           | • |   | • | • | • | • | • | • | 7 - 1      |
|    | Selecting the Initial Screen           | • | •      | •         | • | • | • | • | • | • | • | • | 7-1        |
|    | Customizing GlancePlus Global Bars .   | • |        |           | • |   | • | • | • | • | • | • | 7-2        |
|    | Global CPU Bar                         | • |        |           | • |   | • | • | • | • | • | • | 7-2        |
|    | Global Memory Bar                      | • | •      | •         | • |   | • |   | • |   |   | • | 7-3        |
|    | Customizing Configuration              | • |        | •         | • |   | • | • | • | • | • | • | 7-4        |
|    | Interesting Process Thresholds         | • |        | •         | • |   | • | • | • | • | • | • | 7-7        |
|    | Display Control Parameters             |   |        |           | • |   |   |   | • | • |   | • | 7-11       |
|    | The Expert Parameters                  | • |        | •         | • |   | • | • | • | • | • | • | 7 - 13     |

| Additional Parameters                   | 7 - 14 |
|-----------------------------------------|--------|
| GlancePlus Configuration File: Security | 7 - 15 |
| Configuring the Expert Facility         | 7 - 15 |
| Highlighting Metrics                    | 7 - 16 |
| Performance Recommendations             | 7 - 17 |

### A. Multiprocessor Systems

### B. Wait Reasons—Expanded Definitions

### C. Detailed WAIT Reasons

### **D.** Application Definition Files

| Application Definition Syntax |  |   |  |  |   |  |  |  | D-2 |
|-------------------------------|--|---|--|--|---|--|--|--|-----|
| FILE                          |  |   |  |  |   |  |  |  | D-4 |
| INTERACTIVE                   |  |   |  |  |   |  |  |  | D-5 |
| ВАТСН                         |  |   |  |  |   |  |  |  | D-5 |
| USER                          |  |   |  |  |   |  |  |  | D-5 |
| QUEUE                         |  |   |  |  |   |  |  |  | D-6 |
| OR                            |  |   |  |  |   |  |  |  | D-7 |
| Sample Application Definition |  | • |  |  | • |  |  |  | D-7 |

### Index

# Figures

| 3-1.    | The Global Screen                                  |  | • | 3-2    |
|---------|----------------------------------------------------|--|---|--------|
| 3 - 2.  | The Banner Line                                    |  | • | 3-3    |
| 3 - 3.  | Global Bars                                        |  |   | 3-3    |
| 3-4.    | An Example of a Detail Display                     |  | • | 3-8    |
| 3 - 5.  | HP GlancePlus Function Keys                        |  |   | 3-9    |
| 3-6.    | An Example of the Expert Facility                  |  | • | 3 - 12 |
| 3-7.    | Setting Process Thresholds                         |  | • | 3 - 16 |
| 5 - 1.  | Global Screen                                      |  | • | 5-2    |
| 5 - 2.  | Global Screen—Interesting Processes                |  | • | 5 - 3  |
| 5 - 3.  | Job/Session Screen                                 |  | • | 5-7    |
| 5-4.    | Job/Session Screen—Interesting Processes           |  | • | 5 - 10 |
| 5 - 5.  | Process Screen                                     |  |   | 5 - 13 |
| 5-6.    | Process Screen—Process Bars                        |  |   | 5-14   |
| 5 - 7.  | Process Screen—Process Summary Fields              |  |   | 5 - 15 |
| 5 - 8.  | Process Screen—Process State Bars                  |  |   | 5 - 16 |
| 5 - 9.  | Process Screen—Miscellaneous Process Information . |  |   | 5 - 17 |
| 5 - 10. | Process Screen—Screen Function Keys                |  |   | 5 - 19 |
| 5-11.   | File Display Screen—Detailed Display               |  |   | 5 - 21 |
| 5 - 12. | Filter Screen Selection Dialogue                   |  |   | 5 - 27 |
| 5 - 13. | Filter Screen                                      |  |   | 5 - 29 |
| 5-14.   | Workload Screen                                    |  |   | 5 - 34 |
| 5 - 15. | CPU Detail Screen                                  |  |   | 5 - 37 |
| 5 - 16. | CPU Detail Screen—Type of Utilization              |  |   | 5 - 38 |
| 5 - 17. | CPU Detail Screen—Queue Distribution               |  |   | 5 - 39 |
| 5 - 18. | CPU Detail Screen—Miscellaneous Metrics            |  |   | 5 - 39 |
| 5 - 19. | CPU Detail Screen—Top CPU Consumer                 |  |   | 5 - 43 |
| 5-20.   | Disc Detail Screen                                 |  |   | 5 - 44 |
| 5 - 21. | Disc Detail Screen—Individual Disc Utilization     |  |   | 5 - 45 |
| 5-22.   | Disc Detail Screen—Summary and Top Disc Consumer   |  | • | 5-46   |
| 5-23.   | Memory Detail Screen                               |  | • | 5 - 47 |
|         |                                                    |  |   |        |

| 5-24.  | Memory Detail Screen—Fault Types   |         |  |  |  | 5-48 |
|--------|------------------------------------|---------|--|--|--|------|
| 5 -25. | Memory Detail Screen—Miscellaneous | Metrics |  |  |  | 5-49 |
| 6-1.   | Xpert Overview Screen              |         |  |  |  | 6-4  |

# Tables

| 3-1.   | Commands to Access Screens              |  |   |  |   |   |   |   | 3 - 10 |
|--------|-----------------------------------------|--|---|--|---|---|---|---|--------|
| 3-2.   | Commands to Access Program Activities   |  |   |  |   |   |   |   | 3 - 11 |
| 5 - 1. | Wait Reasons                            |  |   |  | • |   |   | • | 5-6    |
| 5-2.   | Guidelines for Switches to CM or NM .   |  |   |  |   |   |   |   | 5 - 41 |
| 7-1.   | Changeable Default Parameters           |  | • |  |   | • | • |   | 7-5    |
| 7-2.   | GlancePlus Highlighting Characteristics |  | • |  |   | • | • |   | 7-16   |
| 7-3.   | GlancePlus Performance Indicators       |  |   |  |   |   |   |   | 7-19   |
| C-1.   | Detailed WAIT Reasons                   |  |   |  |   |   |   |   | C-1    |

### Introduction

HP GlancePlus for MPE/iX is an online diagnostic tool that you can use to monitor system activity and troubleshoot system performance problems.

### What HP GlancePlus Can Do For You

*HP GlancePlus is easy to install, easy to run, and easy to use.* You don't have to spend time on complicated set-up procedures or training. Anyone can use HP GlancePlus effectively from day one.

*HP GlancePlus is powerful.* It gives you a complete picture, highlighting processes that are starved for resources and those using resources.

*HP GlancePlus gives you expert assistance.* It uses a comprehensive set of rules developed by performance specialists to alert you whenever a possible performance problem arises.

*HP GlancePlus is flexible.* You can customize the software to display and highlight the data that is most important to you and your system. You won't have to wade through unnecessary data when dealing with a problem. For example, you can easily set thresholds so the Global activity screen displays only processes that exceed your defined limits.

*HP GlancePlus provides data at the level of detail you need.* You can go from displaying simple, graphical global data, to displaying technical data, to displaying detailed process data. By letting you "zoom in" on the data you need, you won't be overwhelmed with too much or too little data at one time.

*HP GlancePlus provides an extensive online help facility developed by performance experts*. Any help you might need to use the product is right at your fingertips.

Introduction 1-1

### How You Can Use HP GlancePlus

You can use HP GlancePlus:

• As a diagnostic tool to identify immediate performance problems.

You can easily find out who or what is slowing your system and identify particular programs or applications that are CPU or I/O "hogs".

• As a monitoring tool to learn about your system.

By routinely checking system activity you can document typical performance levels and characterize typical system loads. This can make it much easier to identify unusual performance or potential problems. Having this knowledge of typical system performance can even help you avoid potential problems with your systems.

### Will You Need Other Performance Tools?

HP GlancePlus is only one member of a family of performance products offered by Hewlett-Packard. If you need to go beyond *immediate* performance monitoring, you may wish to consider other members of this family:

- HP GlancePlus Pak for MPE/iX combines GlancePlus with the ability to log data for analysis by programs on the HP 3000 or by spreadsheet packages on a personal computer.
- HP LaserRX/MPE logs data similar to HP GlancePlus Pak for MPE/iX but also contains a powerful performance data analysis tool. It organizes and categorizes raw performance data into easy-to-use Microsoft ® Windows<sup>TM</sup>-based graphs and charts that can be displayed on a PC. You use a highly efficient hierarchical approach to analysis, looking at data from the global to detail level.
- HP RXForecast/MPE forecasts future resource utilization based on actual past history. This tool helps you plan future resource requirements and can help you avoid periods of insufficient resources. (It requires HP LaserRX/MPE as a companion program.)
- HP SPT/XL helps you optimize native mode programs.

#### 1-2 Introduction

### How to Use This Manual

This manual will help you get maximum value from HP GlancePlus. Depending on your needs and previous experience, you can consult the following chapters for specific information:

- Chapter 2 for information on installing HP GlancePlus.
- Chapter 3 for information on the general features of the program.
- Chapter 4 for additional information on commands.
- Chapter 5 to learn about the statistics appearing on each screen.
- Chapter 6 to find out about the Expert facility.
- Chapter 7 for information on customizing HP GlancePlus.

The appendixes contain additional information, such as expanded definitions of wait reasons.

HP GlancePlus also provides online help information as discussed in chapter 3. This online help information is context sensitive and can be accessed using the "H" command.

## Installation

### System Requirements

HP GlancePlus for MPE/iX can be used on any HP 3000 Precision Architecture system using the MPE/XL operating system, version 2.1 (or later), or the MPE/iX operating system.

### **Terminal and PC Requirements**

HP GlancePlus runs on the following terminals and personal computers:

- HP Vectra personal computer (running HP-compatible terminal-emulation software).
- HP 150 personal computer.
- HP 700/9x family.
- HP 239x family.
- HP 262x family.

### Installing HP GlancePlus

Installing GlancePlus is a simple process. It involves placing the appropriate files in a group with the necessary capabilities.

### **Group Capabilities**

HP GlancePlus should be placed in a group that allows all system users easy access to the program. Normally this group is PUB.SYS.

The group must have the following capabilities:

- Interactive access (IA).
- Process handling (PH).
- Extra data segments (DS).
- Privileged mode (PM).

### **Group Access**

A user must have read, lock, and execute access to the GlancePlus files before running it. Since GlancePlus is usually installed in PUB.SYS, all users typically would have the required access.

### **Installing the Program**

Usually, HP GlancePlus is installed automatically through the MPE/iX AUTOINST process.

To customize the use of GlancePlus, activate the GlancePlus UDC (user-defined command) file as follows:

• Move the user-defined command GLANCE from the GLANUDCX file to the desired UDC file and activate it.

```
or
```

• Activate the HP GlancePlus UDC file and type the following:

```
:SETCATALOG GLANUDCX
```

#### 2-2 Installation

### **Getting Started**

### Overview

This chapter shows you how easy it is to use the HP GlancePlus program. You will learn how to run the program, display a screen, move to other screens, get help, print screens, exit the program, and use the single-letter commands to invoke GlancePlus's various tasks.

### Running HP GlancePlus for MPE/iX

To execute the program,

■ Type:

:GLANCEXL.PUB.SYS

■ If you have activated the HP GlancePlus UDC file, type:

:GLANCE

When you become familiar with GlancePlus, you may want to customize the GlancePlus startup procedure. Chapter 7 contains information on customizing the GlancePlus startup procedure.

### **Exiting HP GlancePlus**

To exit the program at any time:

■ Press E or F8 from any screen except an online help screen.

### More Than a Look—The HP GlancePlus Global Screen

The Global screen (figure 3-1) is the first screen that appears when you start GlancePlus. This screen gives you much information in an easy-to-read display. It provides a global, systemwide summary of how resources are being used by active processes.

| HPB17       | 87 B.04.00 HP GlanceP | lus 16:21:56   | Glob           | al                |                 |                         |                    |
|-------------|-----------------------|----------------|----------------|-------------------|-----------------|-------------------------|--------------------|
| CPU<br>Disc | M MI<br>I I×          | IBP P          | *              | · · · · · · · · · | curren<br>  52% | nt avg<br>% 66%<br>5 14 | high-<br>89%<br>29 |
| Мем         | M MC                  | CS SD          | DF             |                   | *¦ 100;         | · 100%                  | 100%               |
| JSNo        | Dev Logon             | Pin Program    | Pri            | CPU% D            | isc Trn         | Resp                    | Wait               |
| SZØ         | Z16 TWYLA.EVAL        | 160 MNTMENU    | C152           | 1.8%              | 0.1 11          | 0.Z                     | TERM               |
| S39         | 131 DEBRA.EVAL        | 208 MNTMENU    | C15Z           | 1.3%              | 0.5 6           | Ø.3                     | TERM               |
| S45         | 310 BECKY.EVAL        | 221 MNTMENU    | C152           | 1.6%              | 0.1 11          | 0.1                     | TERM               |
| S5Z         | 124 BETHANNE, EVAL    | 233 MNTMENU    | C15Z           | 1.0%              | 0.4 6           | Ø.3                     | TERM               |
| S60         | ZZØ EARL.EVAL         | 234 MNTMENU    | C152           | 1.4%              | 0.4 1Z          | Ø.Z                     | TERM               |
| 583         | 315 FRANCES.EVAL      | 60 MNTMENU     | C15Z           | 1.6%              | 0.0 🔼           | 0.1                     | TERM               |
| S119        | 101 AL.ACCTG          | 173 APPR01     | C152           | 5.7%              | 0.7 15          | 0.5                     | TERM               |
| S15         | 311 SALLIE.EVAL       | 321 MNTMENU    | C152           | 1.Z%              | 0.0 11          | 0.4                     | TERM               |
| S75         | ZZ7 VAN.ACCTG         | 212 APPR01     | C152           | Э.1%              | 0.0 11          | 0.3                     | TERM               |
| S49         | 304 DEBBIE.EVAL       | 264 MNTMENU    | C15Z           | 1.6%              | 0.0 14          | 0.1                     | TERM               |
| S138        | 121 FRIEDA.EVAL       | 75 MNTMENU     | C152           | Z.Z%              | Ø.7 1Z          | 0.6                     | TERM               |
| S14Z        | 225 HARBISON.EVAL     | 262 MNTMENU    | C152           | Э.1%              | 0.1 🗾           | 0.Z                     | TERM               |
| S55         | ZZ1 JANIE.EVAL        | 257 MNTMENU    | C152           | Z.8%              | 1.6 9           | 1.0                     | TERM               |
| SZ9         | 110 VICKY.EVAL        | 291 MNTMENU    | C15Z           | 1.1%              | 0.0 8           | 0.Z                     | TERM               |
| S169        | 330 JOE.TELESUP       | 136 GLANCEX    | L B100         | Z.6%              | 0.0 0           | 0.0                     |                    |
|             |                       |                |                |                   |                 |                         |                    |
| Glob        | al Select Print       | MPE<br>Command | Time<br>Adjust | Refre<br>Scree    | ≳sh Hel)<br>≥n  | י<br>G                  | Exit<br>lance      |
| l           |                       |                | -              |                   |                 |                         |                    |

Figure 3-1. The Global Screen

You can access other GlancePlus screens using the softkeys (dedicated function keys) or single-letter commands described later in this chapter.

#### 3-2 Getting Started

### **Reading the Screen Display**

Although all GlancePlus screens appear similar, they carry different information about system resources. Each screen is divided into four sections— Banner Line, Global Bars, Detail Display, and Function Keys. The Banner Line and Global Bars present the same information on every screen, whereas the Detail Display section differs from screen to screen.

#### **Banner Line**

The Banner Line at the top of the screen contains information on the version of the product, product name, current time (hour:minute:second), and screen identifier (figure 3-2). The screen identifier may contain information pertinent to the particular screen, such as the particular job number in the Job screen.

HPB1787 B.04.00 HP GlancePlus 16:21:56 Global

Figure 3-2. The Banner Line

### **Global Bars**

Three Global Bars appear directly below the Banner Line (figure 3-3). These bars, and the percentages listed to the right of them, show the system's use of three resources: CPU, Disc, and Memory. The bars are present on every screen to help you keep track of the overall "global" picture. The letters superimposed on each bar specify *how* that portion of the resource is being used.

|      | cu                | ırrent | avg  | high- |
|------|-------------------|--------|------|-------|
| CPU  | M MI IBP P×       | 52%.   | 66×. | 89%   |
| Disc | I I×              | 6      | 14   | Z9    |
| Мем  | M MC CS SD DF 🛛 😽 | 100%   | 100% | 100%  |
|      |                   |        |      |       |

Figure 3-3. Global Bars

Getting Started 3-3

#### **CPU Bar**

| 1    |    |    |    |    |        |    |   |         |       |       |
|------|----|----|----|----|--------|----|---|---------|-------|-------|
|      |    |    |    |    |        |    | c | current | : avg | high- |
| CPU  | M  | MI |    |    | IBP P. | ×  |   | 52%     | 66%   | 89%   |
| Disc | ΙΙ | ×  |    |    |        |    |   | 6       | 14    | Z9    |
| Мем  | M  |    | MC | CS | SD     | DF | * | 100%    | 100%  | 100%  |
|      |    |    |    |    |        |    |   |         |       |       |
| 1    |    |    |    |    |        |    |   |         |       |       |

The CPU bar shows how much of the central processing unit's time was spent on various activities during the last interval. The current, average, and highest percentages are displayed numerically to the right of the bar. The length of the bar indicates the percentage of CPU time used or time that could be used if pending disc I/Os were satisfied during the current interval. Paused for disc is not included in these numbers since the CPU is inactive during this time because of pending disc transfers. (Scale: 0 to 100 percent.)

The components of the CPU bar are as follows:

| М | MPE/iX functions such as memory management,<br>interrupt handling, and deciding which process<br>uses the CPU                                                                |
|---|----------------------------------------------------------------------------------------------------|
| S | System processes such as data communication monitors<br>and spoolers                                                                                                    |
| Ι | Interactive (session) processes                                                                                                    |
| В | Batch (job) processes                                                                                                    |
| Р | Paused for disc (no CPU is used but Disc I/O is occurring)                                                                                                    |
| * | Average usage of this resource during this execution of<br>GlancePlus (not including Paused for Disc).                                                                       |
|   | The CPU bar may be configured to show activity by queue,<br>which changes the above components. Chapter 7 contains<br>information on customizing the GlancePlus global bars. |

#### 3-4 Getting Started

Note

#### Disc Bar

|      |               | curren  | t avg | high- |
|------|---------------|---------|-------|-------|
| CPU  | M MI IBP P×   | 52%     | 667.  | 89%   |
| Disc | I I×          | 6       | 14    | Z9    |
| Мем  | M MC CS SD DF | ¥¦ 100% | 100%  | 100%  |
|      |               |         |       |       |

The Disc bar shows the rate of disc transfers that occurred on the system during the last interval. The current, average, and highest number of transfers per second are shown numerically to the right of the bar. The length of the bar indicates the total number of transfers per second occurring currently. (Scale: 0 to 100 physical transfers per second.)

The components of the Disc bar are as follows:

- M Memory management transfers (swapping)
- S System process transfers (data communication monitors and spoolers)
- I Interactive (session) process transfers
- B Batch (job) process transfers
- \* Average usage of this resource during this execution of GlancePlus.

#### Getting Started 3-5

#### **Memory Bar**

|      |     |     |    |        |       | cı | ırrent | avg: | high- |
|------|-----|-----|----|--------|-------|----|--------|------|-------|
| CPU  | M   | MI  |    | IBP P> | ••••• |    | 52%.   | 66%  | 89%   |
| Disc | I I | . * |    |        |       |    | 6      | 14   | Z9    |
| Мем  | M   | MC  | CS | SD     | DF    | ×  | 100%   | 100% | 100%  |
|      |     |     |    |        |       |    |        |      |       |
|      |     |     |    |        |       |    |        |      |       |

This bar represents the amount of main Memory in current use as a percentage. The current, average, and highest percentages of main Memory use are displayed to the right of the bar. The length of the bar indicates the total amount of main Memory that is currently being used.

**Note** It is *normal* for main Memory to be full even when there is little activity on the system.

Components of the Memory bar show how much Memory is being used for different purposes. The Memory bar components are as follows:

- M Resident MPE (operating system code and data are not swapable)
- C Code (both native and compatibility-mode programs and libraries)
- S Stacks (both native and compatibility-mode program data stacks)
- D Data objects (certain system data structures and compatibility-mode data segments)
- F Files (data files such as TurboIMAGE data sets, KSAM key and data files, and normal MPE files)
- \* Average usage of this resource during this execution of GlancePlus.

A particular category will not be displayed if there is insufficient Memory usage to occupy one character space on the screen.

#### 3-6 Getting Started

**Note** The Memory bar may be configured to show fault rates, which changes the above components. Chapter 7 contains information on customizing the GlancePlus global bars.

#### **Percentage Columns**

The percentage columns at the right of the global bars (figure 3-3) show current, average, and highest use of each system resource. Current value represents use for the current interval. Average is the mean value of all usage data collected since the present monitoring session began. High value shows the single highest usage amount of that resource during the monitoring session.

If you reset the statistics to zero with the Zero Averages command  $((\mathbb{Z}))$ , the current value will still represent current usage for each interval, but subsequent average and high values will represent data collected since the resetting.

| since the program must take two data samples within a f<br>seconds of each other in order to display the first Global<br>At the default 30-second interval, CPU usage is typically<br>and should cause no problems on your system. CPU over<br>used by GlancePlus is proportional to the frequency of so<br>update and the number of processes on the system. You<br>cause excessive CPU overhead by pressing a key every fer<br>seconds. |
|----------------------------------------------------------------------------------------------------|
|----------------------------------------------------------------------------------------------------|

### **Detail Display**

The information presented in the detail display portion of the screen below the global bars depends on the type of screen (figure 3-4).

| JSNo | Dev Logon          | Pin | Program  | Pri  | CPU% | Disc | Trn | Resp | Wai |
|------|--------------------|-----|----------|------|------|------|-----|------|-----|
| 5ZØ  | Z16 TWYLA.EVAL     | 160 | MNTMENU  | C15Z | 1.8% | 0.1  | 11  | Ø.Z  | TEF |
| S39  | 131 DEBRA.EVAL     | ZØ8 | MNTMENU  | C15Z | 1.3% | 0.5  | 6   | Ø.3  | TEF |
| 545  | 310 BECKY.EVAL     | ZZ1 | MNTMENU  | C15Z | 1.6% | 0.1  | 11  | 0.1  | TE  |
| 55Z  | 124 BETHANNE, EVAL | Z33 | MNTMENU  | C15Z | 1.0% | 0.4  | 6   | Ø.3  | TE  |
| 560  | ZZØ EARL.EVAL      | Z34 | MNTMENU  | C15Z | 1.4% | 0.4  | 1Z  | Ø.Z  | TE  |
| 583  | 315 FRANCES.EVAL   | 60  | MNTMENU  | C15Z | 1.6% | 0.0  | Z5  | 0.1  | TE  |
| 5119 | 101 AL.ACCTG       | 173 | APPRØ1   | C15Z | 5.7% | 0.7  | 15  | 0.5  | TE  |
| 515  | 311 SALLIE.EVAL    | 3Z1 | MNTMENU  | C15Z | 1.Z% | 0.0  | 11  | 0.4  | TE  |
| 575  | ZZ7 VAN.ACCTG      | Z1Z | APPRØ1   | C15Z | Э.1% | 0.0  | 11  | Ø.3  | TE  |
| 549  | 304 DEBBIE.EVAL    | Z64 | MNTMENU  | C15Z | 1.6% | 0.0  | 14  | 0.1  | TE: |
| 5138 | 121 FRIEDA.EVAL    | 75  | MNTMENU  | C15Z | Z.Z% | 0.7  | 1Z  | 0.6  | TE  |
| 514Z | ZZ5 HARBISON.EVAL  | Z6Z | MNTMENU  | C15Z | Э.1% | 0.1  | ZØ  | Ø.Z  | TE  |
| 555  | ZZ1 JANIE.EVAL     | Z57 | MNTMENU  | C15Z | Z.8% | 1.6  | 9   | 1.0  | TE  |
| SZ9  | 110 VICKY.EVAL     | Z91 | MNTMENU  | C15Z | 1.1% | 0.0  | 8   | Ø.Z  | TE  |
| 5169 | 330 JOE. TELESUP   | 136 | GLANCEXL | B100 | Z.6% | 0.0  | Ø   | 0.0  |     |

Figure 3-4. An Example of a Detail Display

Some screens show a summary of processes, such as the Global, Job/Session, and Filter screens. Interesting applications are scrolled down as new entries are added to the top of the listing to keep the latest information just below the Global bars. The process information for the most current interval is displayed at the top of the detail area immediately below the global bars. You can use terminal memory to scroll back to process data from previous intervals.

Other screens show statistics for an individual resource or individual process. These screens refresh the detail display at every interval. Examples of this type of screen include the CPU, Disc, Memory, and Process screens.

The Filter Select and Set Option Values screens help you set parameters. Their detail display is a table of value settings followed by a prompt you can use to change a value. Every time you change a value, a new, adjusted table of values is displayed below the previous one until you terminate the dialogue by pressing Return.

#### 3-8 Getting Started

On many systems, it could take several screens full of data to display all currently-running processes. Evaluating that much information could be confusing. To avoid this, GlancePlus lets you limit the processes displayed to those that are *interesting* to you—processes that surpass predetermined threshold-usage values. Interesting processes either use a major portion of the system's resources or must wait exceptionally long to use them, and are the processes most likely to reflect an existing or potential problem. The procedure for setting process thresholds is described at the end of this chapter.

The Global screen is the starting point for most performance analysis activity. Other GlancePlus screens are discussed individually in chapter 5.

### **HP GlancePlus Function Keys and Commands**

To make it easy to select screens or functions, GlancePlus displays a row of function-key labels across the bottom of each screen. These labels, also called **softkeys**, correspond to function keys **F1** through **F8** on your terminal keyboard.

| Global Select Print MPE | Time Refresh Help Exit |
|-------------------------|------------------------|
| Command                 | Adjust Screen Glance   |

Figure 3-5. HP GlancePlus Function Keys

You can also access all of GlancePlus's functionality using the single-letter commands shown in tables 3-1 and 3-2 (see pages 3-10 and 3-11).

To avoid confusion, function keys perform the same actions on all GlancePlus screens. To maintain this consistency, some screens or functions can be selected only by using their single-letter commands. The command abbreviations, such as C for CPU screen and D for Disc screen, are intuitive and easy to remember. For a quick reminder, simply enter H or press the Help softkey, then press C at the next prompt to indicate you want a quick list of the available commands. Additional information about commands is presented in chapter 4.

Getting Started 3-9

| Command<br>Name         | Command<br>Character | Function<br>Key | Action                                                                                                    |  |  |  |
|-------------------------|----------------------|-----------------|----------------------------------------------------------------------------------------------------|--|--|--|
| CPU Detail              | C                    |                 | Displays CPU Detail screen.                                                                                                    |  |  |  |
| Disc Detail             | D                    |                 | Displays Disc Detail screen.                                                                                                    |  |  |  |
| $\mathbf{Filter}$       | Ē                    |                 | Displays Filter screen.                                                                                                    |  |  |  |
| Global                  | G                    | (F1             | Displays Global screen.                                                                                                    |  |  |  |
| Help                    | Η                    | (F7)            | Enters Help facility.                                                                                                    |  |  |  |
| Select Job              | J                    |                 | Selects particular job to be displayed in detail on the Job/Session screen.                                                              |  |  |  |
| Memory<br>Detail        | M                    |                 | Displays Memory Detail screen.                                                                                                    |  |  |  |
| Xpert<br>Overview       | 0                    |                 | Displays Expert Overview of system<br>bottlenecks. <i>Note:</i> The 🗙 key is the<br>command character for the Xpert Analysis<br>command. |  |  |  |
| Select<br>Process       | P                    |                 | Selects particular process to be displayed in detail on the Process screen.                                                              |  |  |  |
| Select<br>Session       | S                    |                 | Selects particular session to be displayed in detail on the Job/Session screen.                                                          |  |  |  |
| Workload                | (V)                  |                 | Displays Workload screen.                                                                                                    |  |  |  |
| Select                  | #                    | (F2             | Selects job/session/process to monitor.                                                                                                  |  |  |  |
| Previous<br>Display     | $\leq$               |                 | Displays screen that was last active before<br>entering current display.                                                                 |  |  |  |
| Next Logical<br>Display | $\triangleright$     |                 | Displays next logical screen, that is, the top resource consumer. See chapter 4.                                                         |  |  |  |

Table 3-1. Commands to Access Screens

### 3-10 Getting Started

| Command<br>Name                                       | Command<br>Character  | Function<br>Key | Action                                                                                                    |
|-------------------------------------------------------|-----------------------|-----------------|----------------------------------------------------------------------------------------------------|
| All<br>Processes                                      | A                     |                 | Displays detail data for <i>all</i> processes or<br>applications rather than only <i>interesting</i><br>processes or applications. |
| Exit<br>Glance                                        | E                     | (F8)            | Terminates program.                                                                                                    |
| $\mathbf{Print}$                                      |                       | F3              | Toggles continuous printing on or off for the line printer (LP).                                                                   |
| $egin{array}{c} { m Change} \ { m Queue} \end{array}$ | Q                     |                 | Changes queue or priority of a given job, session, or process.                                                                     |
| ${f Refresh}\ {f Screen}$                             | R                     | F6              | Clears and displays an updated screen.                                                                                             |
| Time<br>Adjust                                        |                       | F5              | Changes refresh time or interval.                                                                                                  |
| Users                                                 | Ū                     |                 | Lists users of a file.                                                                                                    |
| Set Option<br>Values                                  | $\bigtriangledown$    |                 | Displays current option values and allows you to change them.                                                                      |
| Xpert<br>Analysis                                     | $\boxtimes$           |                 | Displays Expert Analysis.                                                                                                    |
| ${ m Zero} { m Averages}$                             | Z                     |                 | Resets averages to zero and recomputes<br>them beginning with the current interval.                                                |
| MPE<br>Command                                        | 0                     | F4              | Allows you to enter an MPE command.                                                                                                |
|                                                       | (Ctrl)+(Y)            |                 | Terminates command display.                                                                                                    |
|                                                       | (Ctrl)+S              |                 | Stops scrolling of screen display.                                                                                                 |
|                                                       | (Ctrl)+Q              |                 | Resumes scrolling of screen display.                                                                                               |
| Update<br>Display                                     | Enter or<br>Space Bar |                 | Updates display immediately.                                                                                                    |

Table 3-2. Commands to Access Program Activities

### Getting Started 3-11

# Online Expert Assistance for Understanding Performance Data

Now that you're familiar with the Global screen and have an idea of how to display performance statistics, you may wonder how you can get help understanding what the data means? All you need to do is use the Expert facility in GlancePlus.

It provides expert assistance online by a comprehensive set of rules developed by performance experts to alert you whenever a possible performance problem arises.

You can set an option to get expert assistance continuously or only when you request it using by typing the X command. Refer to chapter 6 for details on the Expert facility.

| HPB17   | 787 B.04.00 HP GlancePl    | us 14:44:46              | Glob   | al   |       |              |              |              |
|---------|----------------------------|--------------------------|--------|------|-------|--------------|--------------|--------------|
| <br>CPU | M MS                       | SI ×                     |        | 1    | c<br> | urren<br>87% | t avg<br>54% | high-<br>91% |
| Disc    | MSI ×                      |                          |        |      |       | 12           | 9            | 31           |
| Мем     | M MC                       | CS SD                    | DF     |      | ×     | 100%         | 100%         | 100%         |
| JSNo    | Dev Logon                  | Pin Program              | Pri    | CPU% | Disc  | Trn          | Resp         | Wait         |
| XPERT   | CPU IS HIGH                |                          |        |      |       |              |              |              |
| SZØ3    | 134 SHARON.EVAL            | 18Z MNTMENU              | C152   | Z.8% | 0.0   | 18           | 0.Z          | TERM         |
| SZ11    | 310 BECKY.EVAL             | 81 MNTMENU               | C15Z   | 1.8% | 0.0   | 16           | 0.4          | TERM         |
| SZØ9    | Z3 COLLECT.EVAL            | Z1Z REVALINQ             | C15Z   | 3.5% | 0.6   | 14           | 0.4          | TERM         |
| SZ30    | 314 MARYANN.EVAL           | 291 MNTMENU              | C152   | Z.1% | 0.1   | 14           | Ø.3          | TERM         |
| SZ88    | 215 VIRGINIA.EVAL          | ZZ8 MNTMENU              | C15Z   | Z.1% | 0.1   | 16           | 0.1          | TERM         |
| SZØ8    | ZZ7 VAN.ACCTG              | 288 APPRØ1               | C15Z   | Ø.3% | 0.0   | Z            | 6.0          | TERM         |
| SZ93    | 332 JOE.TELESUP            | 240 GLANCEXL             | B100   | 3.6% | 0.0   | 4            | 0.6          |              |
| SZ95    | 334 DUP013.DIALUP          | 312 CI                   | DIED   | 0.7% | Ø.Z   | Ø            | 0.0          |              |
| SZ95    | 334 DUP013.DIALUP          | 237 LOGON                | DIED   | 1.8% | 0.0   | Z            | Z.5          |              |
| SZ95    | 334 DUP013.DIALUP          | 48 RESMNT                | DIED   | 0.6% | 0.5   | Z            | 0.4          |              |
| SZ95    | 334 DUP013.DIALUP          | 103 REVALINQ             | DIED   | 0.9% | 0.Z   | 4            | 0.0          |              |
| SZ97    | 333 DUP <b>041.</b> DIALUP | Z39 TTSSON               | C166   | 6.3% | 0.Z   | 4            | 5.4          | CPU          |
| SZ98    | ZZ5 HARBIS <b>ON.</b> EVAL | 144×CI                   | C152   | Z.8% | 0.1   | Ø            | 0.0          | SON          |
| SZ98    | ZZ5 HARBISON.EVAL          | 261× <mark>LOGCHK</mark> | C152   | 5.6% | 0.7   | 0            | 0.0          | TERM         |
| Glob    | al Select Print            | MPE                      | Time   | Ref  | resh  | Help         | 1            | Exit         |
| l       |                            | Command                  | Adjust | Scr  | een   |              | GJ           | lance        |

Figure 3-6. An Example of the Expert Facility

#### 3-12 Getting Started

### Help Facility (H)

You can access the GlancePlus Help facility in three ways. Enter the H command character, press the **Help** softkey, or enter a question mark (?). A prompt will ask if you want to see a list of available commands, access help specific to the current screen, or access general help.

If you request a list of commands or help specific to the current screen, you will be returned to GlancePlus when you finish that topic and press (Return).

Select general help if you want to get help on more than one topic. A menu will be displayed, followed by a greater than (>) prompt. Then, you can enter any of the following:

- Any menu item. For example, you can enter XPERT to find out about the GlancePlus Expert facility.
- A menu item and a key word. For example, you can enter PROCESS, STATE to produce a listing of the codes that may appear in the process STATE bar.
- Menu to display the Help facility menu.
- Help to display the Help facility instructions.
- Exit or E to terminate the Help Facility.

If you access Help and the softkey feature of GlancePlus is enabled, a base set of softkeys will be loaded. These base keys will allow you to move directly to Help menus for the four most popular screens, or to access additional general Help commands. You can access the following:

- **F1** Global screen Help.
- F2 Job screen Help.
- F3 Session screen Help.
- F4 Process screen Help.
- **F5** GlancePlus commands.
- F6 Main Help menu.
- F7 Help (on Help).
- **F8** Exit Help and return to GlancePlus processing.

If you press <u>Return</u> while in the Help Menu, Help displays information up to the next key word or command. For example, after you enter SESSION, Help displays the overall format of the Session screen and a list of key words associated with it (CPU, DISC, TOTALS, PROCESS). If you press <u>Return</u>, Help displays the CPU topic for Session. If you press <u>Return</u> again (after the prompt), Help displays the Disc information for Session and so on. (This is similar to turning pages in a manual.)

### **Printing a Screen**

The Print facility provides a default formal designator for the print command the file is GLANCELP. The default device class is LP. Once enabled, the Print facility prints each screen as it is updated.

To print, press:

Print \*

The softkey changes to:

Print \* Enabled

And the following message appears:

Printing is now enabled

When printing is enabled, a hard copy will be printed *each time* the screen updates and will *continue* to be printed if you select a new screen.

To disable the Print Facility, press:

Print \* Enabled

The following message appears:

Printing is now disabled

The spool file is released to print.

#### 3-14 Getting Started

To change the default device,

• Use the MPE (:) command to enter a file equation:

```
:FILE GLANCELP;DEV=[device]
```

The default option, CCTL, will print one screen per page.

To save paper by printing contiguously,

■ Add the NOCCTL option to the file equation:

```
:FILE GLANCELP; DEV=LP; NOCCTL
```

### **Setting Process Thresholds**

Once you are familiar with GlancePlus, you may want to customize the Global screen to focus attention on the data most important to you and your system environment. For example, if a 4-second response time is acceptable and a 5-second response time is unacceptable, you would want to see processes receiving 5-second or longer response times highlighted on the Global screen. Processes exceeding a given level or threshold, as in the example above, are called *interesting*.

A process can be interesting for these reasons:

- It uses a large amount of system resources.
- It must wait an exceptionally long time to use a system resource.
- It is newly created.
- It was terminated during the last interval.

These interesting processes are displayed on the Global screen. Some of these interesting processes might be highlighted. Highlighting is used to indicate a process that exceeds some higher threshold value. For example, you may want all processes exceeding 1% of the CPU displayed and processes using more than 10% of the CPU highlighted. On color monitors, highlighting is in color; otherwise, highlighted items are underlined.

The power of GlancePlus lies in its ability to focus your attention on the pertinent data. A good rule of thumb is to set your process thresholds so that

#### Getting Started 3-15

the number of interesting processes does not exceed the capacity of a single screen for an interval. You also want to set them appropriate to your system environment.

Use the Set Option Values (V) command to set process thresholds. Figure 3-6 shows the display resulting from the Set Option Values (V) command. The values in the left-hand and center columns are thresholds that determine which processes are interesting.

```
Current Threshold Values
System ID = HP3000 SERIES 932
APPL Defn = GLANCNFG.PUB.SYS
                                                     (8 Applications defined)
MinCPII
          = 1.0%
                          waitIMPEDE= 50.0%
                                                   XPERT
                                                             = CONTINUE/demand
                         waitCPU = 50.0%
waitDISC = 50.0%
                                                             = LOW∕high
CPU
          = 10.0%
                                                   XLEVEL
DISC
          =
            10/sec
                                                   FILEDISP = simple/DETAIL
RESP
          =
              5 sec
                          waitMEM = 50.0%
                                                   PROCKEYS = continue/DEMAND
TRANS
          = 10/min
          = YES/no
NEU
DIED
          = YES∕no
                                                   DISPCPU
                                                             = INTER-BATCH/queue
                                                   DISPMEMORY= CONTENTS/faults
CHANGE (keyword=newvalue)>
```

Figure 3-7. Setting Process Thresholds

In this example, GlancePlus displays any process that uses more than 1.0% of the CPU during the current interval, and will display *and* highlight any process that uses more than 10% CPU, more than 10 physical disc transfers per second, receives an average response time larger than 5 seconds, performs more than 10 terminal transactions (that is pressing <u>Return</u> or <u>Enter</u>) per minute, is newly created, or dies (terminates) during the current interval. The center column of thresholds causes GlancePlus to display and highlight any process that waited longer than 50% of the interval time for impedes, CPU, disc, or memory.

To change a threshold, type in its keyword followed by a space or an equal sign and the new value. To save keystrokes, you need only type in enough characters to make the keyword unique. Typing either C 8 or CPU 8 would set the CPU threshold to 8%. For keywords with two value choices, such as NEW = YES/no, simply typing the keyword (such as NEW or N) will toggle the value to the other choice. The capitalized value is the current selection.

#### 3-16 Getting Started

Different situations will require different thresholds, and every system is unique. It is worthwhile taking time to become familiar with the Process Thresholds Definition screen and to determine which thresholds provide you with the best information on your system. Once you have determined the optimal settings for your thresholds, you can have GlancePlus default to your custom values every time you run it (see chapter 7).

Getting Started 3-17
# **Commands: Additional Information**

# Overview

This chapter provides additional information to help you understand how certain HP GlancePlus commands function.

### Selecting Jobs, Sessions, and Processes (>, J, S, P, #)

There are three methods to select the job, session, or process you want to monitor.

The first method uses the Next Logical Display command character (>) to zoom in, with a single keystroke, on the process that consumed the *most* resource during the last interval. You *cannot* use it to select a job or session. For example, if you are displaying the Global or CPU Detail screen, this command will take you to the Process screen of the highest CPU consumer. If you are displaying the Filter screen, you will go to the Process screen of the highest CPU consumer in the group of processes you are monitoring. If you are displaying the Disc Detail screen, you will go to the Process Screen of the highest Disc Consumer. It provides you with a guided-analysis capability that lets you quickly pinpoint and analyze the top resource consumer.

A second method uses the J, S, or P command character to select the job, session, or process to monitor. For example, if you enter an S, GlancePlus will prompt you for a session number. When you enter a valid session number, the Session screen will be displayed with information about the requested session. These three commands—J, S, and P—are mnemonic and require a single keystroke.

A third method uses the Select softkey or the **#** command character. Once the appropriate identifier and its number are entered, the screen changes to show the details of a single job, session, or process. Batch jobs and sessions are identified by the letter J or S followed by their job or session number

#### Commands: Additional Information 4-1

(Jnnnn or Snnnn). Processes are identified by the letter P followed by a process identification number or PIN (Pnnn). This method has the advantage of being available through a softkey. It also gives you the capability to select operating system processes (those not attached to a job or session) by entering SYS when prompted for a job, session, or process number.

If no process matching the selection criteria can be found, the user is returned to the Global screen. For example, if you are monitoring a batch job that terminates, GlancePlus returns to the Global screen automatically.

## **MPE Command (:)**

Use this command to enter a single command to be executed by MPE. This includes MPE, UDC, RUN, and implied RUN commands. The HP GlancePlus screen is suspended until the command completes and you press (Return) or (Enter).

| Hint | You can issue subsequent commands after a single command        |
|------|-----------------------------------------------------------------|
|      | is completed by simply entering a colon $(:)$ in response to    |
|      | ${ m the\ prompt}:$ Press RETURN to continue (or Enter a GLANCE |
|      | command):.                                                      |

### **Refresh Screen (R)**

Use this command to clear the current display and redraw it with updated information for the current interval. It is useful for solving the problem of a corrupted display by refreshing the display completely.

# All Processes (A)

Use this command to produce a one-time screen display that lists *all* processes or applications, not just those that are *interesting*. It can be used with the Global, Job/Session, Workload, and Filter screens. Following the All Processes display, the screen returns to its previous method of displaying only interesting processes.

### 4-2 Commands: Additional Information

## Change Queue (Q)

Use this command, if you have sufficient capability, to change the queue of a specific process or of all the processes associated with a specific job or session. A user with system manager (SM) capability can also change a process, or all the processes belonging to a job or session, to or from the B subqueue (BS). At the Enter new queue ... prompt, an SM user can enter a specific number to set the priority at any number between 100 and 255, or enter B to set the priority at 100.

The system manager can limit the use of this command to certain user capabilities by modifying the GlancePlus configuration file. See chapter 7 for information about customizing GlancePlus.

The priority of a process (or process-related job/session) in a circular queue is placed initially at the base of the chosen queue and will vary within the queue limits. The priority of a process in a linear queue remains constant. Furthermore, a linear queue process will not relinquish the CPU for processes with lower priorities unless it must wait for another resource.

**Caution** Misuse of this command can degrade system operating efficiency significantly.

## List Users of a File (U)

Use this command to check the current file users on the system. Press U to initiate an on-screen request for the FILE.GROUP.ACCOUNT information for a particular MPE file. Based on that information, all users of the specified file are listed by process identification number (PIN), user logon, job or session number, and logical device number (Ldev). For example, this can be used to identify all users of a program file you want to replace.

**Note** MPE message files are not supported because of the special type of control blocks that govern access to them.

# Zero Averages (Z)

Use this command to reset the averages for CPU, Disc, and Memory to zero and recompute them beginning with the current interval values. These averages are shown on the screen in the column labeled **avg** and as an asterisk (\*) in the horizontal bars.

# Previous Display (<)

Use this command to return immediately to the display that was last active before you entered the current display. For example, if you examine a job on the Job screen then move to the Process screen for an in-depth look at a specific process, you can use the Previous Display (<) command to return to the Job screen.

## Next Logical Display (>)

Use this command to move to the next logical display based on your current display. As discussed earlier in this chapter, the Next Display command provides a guided analysis capability you can use to zoom from the Global, CPU Detail, Disc Detail, or Filter screen to the Process Detail screen of the top consumer of resources. You can also use it to zoom from the Workload screen to the Filter screen to examine the group of application programs that consumed the most CPU during the last interval. The Next Display command is only valid when issued while one of the screens mentioned above is the current screen.

## **Ninety-second Timeout on Command Prompts**

Some commands issue a prompt and wait for your response. Examples are the Set Option Values command and the MPE command. A ninety-second timeout is in effect for *all* GlancePlus prompts to insure that you do not get an excessive number of interesting processes due to a large time interval when the next screen is displayed. If you do not respond to a prompt in 90 seconds, GlancePlus will move you to the next screen or prompt.

There are two exceptions. When you are in the Help subsystem or in the midst of executing an MPE command, GlancePlus does not have control of the terminal. Therefore, it cannot initiate a time out. It is recommended that you limit your time in these areas to a few minutes.

### 4-4 Commands: Additional Information

# **Screen Metrics and Statistics**

HP GlancePlus for MPE/iX provides different levels of performance analysis. You can use the statistics on the Global screen to monitor systemwide activity, or you can refer to the detailed data screens to focus on specific areas of system usage.

This chapter describes the metrics and statistics presented on the detailed data screens. The discussion for each screen focuses on the Screen Elements display—the detailed data area of the screen. The Screen Elements display differs for every GlancePlus screen.

The Banner line, and Global bars are the same for every detailed data screen and are discussed in chapter 3.

The following detailed data screens are described in this chapter.

- Global screen.
- Job/Session screen.
- Process screen.
- Filter screen.
- Workload screen.
- CPU Detail screen.
- Disc Detail screen.
- Memory Detail screen.

# **Global Screen**

This screen summarizes activity systemwide and lists all processes that exceed the usage thresholds for the system (figure 5-1). The Global screen is the first screen to appear when you start GlancePlus, unless you have specified an INFO string in the RUN command to call up another screen (see chapter 7).

This Global screen is the usual starting point for a review of system activity and performance. The information on this screen will tell you if a resource is used excessively or a process is monopolizing available resources.

| HPB17   | '87 B.04.00 HP GlanceP | lus 14:44:46                | Global               |                   |                     |               |
|---------|------------------------|-----------------------------|----------------------|-------------------|---------------------|---------------|
| <br>CPU | M MS                   | SI ×                        | I.,                  | cur<br>           | rent avg<br>87% 54% | high-<br>91%  |
| Disc    | MSI ×                  |                             | ••••                 |                   | 1Z 9                | 31            |
| Мем     | M MC                   | CS SD                       | DF                   | ¥¦ 1              | 00% 100%            | 100%          |
| JSNo    | Dev Logon              | Pin Program                 | Pri CPU              | · Disc Tr         | n Resp              | Wait          |
| XPERT   | HILPU IS HILHI         | 107 MNTMENU                 | C1F2 2 0             |                   |                     | TEDM          |
| 5203    | 134 SHHRUN.EVHL        | 102 FINIFIENU<br>91 MNTMENU |                      | · 0.0 1           | 0 0.2               | TEDM          |
| 5211    | 310 BELKY, EVHL        | 312 DEUALINO                |                      |                   | 0.4                 | TEDM          |
| 5203    | 23 LULLELI.EVHL        | ZIZ REVHLING                | C152 3.3/            | · 0.6 1           | 2 0.4               | TERN          |
| 2230    | 314 MHRYHNN, EVHL      | 291 MNTMENU                 | LI52 2.1/            |                   | 2 0.3               | TEDM          |
| 5200    | 215 VIRGINIH. EVHL     |                             |                      | · 0.1 🖬           | o 0.1               | TERN          |
| 5208    | ZZY VHN.HLLIG          | 288 HPPRUI                  | LISZ 0.3/            | . 0.0             | 2 6.0               | TERM          |
| 2233    | 332 JUE. IELESUP       | Z40 GLHNUEAL                | B100 3.6/            | . 0.0             | 4 0.6               |               |
| 2232    | 334 DUP013. DIALUP     | 312 L1                      |                      | . 0.2             | 0 0.0               |               |
| 2295    | 334 DUP013.DIHLUP      | Z37 LUGUN                   |                      | . 0.0             | 2 2.5               |               |
| 2232    | 334 DUP013. DIALUP     | 48 RESPINT                  |                      | . 0.5             | 2 0.4               |               |
| 2295    | 334 DUPUIS. DIALUP     | ID3 REVALING                |                      | × 0.2             | 4 0.0               |               |
| 2231    | 333 DUP041.DIALUP      | 239 TT55UN                  | L166 6.3/            | . 0.2             | 4 5.4               | LPU           |
| 2238    | ZZ5 HARBISUN. EVAL     |                             | L15Z Z.8/            | . 0.1             | 0 0.0               | 20N           |
| 2298    | ZZ5 HARBISUN.EVAL      | Z61× <mark>LUGCHK</mark>    | L152 5.6             | . 0.7             | 0.0                 | TERM          |
| Glob    | al Select Print        | MPE<br>Command              | Time Ro<br>Adjust So | efresh H<br>creen | elp I<br>Gj         | Exit<br>lance |

Figure 5-1. Global Screen

### **Interesting Processes**

Only processes that you define as *interesting* are displayed on the Global screen. This allows you to concentrate on processes most likely to affect performance. A process can be interesting if it exceeds a user-defined threshold value, it was just created, or it was terminated during the last interval.

Interesting processes are scrolled down as new entries are added. This keeps the latest information at the top of the list below the Global bars. You can scroll the terminal display to examine previous processes and intervals again. A blank line separates each group of process information from the group that was displayed during the previous time interval.

| JSNo  | Dev   | Logon          | Pin  | Program                | Pri  | CPU% | Disc | Trn | Resp | Wait |
|-------|-------|----------------|------|------------------------|------|------|------|-----|------|------|
| XPERT | : CPU | J IS HIGH      |      |                        |      |      |      |     |      |      |
| SZØЗ  | 134   | SHARON, EVAL   | 182  | MNTMENU                | C15Z | Z.8% | 0.0  | 18  | 0.Z  | TERN |
| SZ11  | 310   | BECKY.EVAL     | 81   | MNTMENU                | C15Z | 1.8% | 0.0  | 16  | 0.4  | TERN |
| SZØ9  | ZЭ    | COLLECT.EVAL   | Z1Z  | REVALINQ               | C15Z | 3.5% | 0.6  | 14  | 0.4  | TERN |
| SZ30  | 314   | MARYANN.EVAL   | Z91  | MNTMENU                | C15Z | Z.1% | 0.1  | 14  | Ø.3  | TERN |
| SZ88  | Z15   | VIRGINIA.EVAL  | ZZ8  | MNTMENU                | C15Z | Z.1% | 0.1  | 16  | 0.1  | TER  |
| SZØ8  | ZZ7   | VAN.ACCTG      | Z88  | APPRØ1                 | C15Z | 0.3% | 0.0  | Z   | 6.0  | 1RTT |
| SZ93  | 33Z   | JOE. TELESUP   | Z40  | GLANCEXL               | B100 | 3.6% | 0.0  | 4   | 0.6  |      |
| SZ95  | 334   | DUP013.DIALUP  | 31Z  | CI                     | DIED | 0.7% | Ø.Z  | Ø   | 0.0  |      |
| SZ95  | 334   | DUP013.DIALUP  | Z37  | LOGON                  | DIED | 1.8% | 0.0  | Z   | Z.5  |      |
| SZ95  | 334   | DUP013.DIALUP  | 48   | RESMNT                 | DIED | 0.6% | 0.5  | Z   | 0.4  |      |
| SZ95  | 334   | DUP013.DIALUP  | 103  | REVALINQ               | DIED | 0.9% | Ø.Z  | 4   | 0.0  |      |
| SZ97  | 333   | DUP041.DIALUP  | Z39  | TTSSON                 | C166 | 6.3% | 0.Z  | 4   | 5.4  | CPU  |
| SZ98  | ZZ5   | HARBISON, EVAL | 144  | ×СІ                    | C15Z | Z.8% | 0.1  | Ø   | 0.0  | SON  |
| SZ98  | ZZ5   | HARBISON.EVAL  | Z61) | < <mark>LO</mark> GCHK | C15Z | 5.6% | 0.7  | Ø   | 0.0  | TERI |

Figure 5-2. Global Screen—Interesting Processes

Some interesting processes will have highlighted fields to indicate an event that might require closer attention. These appear in a different color or are underlined on your screen, depending on the type of monitor (see figure 5-2 for examples of highlighted processes).

You can use the Set Option Values (V) command to change the threshold values of events to cause a process to become interesting or have one of its fields highlighted. You can also change the threshold values before entering GlancePlus by setting the appropriate job control words (JCWs). See chapter 7 for more information on customizing GlancePlus.

### **Interesting Process Components**

Each interesting process occupies a single line on the Global screen. The components of interesting processes and any applicable reasons for highlighting are as follows:

| JSNO    | JSNO is the job number $(\#Jnnnn)$ , session number $(\#Snnnn)$<br>or process identification number $(\#Pnnn)$ for the process.                                                                                                    |  |  |  |  |
|---------|----------------------------------------------------------------------------------------------------|--|--|--|--|
| DEV     | DEV is the logical device number for a job or session. If the job or session is a system process, DEV is displayed as SYS.                                                                                                    |  |  |  |  |
| LOGON   | LOGON is the first 22 characters of the logon string (jobsessionname,user.account).                                                                                                    |  |  |  |  |
| PIN     | PIN is the process identification number for the process.                                                                                                    |  |  |  |  |
| PROGRAM | PROGRAM refers to the name of the program being run. If the program is the MPE/iX Command Interpreter (CI), then this field displays a colon (:) followed by the first characters of the last CI command issued. However, depending on your assigned capabilities, the following might apply: |  |  |  |  |
|         | • SM (System Manager) capability will show the last CI command for all users systemwide.                                                                                                    |  |  |  |  |
|         | • AM (Account Manager) capability will show the last CI command for all users within that account.                                                                                                    |  |  |  |  |
|         | • A user with neither SM nor AM capabilities will be shown<br>only his or her last CI command. All other Command<br>Interpreters will show CI as the program name.                                                                                                    |  |  |  |  |
|         | The program name of a new process is highlighted, and an asterisk (*) is located between the PIN and PROGRAM columns.                                                                                                    |  |  |  |  |
|         | A terminating process is represented by the word DIED,<br>highlighted in the priority (PRI) field.                                                                                                    |  |  |  |  |
| PRI     | PRI is the execution queue (where: A=AS, B=BS, C=CS, D=DS, E=ES) followed by the current execution priority number of the process (1-255). If a process has just terminated, this field will contain the word DIED.                                                                           |  |  |  |  |

| CPU% | CPU% is the percentage of the central processing unit used by<br>this process during the last interval.                                                                                                    |
|------|----------------------------------------------------------------------------------------------------|
|      | The CPU field is highlighted if the process exceeds the CPU threshold. The default is 10 percent of the CPU.                                                                                                    |
| DISC | DISC is the disc transfer rate (transfers per second) for this process during the last interval.                                                                                                    |
|      | The DISC field is highlighted if the process exceeds the disc transfer threshold. The default is 10 disc transfers per second.                                                                                                    |
| TRN  | TRN is the rate per minute at which the <u>Return</u> or <u>Enter</u> key<br>was pressed during the last interval. Transactions with think<br>times less than 0. 2 second are not counted since they probably<br>represent hardware status replies. The number of transactions is<br>0 for most batch jobs because generally they do not read from<br>terminals.                                     |
|      | The TRN field is highlighted if the process exceeds the terminal transaction threshold. The default is 10 transactions per minute.                                                                                                    |
| RESP | RESP is the average time from when the Return or Enter key is<br>pressed until the computer is ready to accept more input. This<br>includes the time for the process to do all the work requested by<br>the user, write out all the characters in response to the request,<br>and issue the next read to the terminal. This number is 0.0 if<br>there were no transactions during the last interval. |
|      | The RESP field is highlighted if the response time exceeds the response time threshold. The default is 5.0 seconds.                                                                                                    |
| WAIT | WAIT is the reason a process was waiting at the end of the last interval.                                                                                                    |
|      | For a list of WAIT reasons, see table 5-1 and appendix B, "Wait Reasons—Expanded Definitions."                                                                                                    |

| Wait | Definition                                        |
|------|---------------------------------------------------|
| BREK | Waiting to be resumed from a program BREAK.       |
| CONS | Waiting for reply to a console request.           |
| CPU  | Waiting for CPU resources.                        |
| DBMS | Waiting for SQL monitor.                          |
| DISC | Waiting for disc I/O.                             |
| FATH | Waiting for father.                               |
| IMP  | Waiting impeded.                                  |
| I/O  | Waiting for nondisc, nonterminal read I/O.        |
| MEM  | Waiting for memory swap.                          |
| MISC | Waiting for miscellaneous reason.                 |
| MSG  | Waiting for user or system message.               |
| OTHR | Waiting for other unknown reasons.                |
| PAUS | Waiting for requested time period to expire.      |
| RIN  | Waiting for shared resource, such as a file lock. |
| SEM  | Waiting for software semaphore.                   |
| SIR  | Waiting for critical system resource.             |
| SON  | Waiting for son.                                  |
| TERM | Waiting for terminal read to complete.            |

### Table 5-1. Wait Reasons

# Job/Session Screen

If you select a specific job or session (using the #, J, or S commands), the Job/Session screen appears containing information about how the job or session is utilizing system resources. The job or session number is displayed in the Banner Line as part of the screen identifier. You may also select all system processes that do not belong to any job or session by using the # command and specifying SYS at the prompt. In this case, System Processes will display as the screen identifier. The Job/Session screen can be used to track the resource usage of several programs that execute in a job without having to change screens. It is shown below.

The detailed data area of the display is divided into two parts:

- Job/Session Bars and Summary Fields.
- Interesting Processes.

| HPB178             | 37 B.04.00          | HP Gla      | ncePlus               | 16: ZZ: 47        | Zessi                               | on (#S51)                       |                                          |
|--------------------|---------------------|-------------|-----------------------|-------------------|-------------------------------------|---------------------------------|------------------------------------------|
| СРU<br>Disc<br>Мем | M MI<br>I I×<br>M   | MC          | CS                    | IP P.×<br>SD      | DF                                  | cu<br>                          | 48% 57% 89%<br>7 11 29<br>100% 100% 100% |
| CPU<br>Disc        | *<br>*              |             |                       | 1.<br>            | Z%   ( 4)<br>5   Elapse<br>  8.1 hr | DIANNE.EU<br>1   CPU-1<br>  1.5 | AL<br>ot   Disc-Tot<br>Min   1.3 k       |
| Pin<br>144         | Program<br>REVALINQ | Pri<br>C152 | CPU% Disc<br>1.2% 0.5 | Trn Resp<br>9 1.6 | Wait Elapse<br>TERM 16.1 :          | 1 CPU-Tot<br>s 1.1 s            | Disc-Tot P-Pin<br>15.0 303               |
| Globa              | al Selec            | t Pri       | nt MI<br>Comr         | PE<br>Mand        | Time<br>Adjust                      | Refresh<br>Screen               | Help Exit<br>Glance                      |

Figure 5-3. Job/Session Screen

### Job/Session Bars and Summary Fields

| CPU  | * | 1.Z% | (4)     | DIANNE.EVAL |          |
|------|---|------|---------|-------------|----------|
| Disc | * | 0.5  | Elapsed | CPU-Tot     | Disc-Tot |
|      |   | 1    | 8.1 hr  | 1.5 min     | 1.3 k    |
|      |   |      |         |             |          |

The Job/Session Bars appear below the Global bars (CPU, Disc, and Memory) and show additional information about how the selected job or session is using CPU and Disc resources.

The Job/Session Bars and Summary Fields contain the following information:

| CPU  | This CPU bar shows the percentage of central processing unit<br>time used by the job or session during the last interval. The<br>codes in this bar correspond to the codes used in the Global<br>CPU bar (see CPU Bars under "Reading the Screen Display" in<br>chapter 3). The number at the right of the bar is the percentage<br>of time the CPU is busy (not counting idle and paused-for-disc<br>time). |
|------|----------------------------------------------------------------------------------------------------|
|      | An asterisk (*) represents the average usage of this resource<br>during this execution of HP GlancePlus. You can use the Z<br>command to reset the averages to zero and recompute them<br>beginning with the current interval values.                                                                                                    |
| DISC | This bar shows the job or session's disc transfer rate (transfers<br>per second) during the interval. The codes in this bar<br>correspond to the codes used in the Global Disc bar (see "Disc"<br>under "Global Screen" earlier in this chapter). The overall<br>transfer rate appears at the right of the bar.                                                                                              |
|      | An asterisk (*) represents the average usage of this resource<br>during this execution of HP GlancePlus. You can use the Z<br>command to reset the averages to zero and recompute them<br>beginning with the current interval values.                                                                                                    |

| COUNT    | The count (in parentheses) is the number of processes associated<br>with the current job or session. There are four processes shown<br>in the previous example.                                                                                                    |
|----------|----------------------------------------------------------------------------------------------------|
| LOGON    | LOGON is the logon string (jobsessionname, user. account). The logon string in the previous example is "DIANNE.EVAL".                                                                                                    |
| ELAPSED  | ELAPSED is the total clock time during which a job or session has been logged on.                                                                                                    |
| CPU-TOT  | CPU-TOT is the total amount of processor time used during the life of the job or session (see note).                                                                                                    |
| DISC-TOT | DISC-TOT is the total number of physical Disc transfers<br>completed during the life of the job or session (see note). A<br>number followed by the letter K represents thousands of<br>transfers; a number followed by the letter M represents millions<br>of transfers. |
| Note     | Disc totals are not collected until either HP GlancePlus or<br>another performance tool enables the MPE measurement<br>facility to collect process data. This means that the DISC-TOT<br>value will not include physical transfers that were completed by                |
|          | a process before the MPE measurement facility was enabled.                                                                                                    |

### **Interesting Processes**

Interesting processes related to the job or session you select appear below the Job/Session Bars and Summary Fields. In addition, you can use the SYS option of the Select command to display all system processes not related to a job or session.

| Pin Program  | Pri  | CPU% Disc Trn | Resp | Wait Elapsed | CPU-Tot Disc-Tot | P-Pir |
|--------------|------|---------------|------|--------------|------------------|-------|
| 144 REVALINQ | L15Z | 1.2% 0.5 9    | 1.6  | TERM 16.1 S  | 1.1 s 15.0       | 30    |
|              |      |               |      |              |                  |       |
|              |      |               |      |              |                  |       |
|              |      |               |      |              |                  |       |
|              |      |               |      |              |                  |       |
|              |      |               |      |              |                  |       |
|              |      |               |      |              |                  |       |
|              |      |               |      |              |                  |       |

Figure 5-4. Job/Session Screen—Interesting Processes

Interesting Job or Processes belonging to this Job (#Jnnnn) or Session Session Processes (#Snnn) are considered interesting here for the same reasons as in the Global screen (see "Interesting Processes" under "Global Screen" earlier in this chapter). Any job or session process that is not waiting for another process (father-, son-, or message-waited) will also be displayed.

For example, the screen will display the command interpreter (CI) process for a job or session at the top of the Interesting Processes section of the screen. If a son process starts running, both processes will be displayed *while* both are running. If the CI process must wait for the son process to complete, the CI will disappear from the screen during the wait interval, but it will return when the wait period ends.

#### 5-10 Screen Metrics and Statistics

|                                 | This allows you to see the most interesting part of a job or<br>session without having to manually track the process numbers<br>as they are created and terminated.                                                                                                    |
|---------------------------------|----------------------------------------------------------------------------------------------------|
|                                 | You can see <i>all processes</i> belonging to the job or session by entering the A command.                                                                                                    |
| Interesting System<br>Processes | Use the Select command's SYS option to display only system<br>processes that do not belong to a specific job or session. Since<br>there are usually many of these processes left in different<br>waiting states, system processes will only be displayed if they<br>are "interesting" (see "Interesting Processes" under "Global<br>Screen" earlier in this chapter). |
|                                 | You can see all system processes by entering the A command.                                                                                                    |

### **Interesting Process Components**

Each process related to the job or session is displayed in a single line.

The following components make up a line of interesting process data:

| PIN     | PIN is the process identification number for the process.                                                                                                    |
|---------|----------------------------------------------------------------------------------------------------|
| PROGRAM | PROGRAM refers to the name of the program being run. If the program is the MPE Command Interpreter (CI), then this field displays a colon (:) followed by the first characters of the last CI command issued.                     |
| PRI     | PRI is the execution queue ( <i>where:</i> A=AS, B=BS, C=CS, D=DS, E=ES) followed by the absolute execution priority number of the process (1-255). If a process has just terminated, then this field will contain the word DIED. |
| CPU%    | CPU% is the percentage of the central processing unit used by<br>this process during the last interval.                                                                                                    |
| DISC    | DISC is the disc transfer rate (transfers per second) for this process during the last interval.                                                                                                    |

| TRN<br>RESP | TRN is the rate at which the <u>Return</u> or <u>Enter</u> key was pressed<br>during the last interval. A rate is displayed to maintain<br>independence from the time interval; thus, one <i>transaction</i> in a<br>30-second interval equates to a <i>rate</i> of 2 transactions per<br>minute. The number of transactions is 0 for most batch jobs<br>because generally they do not read from terminals.<br>RESP is the average time (in seconds) between when the <u>Return</u> |
|-------------|----------------------------------------------------------------------------------------------------|
|             | or Enter key was pressed and the computer was ready to accept more input. This number is 0.0 if there were no transactions during the last interval.                                                                                                    |
| WAIT        | WAIT is the reason a process was waiting at the end of the last<br>interval. See table 5-1 for definitions of wait reasons and<br>appendix B, "Wait Reasons—Expanded Definitions." More<br>detailed Wait reasons are defined for the Process screen (see<br>appendix C).                                                                                                    |
| ELAPSED     | ELAPSED is the length of time a process was alive.                                                                                                    |
| CPU-TOT     | CPU-TOT is the amount of CPU time used during the life of the process.                                                                                                    |
| DISC-TOT    | DISC-TOT is the total number of physical disc transfers<br>completed during the life of the process. A number followed by<br>the letter K represents thousands of transfers; a number followed<br>by the letter M represents millions of transfers.                                                                                                    |
| P-PIN       | PIN is the process identification number for the parent (or father) of this process.                                                                                                    |
| Note        | Disc totals are not collected until either HP GlancePlus or<br>another performance tool enables the MPE measurement<br>facility to collect process data. This means that the DISC-TOT<br>value will not include physical transfers that were completed by<br>a process before the MPE measurement facility was enabled.                                                                                                    |

### 5-12 Screen Metrics and Statistics

# **Process Screen**

If you select a specific process (using the #, P, or > commands), the Process screen appears containing information about that process. The Banner Line includes the PIN number and job or session number for the process as part of the screen identifier. The detailed data area of the display is divided into five parts:

- Process Bars.
- Process Summary Fields.
- Process States.
- Miscellaneous Process Information.
- Process Screen Function Keys.

| HPB1787 B.04.00 HP GlancePlus                                                                      | 11:25:58                                                               | Process (Pin 190 - #J5                                               | 15)<br>aug high-                           |
|----------------------------------------------------------------------------------------------------|------------------------------------------------------------------------|----------------------------------------------------------------------|--------------------------------------------|
| CPU MSSI IB<br>Disc MS SI IBB×<br>Mem M MC CS SD                                                   |                                                                        | B× P   90%<br>DF ×   100% 1                                          | 89% 100%<br>28 59<br>00% 100%              |
| CPU <b>B</b> × B<br>Disc ×                                                                         | ·····〈 <mark>63.8</mark> ½  <br>·····〈 2.0  <br>  1                    | CMPRG TAS3090P.TASPRG.M<br>Elapsed   CPU-Tot  <br>15.5 min   7.1 min | MØ9REL<br>Disc-Tot<br>3.Z k                |
| State <u>C</u><br>Last C                                                                           | CD DO QP                                                               | P0<br>CP P0                                                          | 0< 100%<br>0< 100%                         |
| Wait: READY QUEUE 34%<br>Queue/Priority : DZ24<br>Scheduling State : Ready<br>Transactions/Min : Ø | Compatibility<br>  Native Mode S<br>  Comp. Mode Su<br>  Response Time | y Mode % <u>CC</u><br>Switches N N<<br>Jitches <u>C C</u>            | 19%<br>1 <b>226</b> /sec<br>68/sec<br>0.00 |
|                                                                                                    |                                                                        |                                                                      |                                            |
| Display Display Display SP<br>Files Family Trace Coll                                              | T (<br>ect ł                                                           | Other Refresh Help<br>Keys Screen                                    | Exit<br>Glance                             |

Figure 5-5. Process Screen

### **Process Bars**

The Process Bars show how the selected process is using CPU and disc resources.

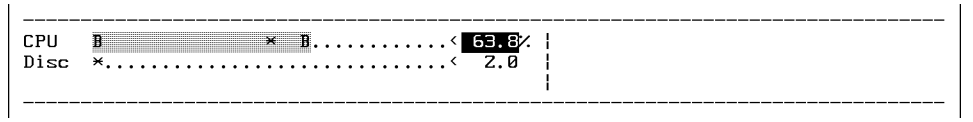

Figure 5-6. Process Screen—Process Bars

The Process bar has the following components:

| СРИ  | The CPU bar shows the percentage of central processing unit<br>time used by the process during the last interval. The codes on<br>this bar correspond to the codes used in the Global CPU bar<br>(see CPU Bars under "Reading the Screen Display" in chapter<br>3). The number at the right of the bar is the percentage of time<br>the CPU is busy (not counting idle time or paused-for-disc<br>time). [Scale: 0% to 100% of total time busy.] |
|------|----------------------------------------------------------------------------------------------------|
|      | An asterisk (*) represents the average usage of this resource over<br>time—since the program started or since the last Z ("zero")<br>command.                                                                                                    |
| DISC | The Disc bar shows the disc transfer rate (transfers per second)<br>by the process during the current interval. The codes on this<br>bar correspond to the codes used in the Global Disc bar (see<br>Disc Bars under "Reading the Screen Display" in chapter 3).<br>[Scale: 0 to 100 disc transfers per second.]                                                                                                    |
|      | An asterisk (*) represents the average usage of this resource over<br>time—since the program started or since the last Z ("zero")<br>command.                                                                                                    |

#### 5-14 Screen Metrics and Statistics

### **Process Summary Fields**

The Process Summary Fields at the right of the screen provide additional information about the process.

|  | TAS3090P.TASPRG.MM09REL      |
|--|------------------------------|
|  | Elapsed   CPU-Tot   Disc-Tot |
|  | 15.5 min   7.1 min   3.2 k   |
|  |                              |

### Figure 5-7. Process Screen—Process Summary Fields

The Process Summary Fields are as follows:

| PROGRAM TYP | E The type of program is displayed as NMPRG (native mode), CMPRG (compatibility mode or PROG code in LISTF), or OCTed (one or more SOMs have been run through the Object Code Translator).                                                                                                    |
|-------------|----------------------------------------------------------------------------------------------------|
| PROGRAM     | The fully qualified program name is displayed as FILE.GROUP.ACCOUNT.                                                                                                    |
| ELAPSED     | ELAPSED shows the total clock time that the process has been running.                                                                                                    |
| CPU-TOT     | CPU-TOT shows the total amount of processor time used<br>during the life of the process.                                                                                                    |
| DISC-TOT    | DISC-TOT shows the total number of physical disc transfers<br>completed during the life of the process. A number followed by<br>the letter K represents thousands of transfers; a number followed<br>by the letter M represents millions of transfers.                                                                  |
| Note        | Disc totals are not collected until either HP GlancePlus or<br>another performance tool enables the MPE measurement<br>facility to collect process data. This means that the DISC-TOT<br>value will not include physical transfers that were completed by<br>a process before the MPE measurement facility was enabled. |

### **Process State Bars**

The bars show the process's states during its lifetime and the last interval.

| State | C CD DQ QP | PO 0< 100% |
|-------|------------|------------|
| Last  | C CP       | P0 0<100%  |
|       |            |            |

Figure 5-8. Process Screen—Process State Bars

#### STATE (Components of Response Time)

The STATE or Elapsed Time Process State bar shows the components of response time for the process over its lifetime (running time). The number at the right represents what percentage of the total time the process requested service (it was not waiting on terminal reads). Usually, this number will be 100% for a batch job since batch jobs typically do not interact with a terminal. For interactive processes, however, this number is typically well below 100%, and is a good indicator of how much of the time the process is requesting service from the computer.

The components of the State bar are shown below. For each component listed, the process state was as follows:

- C Using the CPU.
- M Waiting for memory resources.
- D Blocked, waiting for a disc I/O transfer.
- I Blocked, waiting for a non-disc I/O transfer (this includes waiting for terminal writes but not terminals reads. Remember, the State bar represents the portion of time the process is asking for service).
- **Q** Impeded by a synchronizing mechanism including the following wait reasons: DBMS, RIN, SEM, SIR, and IMPEDE wait times.
- P Preempted, waiting for the CPU.
- **F** Waiting on a process in the family tree including the following wait reasons: father, son, and message wait times.
- Waiting for some other reason. Wait reasons in this category include: TIMER, PORT, JUNK, MAIL, CONSOLE, PAUSE, TERMINAL, MISCELLANEOUS, and BREAK wait times.

#### 5-16 Screen Metrics and Statistics

#### LAST (Components of Response Time)

The LAST or Last Interval Process State bar represents components of response time for the process over the last interval. The number at the right represents the percentage of time the process was asking for service (not waiting for input from a terminal) during the most recent time interval. The codes for the Last bar are similar to those for the State bar except they only represent the time for the last interval. A comparison of the LAST bar to the STATE bar shows if the last interval was typical relative to the life of the process.

### **Miscellaneous Process Information**

Below the State and Last Interval bars the screen shows additional information for the process being monitored.

| Wait :       READY QUEUE       34%       Compatibility Mode %       CC       19%         Queue/Priority       :       D224       Native Mode Switches       N       N       1225/sec         Scheduling State       :       Ready       :       Comp. Mode Switches       C       C |
|----------------------------------------------------------------------------------------------------|
|----------------------------------------------------------------------------------------------------|

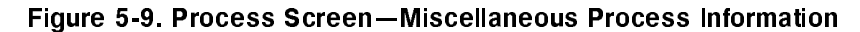

Additional information includes the following:

| Wait           | Upon first entering the Process screen, this field indicates<br>why a process is currently waiting (if the process is active, it<br>will be blank). For every succeeding interval, it shows both<br>the percentage and wait reason for the highest percentage<br>wait reason during that interval. While the STATE and<br>LAST bars group wait reasons for better representation, the<br>Wait field uses the detailed reasons in appendix C to<br>increase its ability to pinpoint a process slowdown. |
|----------------|----------------------------------------------------------------------------------------------------|
| Queue Priority | This field shows the execution queue (where: A=AS; B=BS; C=CS; D=DS; E=ES) and the absolute priority number $(1-255)$ for the process at the time it was displayed. The priority will display a zero if the process has just terminated.                                                                                                    |

| Scheduling State        | This field shows the state this process is in according to the MPE/iX Dispatcher. Valid states are: Executing, Ready, Short Wait, Long Wait, and Null.                                                                                                    |                                                                                                    |  |
|-------------------------|----------------------------------------------------------------------------------------------------|----------------------------------------------------------------------------------------------------|--|
|                         | Executing                                                                                                    | The process is using the CPU.                                                                                                    |  |
|                         | Ready                                                                                                    | The process is waiting its turn for the CPU.                                                                                                    |  |
|                         | Short Wait                                                                                                    | The process is waiting for disc I/O, such as a code page fault or file page fault.                                                                                                  |  |
|                         | Long Wait                                                                                                    | The process is waiting for other I/O activities<br>such as a terminal read or terminal write. SIR,<br>RIN, Parent Wait, and other semaphore-type<br>waits fall under this category. |  |
|                         | Null                                                                                                    | Appears only if a process is being created or is dying.                                                                                                    |  |
| Transactions/min        | This field shows the rate of terminal transactions (transactions per minute) completed during the last interval.                                                                                                    |                                                                                                    |  |
| Compatibility<br>Mode   | This field shows the percentage of CPU time the process<br>spent in Compatibility Mode during the last interval.                                                                                                    |                                                                                                    |  |
| Native Mode<br>Switches | This field shows the rate of Native Mode switches completed<br>(switches per second from Native Mode to Compatibility<br>Mode) during the last interval. [Bar Scale: 0 to 200 switches<br>per second. The number to the right of the bar shows the<br>actual switch rate per second up to a maximum of 9,999.]           |                                                                                                    |  |
| Comp. Mode<br>Switches  | This field shows the rate of Compatibility Mode switches<br>completed (switches per second from Compatibility Mode to<br>Native Mode) during the last interval. [Bar Scale: 0 to 200<br>switches per second. The number to the right of the bar<br>shows the actual switch rate per second up to a maximum of<br>9,999.] |                                                                                                    |  |
| Response Time           | This field shows the average response time for the process<br>during the last interval. If no terminal transactions were<br>completed, the response time value is zero. [Scale: 0.00 to<br>60.00 seconds.]                                                                                                    |                                                                                                    |  |

#### 5-18 Screen Metrics and Statistics

### **Process Screen Function Keys**

When you display the Process screen, the softkeys at the bottom of the screen change to functions related to the process being viewed. By pressing these softkeys you can display the information described below.

If you choose not to use softkeys, you can access GlancePlus functions using the subcommands described with the specific functions.

|        | Display<br>Files | Display<br>Family | Display<br>Trace | SPT<br>Collect | Other<br>Keys | Refresh<br>Screen | Help | Exit<br>Glance |   |
|--------|------------------|-------------------|------------------|----------------|---------------|-------------------|------|----------------|---|
| $\sim$ |                  |                   |                  |                |               |                   |      | 1              | 1 |

Figure 5-10. Process Screen—Screen Function Keys

## Setting Option Values (V)

The process-specific functions can be customized using the V command to set the following configuration parameters:

■ File (Simple or Detailed)

This option controls the information displayed for open files. See the Display Files option below for more information.

■ Prockeys (Demand or Continuous)

This option controls how information on the three process-specific functions (Display Files, Display Family, and Display Trace) are displayed.

 $\square$  Demand

When Demand is selected, the functions are treated as requests to display the appropriate information once. For example, if Prockeys=Demand and the Display Files function is selected from the Process screen, the open file information is displayed once, but will not be redisplayed when the screen is refreshed.

#### $\hfill\square$ Continuous

When Continuous is selected, the functions are treated as switches enabling or disabling the continuous display of information. For example, if Prockeys=Continuous and the Display Files function key is selected from the Process screen, the open file information is displayed, and redisplayed automatically each time the screen is refreshed.

When a continuous-mode display is enabled, the Process State bars and Miscellaneous Process Information sections of the detail display are suppressed to leave more room for the display just enabled. When that display is disabled, the Process State bars and Miscellaneous Process Information are again included in the detail display.

Hint If you wish to see successive displays on the monitor for comparison, set Prockeys = Demand, and press the Display Files function key at the prompt Press RETURN to continue (or enter a GLANCE command):. This is useful particularly for tracking the progress of the file pointer in the file display. It has the additional benefit of not updating the rest of the process information; this can be very handy over a slow data communications link.

#### Display Files

Press the Display Files function key to see a list of open files for the process being viewed. To display this data without using the function keys, press "1". (The "1" subcommand is only valid during the Process screen display.)

The Display Files function appears in two formats depending on how the File parameter is configured: File=simple or File=detailed. This parameter is set using the Set Option Values (V) command. The following formats occur:

#### 5-20 Screen Metrics and Statistics

### Simple File Display

If the File parameter is configured File=simple, the Simple File Display format occurs,

| where:   |                                                                                                    |
|----------|----------------------------------------------------------------------------------------------------|
| Filename | The file name comprised of the first eight characters of the formal designator for the file.                                                           |
| xxx%     | This field, following the file name, indicates the progress of the record pointer as compared with the end-of-file pointer. A sample display might be: |
|          | DB01 /32% DB02 /45%                                                                                                    |

### **Detailed File Display**

If the File parameter is configured File=detailed, the Detailed File Display format occurs, as shown in figure 5-11.

| File Group                 | Account                  | Туре          | Rec-Ptr    | EOF           | Domain          | Access      | Share | 0pens          |
|----------------------------|--------------------------|---------------|------------|---------------|-----------------|-------------|-------|----------------|
| APPRØ1 .0BJ3               | . ACCTG                  | NMPRG         | 659        | 789           | PERM            | LOAD M      | SEM   | <br>Э          |
| AMRXL . PUB                | ACCTG                    | NMXL          | 88Z1       | 8937          | PERM            | LOAD M      | SEM   | 13             |
| UPDATES . PUB              | . ACCTG                  |               | 447        | 447           | PERM            | APEN        | SHR   | 1              |
| APPRSCRN.PUB<br>APPRMAST   | . ACCTG                  | VFAST         | 879<br>92  | 1705          | PERM            | IN          | SHR   | Э              |
| APPRMAST.PUB               | . ACCTG                  | KSAM          | 163590     | 165500        | PERM            | UPDT        | SHR,L | 5Z             |
| APPRMASK.PUB<br>NBMASTER   | . ACCTG                  | KSAMK         | 18<br>96   | 148226        | PERM            | UPDT        | SHR   | 52             |
| NBMASTER, PUB              | . ACCTG                  | KSAM          | 988        | 3645          | PERM            | IN          | SHR,L | 5Z             |
| NBMASTEK.PUB<br>NBRATES    | . ACCTG                  | KSAMK         | 74<br>Ø    | 2770          | PERM            | IN          | SHR   | 52             |
| NBRATES . PUB              | . ACCTG                  | KSAM          | 255        | 1737          | PERM            | IN          | SHR,L | Э              |
| NBRKEYS . PUB              | . ACCTG                  | KSAMK         | 4Z<br>7330 | 1282          | PERM            | IN          | SHR   | З              |
| AUDIT LOG                  | ACCTG                    |               | 32529      | 32529         | PERM            | APEN        | SHR   | F              |
| VERRMSGS. PUB              | .SYS                     |               | 1414       | 1766          | PERM            | IN          | onn   | 35             |
| Press RETURN t             | .o continue (            | or enter      | r a GLANCE | command):     |                 |             |       |                |
| Display Disp<br>Files Fami | olay Display<br>ly Trace | SPT<br>Colled | ət         | Other<br>Keys | Refre:<br>Scree | sh Hei<br>1 | lp (  | Exit<br>Glance |

Figure 5-11. File Display Screen—Detailed Display

where:

| File.Group.Ac | count is the                                                                                                    | e formal designator for the file.                                                                                                    |  |
|---------------|----------------------------------------------------------------------------------------------------|----------------------------------------------------------------------------------------------------|--|
| and           |                                                                                                    |                                                                                                    |  |
| File          | The file name or, if unnamed, a question mark (?).                                                                      |                                                                                                    |  |
| Group         | The group name or, if unnamed, a series of dots $(\ldots \ldots)$ .                                                     |                                                                                                    |  |
| Account       | The account name or, if unnamed, a series of dots ().                                                                   |                                                                                                    |  |
| Туре          | File code r                                                                                                    | nnemonic (as in LISTF,1 command)                                                                                                    |  |
|               | or File cod                                                                                                    | le number (user-defined file code)                                                                                                    |  |
|               | or One of                                                                                                    | the following specially defined mnemonics:                                                                                                    |  |
|               | RXRAW<br>RXEXT<br>ROOT<br>DSET<br>DBREM<br>DBILR<br>PRIV<br><i>or</i> if the fi<br>KSAM<br>RIO<br>KSAMX<br>CIR<br>SPOOL | LaserRX raw log file (file code 1135).<br>LaserRX extracted log file (file code 1136).<br>TurboIMAGE data base root file (file code -400).<br>TurboIMAGE data base data set (file code -401).<br>TurboIMAGE remote data base (file code -402).<br>TurboIMAGE ILR file (file code -404).<br>Any other negative file code.<br>le code is zero:<br>Foptions file type = 1<br>Foptions file type = 2<br>Foptions file type = 3<br>Foptions file type = 4<br>Foptions file type = 5 |  |
|               | MSG                                                                                                    | Foptions file type = $6$                                                                                                    |  |
| Rec-Pointer   | The current the last rec                                                                                                | at record pointer for the file. (This usually points to cord accessed by the process.)                                                                                                    |  |
| End-of-File   | The curren                                                                                                    | t end-of-file value (disc files only).                                                                                                    |  |
| Domain        | The design                                                                                                    | ation of the file's condition. It may be:                                                                                                    |  |
|               | NEW<br>PERM<br>TERM<br>OLD                                                                                              | File is newly created, Foptions Domain = 0.<br>File is permanent, Foptions Domain = 1.<br>File is temporary, Foptions Domain = 2.<br>File is old permanent or temporary, Foptions<br>Domain = 3.                                                                                                    |  |

#### 5-22 Screen Metrics and Statistics

If the file is a system-defined file, the Domain lists one of the following designations:

|        | <pre>\$stdlist \$newpass \$oldpass \$stdin \$stdinx \$null ????????</pre> | System-defined file, Foptions designator = 1.<br>System-defined file, Foptions designator = 2.<br>System-defined file, Foptions designator = 3.<br>System-defined file, Foptions designator = 4.<br>System-defined file, Foptions designator = 5.<br>System-defined file, Foptions designator = 6.<br>System-defined file, Foptions designator = 7. |
|--------|---------------------------------------------------------------------------|----------------------------------------------------------------------------------------------------|
| Access | The way a follows:                                                        | file is opened by the process—the type of access, as                                                                                                    |
|        | IN                                                                        | File is opened for READ access, Aoptions $Access = 0.$                                                                                                    |
|        | OUT                                                                       | File is opened for WRITE access, Aoptions $Access = 1$ .                                                                                                    |
|        | KEEP                                                                      | File is opened for WRITE-SAVE access, Aoptions $Access = 2$ .                                                                                                    |
|        | APEN                                                                      | File is opened for APPEND access, Aoptions $Access = 3.$                                                                                                    |
|        | I/O                                                                       | File is opened for READ/WRITE access, Aoptions $Access = 4$ .                                                                                                    |
|        | UPDT                                                                      | File is opened for UPDATE access, Aoptions $Access = 5$ .                                                                                                    |
|        | XEQ                                                                       | File is opened for EXECUTE access, Aoptions $Access = 6.$                                                                                                    |
|        | LOAD                                                                      | File is opened for EXECUTE-READ, Apptions $Access = 7$ .                                                                                                    |
|        | М                                                                         | File is opened for MAPPED-FILE access                                                                                                    |
| Share  | The way the                                                               | he file is shared by this process:                                                                                                    |
|        | EXC                                                                       | File is open for EXCLUSIVE access, Aoptions $Excl = 1$ .                                                                                                    |
|        | SEM                                                                       | File is open for READ-SHARE (SEMI EXCLUSIVE) access, Apptions $Excl = 2$ .                                                                                                    |
|        | SHR                                                                       | File is open for SHARE access, Apptions $Excl = 3$ .                                                                                                    |
|        | ,L                                                                        | File is open with Dynamic Locking, Aoptions $Lock = 1$ .                                                                                                    |

**Opens** The number of times the file has been opened.

TurboIMAGE data sets will have their record pointers and end of files expressed as TurboIMAGE record numbers instead of MPE file blocks of media records.

See the MPE Intrinsics Manual under the FOPEN intrinsic for a detailed description of Foptions and Aoptions parameters.

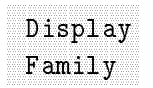

Press the Display Family function key to see the family tree for the process currently being viewed. To display the tree without using the function keys, press 2. (The "2" subcommand is valid only during the Process screen display.)

If available, the parent process identification number (PIN) is shown, followed by any and all children of the process. For each PIN displayed, the program being executed by the respective process is also presented.

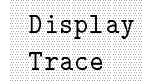

Pressing the Display Trace function key provides an HP Debug Procedure trace of the process being monitored. To display the trace without using the function keys, press ③. (The "3" subcommand is valid only during the Process screen display.)

The first time you use the Display Trace key, a 5- to 30-second delay occurs. This is normal. Note, however, that a user will not be able to execute this command without System Manager (SM) capability.

Consult the MPE XL System Debug Reference Manual for detailed information on how to read a trace.

#### 5-24 Screen Metrics and Statistics

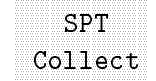

This function key allows you to use the HP SPT (Software Performance Tuner) product to create and run a program under HP GlancePlus for collecting metrics on the process currently running. To display this process without using function keys, press (4). (The "4" subcommand is valid only during the Process screen display.)

This command is optional and will operate only if the HP SPT product was installed.

The data SPT collects about a process is placed in the default log file SPTLOG. The default time for collecting process metrics via SPT is 5 minutes, but can be changed by using the job control word GLANCESPTTIME. Collection times between 1 and 60 minutes can be selected when using SPT from within GlancePlus. The file SPTOUT is used for STDLIST messages created from the SPT process running under HP GlancePlus.

If desired, you can terminate a SPT process created by GlancePlus, by using the MPE command (:) and issuing the command SETVAR SPT\_STOP TRUE. The existence of the SPT\_STOP variable will cause the SPT process to terminate in 15 to 30 seconds.

After creating and activating the SPT program, GlancePlus resumes normal operation and its screens can be accessed.

**Note** HP GlancePlus limits SPT data collection to one active process at a time.

# **Filter Selection Menu Variables**

HP GlancePlus lets you define any collection of programs, applications, or users as a group and view them on the Filter Display screen. It combines the ability to subset the Global screen's interesting processes to a group you wish to see with the Job/Session screen's feature of summarizing their activity. You can press the Filter command key (F) to see the current filter values. You will be prompted to change them, or you can accept the current values by pressing (RETURN).

Also, you can select whether to display information by program, user, or predefined application, and whether it must match one or all of those selections to become a part of the filter group. You can select whether it should display all processes matching your specifications or only those that exceed threshold values. MPE wildcard attributes are accepted for the Program name and User logon.

To change a current filter's value, type the key word for the filter (shown in uppercase on the screen), then type the new value for that filter.

| Hints | HP GlancePlus can recognize a key word by the minimum<br>number of characters needed to identify it uniquely. In this<br>case, since each key word <i>is</i> unique in the Filter Selection<br>menu, the program can recognize a key word by the first<br>letter of its name. |
|-------|----------------------------------------------------------------------------------------------------|
|       | <ul> <li>Multiple filter commands can be entered by separating the<br/>individual commands with semicolons (;).</li> </ul>                                                                                                    |
|       | <ul> <li>Commands that have only two states—such as YES/no—can<br/>be entered without a value to change to the opposite state.<br/>For example, if "use THRESHOLD values = YES/no" is<br/>YES, it can be changed to NO by entering the THRESHOLD<br/>command.</li> </ul>      |
|       | <ul> <li>To remove a program name or user logon selection, enter the<br/>key word without a value.</li> </ul>                                                                                                    |

#### 5-26 Screen Metrics and Statistics

An example of a filter selection menu is shown below.

| Filter<br>(keyword<br>        | Selection Criteria<br>ds are UPPERCASE) |
|-------------------------------|-----------------------------------------|
| use THRESHOLD values = YES/no |                                         |
| MATCH criteria = all/ANY      |                                         |
| PROGRAM name =                |                                         |
| USER logon =                  |                                         |
| APPL Defn File = PARM.S       | COPE.SYS (16 Applications defined)      |
| 1 OTHER                       | Z Networking 3 Corp Utility             |
| 4 EDC                         | 5 MM/3000 6 DBS                         |
| 7 Batchnet                    | 8 Obsolete Sess 9 Netbase               |
| 10 Procurement                | 11 Fred 12 Prodsys                      |
| 13 Partsid                    | 14 Queries & Reporti 15 Promis          |
| 16 System Support             |                                         |
| CHANGE (keyword=newvalue)>    |                                         |

Figure 5-12. Filter Screen Selection Dialogue

You can choose from the following variables:

| use THRESHOLD<br>values | YES/no Select Yes and GlancePlus will use the threshold values to display only interesting processes. Select No to display all processes (interesting or not) that match the filter criteria. |
|-------------------------|----------------------------------------------------------------------------------------------------|
| MATCH criteria          | <b>all/ANY</b> Select <b>all</b> if a process must match <i>all</i> of the criteria or <b>ANY</b> if it must only match <i>any one</i> selection criterion.                                   |
| PROGRAM name            | Select any valid MPE program name, which may include<br>wildcards. For example, <b>GLANCEXL</b> will list all current users<br>of the HP GlancePlus program.                                  |
| USER logon              | Select any valid MPE logon value, which may include<br>wildcards. For example, <b>@.XYZ</b> will list all users currently<br>logged on to the XYZ account.                                    |

APPL Defn File If an application definition file appears on the display with application index numbers and names below it (see figure 5-12), you may immediately select applications to be displayed. Select one or more applications by entering their index numbers separated by spaces or commas. You may also use the "+" or "-" to add or subtract applications from the selected list. When you select an application, both its number and name are highlighted. For example, entering 2 5 in response to the CHANGE prompt in figure 5-12 would result in selecting (and highlighting) the Networking and MM/3000 applications. Entering +6 12 in response to the next prompt would add DBS and Prodsys to the selected applications.

If no applications appear on the display or you wish to specify a different application definition file, enter APPL filename in response to the CHANGE prompt. If the file contains valid application definitions, then the display will show the application index numbers and names from that file. Creating a file with application definitions provides a rapid and simple means to select groups of programs or users to view in the Filter Display and Workload Screens.

GlancePlus looks for application definitions in the configuration file GLANCNFG when it is initiated. If found, GLANCNFG is used as the default application definition file. If no application definitions are found there, GlancePlus next looks for them in the PARM.SCOPE.SYS file. This is the file used by HP Performance Collection Software, which is part of both the HP LaserRX/MPE and HP GlancePlus Pak products. If no application definitions are found in either place, then GlancePlus initiates with no default application definition file, and the APPL Defn File field is blank.

To find out how to construct an application file, see appendix D.

# **Filter Display Screen**

The Filter Display screen provides both systemwide information, and information that matches the programs, users, and applications you selected.

The Filter Display screen has five components:

- Program Banner Line.
- Global Bars.
- Filter Bars.
- Summary Fields.
- Filter Processes.

The Program Banner Line and Global Bars are the same on all HP GlancePlus screens and contain the same information.

| HPB17                              | '87 B.04.00 HP GlancePlus 13:02:                                                                                                    | 25 LaserRX Parm File Filter                                                                                                    |
|------------------------------------|----------------------------------------------------------------------------------------------------|----------------------------------------------------------------------------------------------------|
| CPU<br>Disc<br>Mem                 | M MSSI IB BP ×<br>MMSSI IB B×<br>M MCCS SD                                                                                                    | P  41% 40% 76%<br>  29 44 101<br>DF *  100% 100% 100%                                                                                                    |
| CPU<br>Disc                        | F≭                                                                                                    | 6.1%   ( 4) Fred<br>9.8   Elapsed   CPU-Tot   Disc-Tot<br>  7.2 hr   6.0 min   18.7 k                                                                                           |
| JSNo<br>S11<br>J83<br>S580<br>S290 | Dev Logon Pin Pro<br>754 FFBZ3A, RECVUSER, PRODS 204 ITS<br>10 RPS2000J, RPSBATCH, PRO<br>800 DSZ3A, RECVUSER, PRODSY 761 ITS<br>435 SDBZZA, RECVUSER, PRODS 1829×SFC | Dgram Pri CPU% Disc Trn Resp Wait<br>52050P C152 0.4% 0.0 29 0.0 TERM<br>52000P D202 9.9% 9.7 0 0.0 TERM<br>52050P C152 0.1% 0.1 2 5.1 TERM<br>51015P C152 1.9% 0.1 24 0.1 TERM |
| Glob                               | al Select Print MPE<br>Command                                                                                                    | Time Refresh Help Exit<br>Adjust Screen Glance                                                                                                    |

Figure 5-13. Filter Screen

### **Filter Bars**

#### CPU Bar

The CPU bar represents the usage of CPU resources for all processes filtered during the last interval. The "F" code on this bar corresponds to the Filter Display screen and may indicate jobs, sessions, or system processes that match the filter criteria you selected.

The asterisk (\*) indicates the average usage of CPU resources by the filtered processes for the total time monitored, but only since the last Z command, if one was entered. See chapter 4 for information about screen commands.

#### Disc Bar

The disc bar shows the combined rate of disc transfers for all processes filtered during the last interval. The "F" code indicates the job, session, and system processes that match the filter criteria you selected.

The asterisk (\*) on this bar indicates the average rate of disc transfer for the filtered processes over the total time monitored, but only since the last Z command, if one was entered. See chapter 4 for information about screen commands.

#### 5-30 Screen Metrics and Statistics

## **Summary Fields**

|  | <br> | ( 4)   | Fred |         |        |
|--|------|--------|------|---------|--------|
|  | <br> | 7.2 hr |      | 6.0 Min | 18.7 k |

The summary fields for the user-defined filter appear at the right of the CPU and disc bars. These fields contain the following information:

| Count        | This number (in parentheses) is the total number of processes displayed. There are four processes in the example above.                                                                |
|--------------|----------------------------------------------------------------------------------------------------|
| Filter Value | This value identifies the filter. It may be a program name, user<br>logon, application name, or application number list. The<br>example above identifies an application called "Fred". |
| Elapsed      | This field shows the total time that the filter processes are known to have been running.                                                                                              |
| CPU-TOT      | This field shows the total CPU time used by filtered processes during the time they were running.                                                                                      |
| DISC-TOT     | This field shows the total number of disc transfers completed by<br>all filtered processes during the time they were running.                                                          |

### **Filter Processes**

| JSNo | Dev Logon                   | Pin Program   | Pri  | CPU% | Disc Trn | Resp | Wait |
|------|-----------------------------|---------------|------|------|----------|------|------|
| S11  | 754 FFBZ3A, RECVUSER, PRODS | ZØ4 ITSZØ50P  | C15Z | 0.4% | 0.0 Z9   | 0.0  | TERM |
| J83  | 10 RPSZ000J, RPSBATCH, PRO  | 1529 RPS2000P | DZØZ | 9.9% | 9.7 0    | 0.0  | TERM |
| S580 | 800 DSZ3A, RECVUSER. PRODSY | 761 ITSZ050P  | C15Z | 0.1% | 0.1 Z    | 5.1  | TERM |
| SZ90 | 435 SDBZZA, RECVUSER. PRODS | 18Z9×SFC1015P | C15Z | 1.9% | 0.1 Z4   | 0.1  | TERM |
|      |                             |               |      |      |          |      |      |

The lower section of the Filter Display screen provides details about processes that match the filter criteria. These fields contain the following information.

| JSNO    | This field contains the job number $(\#Jnnn)$ or session number $(\#Snnn)$ , or if the process is a system process, the PIN or process identification number $(\#Pnnnn)$ , as appropriate.             |
|---------|----------------------------------------------------------------------------------------------------|
| DEV     | This field contains the logon device number (SYS indicates a system process).                                                                                                    |
| LOGON   | This field contains the user logon string.                                                                                                    |
| PIN     | This field contains the process identification number. System processes will have the same PIN listed here and under JSNO.                                                                             |
| PROGRAM | This field contains the program's name, or if the program is the MPE Command Interpreter (CI), then the field will display a colon (:) followed by the first characters of the last CI command issued. |
| PRI     | This field will contain the execution queue and priority number (or if terminated, the word <b>DIED</b> ).                                                                                             |
| CPU%    | This field indicates the percentage of time the CPU was used during the last interval.                                                                                                    |

#### 5-32 Screen Metrics and Statistics
| DISC | This field indicates the rate of physical disc transfers (number per second) during the last interval.  |
|------|----------------------------------------------------------------------------------------------------|
| TRN  | This field indicates the rate of terminal transactions (number<br>per minute) during the last interval. |
| RESP | This field indicates the terminal response time (in seconds) during the last interval.                  |
| WAIT | This field indicates the current resource for which the process is waiting.                             |

Screen Metrics and Statistics 5-33

# Workload Screen

The Workload screen summarizes activity for user-defined collections of processes called applications. You can use it to view information on resource usage and transactions for groups of specific processes. Application definitions are specified in a configuration file (for more information, see appendix D).

The detail area of the display is divided into two parts:

- Interesting Applications.
- Top CPU Consumer and Top Disc Consumer.

| HPB1787 B.04.00 H                                                                      | P GlancePlus                     | 13:01:48                                                         | Workloa                        | d Display                          | ·                                   |                                                |
|----------------------------------------------------------------------------------------|----------------------------------|------------------------------------------------------------------|--------------------------------|------------------------------------|-------------------------------------|------------------------------------------------|
| CPU M MSI<br>Disc MMSI IB<br>Mem M MC                                                  | IB BP<br>B*.<br>CS SD            | ×<br>D                                                           | P<br>F                         | curren<br>  34%<br>  38<br>*  100% | 49%<br>49%<br>44<br>100%            | n1gn-<br>76%<br>101<br>100%                    |
| Application<br>OTHER<br>Networking<br>Corp Utility<br>Fred<br>Promis<br>System Support | CPU<br>                          | current<br>< 2%<br>< 1%<br>< 0%<br>< 0%<br>< 11%<br>< 7%<br>< 6% | DISC<br>U<br>R<br>R RWU.<br>RU | current<br>                        | Trn<br>0<br>3<br>0<br>17<br>22<br>4 | Resp<br>0.0<br>0.3<br>0.0<br>0.1<br>0.9<br>0.6 |
| Top CPU Consumer<br>Top DISC Consumer                                                  | is Pin 1529 at<br>is Pin 1529 at | 12.3% runn<br>15.0 I/O'                                          | ing program<br>s per sec.      | RPS2000P.RPSP<br>RPS2000P.RPSP     | RG.PRO                              | DDSYS                                          |
| Global Select                                                                          | Print MPE<br>Comma               | nd                                                               | Time R<br>Adjust S             | efresh Help<br>creen               | l<br>GJ                             | Exit<br>Lance                                  |

Figure 5-14. Workload Screen

## **Interesting Applications**

The Workload screen displays only applications that use CPU during the interval to allow you to concentrate on applications currently affecting performance. Interesting applications scroll down as new entries are added to the top of the listing thus keeping the latest information just below the Global bars. You can scroll the terminal display to examine previous applications and intervals again. You can also press the A key to see a one-time display of all applications.

### 5-34 Screen Metrics and Statistics

Some interesting applications will have fields highlighted to indicate an event that might require closer attention. On colored monitors, these highlights are in color, on monochrome monitors they are underlined.

Since applications represent groups of processes, the thresholds for CPU usage, disc transfers, and transaction rate are set higher than they are for single processes. These values are set by highlight specifications in the GlancePlus configuration file GLANCNFG. Since response time is an average for all processes in the application, the response time threshold value used for single processes is also used for applications. See chapter 7 for more information on customizing GlancePlus.

### **Interesting Application Fields**

The application bars and fields appear below the Global bars and present information about how the applications are using CPU and Disc resources and information on their transaction rates and response times.

The Application bars and fields contain the following information:

| Application<br>Name                                                                                                    | This is the name of the application as specified in the application definitions (see appendix D).                     |
|----------------------------------------------------------------------------------------------------|----------------------------------------------------------------------------------------------------|
| <b>PU</b> This CPU bar shows the percentage of central processin time used by the application during the last interval. |                                                                                                    |
|                                                                                                    | The bar contains the following codes:                                                                                 |
|                                                                                                    | <ul> <li>L - Linear queue (AS or BS).</li> <li>C - CS queue.</li> <li>D - DS queue.</li> <li>E - ES queue.</li> </ul> |

The number at the right of the bar is the percentage of time the application used the CPU during the last interval. A bar *will not* be displayed if the percentage of CPU used was not high enough to occupy one character space on the bar.

| DISC | This bar shows the application's disc transfer rate (transfers/second) during the interval.      |
|------|--------------------------------------------------------------------------------------------------|
|      | The bar contains the following codes:                                                            |
|      | <ul> <li>R - Disc reads.</li> <li>W - Disc writes.</li> </ul>                                    |
|      | The number at the right of the bar is the application's disc transfer rate during the interval.  |
| TRN  | This field indicates the rate of terminal transactions (number/minute) during the last interval. |
| RESP | This field indicates the average terminal response time (seconds) during the last interval.      |

# **Top CPU and Disc Consumer**

GlancePlus names the processes that are consuming the most CPU resources and the most Disc resources on the two lines following the application bars and summary fields.

The top CPU consumer is identified by its PIN (process identification number), the percentage of CPU it used during the last interval, and the program name or MPE/iX Command Interpreter (CI) command last issued. If an MPE/iX system process is the top consumer, it is identified by the program name or by the text: running program on behalf of MPE/iX.

The top Disc consumer is identified in the same way as the top CPU consumer except that the rate of disc transfers (transfers/second) for the process during the last interval is displayed instead of CPU percentage. If no disc activity occurred during the interval, the Top Disc Consumer line will not appear on the screen.

**Note** If you do not have System Manager (SM) capability, you will see the letters CI instead of the command string text when the program is a Command Interpreter.

## 5-36 Screen Metrics and Statistics

# **CPU Detail Screen**

If you choose the C command for the CPU Detail screen, you can view metrics that are specific to CPU usage. In addition to the Program Banner Line and Global Bars, this screen will show CPU usage by the dispatcher, memory manager, system, and batch processes, as well as the time spent in various states such as paused, idle, or in a queue. The detailed data section of the display has four components:

- Type of Utilization.
- Queue Distribution.
- Miscellaneous Performance Metrics.
- Top CPU Consumer.

| HPB1787 B.04.00 HP GlancePlus                                  | 12:47:36                                                        | CPU Detail                                                              |                                                                        |
|----------------------------------------------------------------|-----------------------------------------------------------------|-------------------------------------------------------------------------|------------------------------------------------------------------------|
| CPU MMS SI<br>Disc M MS<br>Mem M MC CS SD                      | IB ×<br>SI ×<br>DF                                              | BP I<br>IB B                                                            | -current avg high-<br>  75% 64% 76%<br>  86 68 101<br>  100% 100% 100% |
| Type Utilization<br>MemMgr<br>System S S<br>Session I I<br>ICS | Type<br>2% Dispat<br>14% Batch<br>34% Pause<br>0% Idle          | Utilization<br>ch<br>B B<br>P I                                         | · · · · · · · · · · · · · · · · · · ·                                  |
| Queue % B BC CD                                                | D AS Ø                                                          | % BS Z6% CS 41                                                          | LX DS 33X ES 0X                                                        |
| Switches To CM S S                                             | 190/sec Curren<br>365/sec Maximu<br>23% Launch<br>13/sec Interv | t Ready Queue D.<br>M Ready Queue D<br>Rate 131/sec<br>al File Open Rat | D< 21<br>D< 21<br>CQ SAQ: 19<br>te 26.06/sec                           |
| Top CPU Consumer is Pin 1286 at                                | 39.8% running                                                   | program PRM1187                                                         | 7P.PRMPRG.PROMIS                                                       |
| Global Select Print MPI<br>Comma                               | C<br>and A                                                      | Time Refresh<br>djust Screen                                            | Help Exit<br>Glance                                                    |

Figure 5-15. CPU Detail Screen

Screen Metrics and Statistics 5-37

# **Type of Utilization**

This uppermost section of the detail area lists the percentage of total time used for different system resources and system purposes.

| <br>Туре<br>МемМgr       | Utilization | Z%.              | Type<br>Dispatch       | Utilization                                                                                                    | 1%                |
|--------------------------|-------------|------------------|------------------------|----------------------------------------------------------------------------------------------------|-------------------|
| System<br>Session<br>ICS | 5 5         | 94%<br>34%<br>9% | Batch<br>Pause<br>Idle | ррания<br>Ррания<br>Справляются в страния<br>Справляются с страния<br>Справляются с страния<br>С страния<br>С страния<br>С страния<br>С страния<br>С страния<br>С страния<br>С страния<br>С страния<br>С страния<br>С страния<br>С страния<br>С страния<br>С страния<br>С страния<br>С страния<br>С страния<br>С с страния<br>С с страния<br>С страния<br>С с страния<br>С с с с с с с с с с с с с с с с с с с с | 24/.<br>57%<br>0% |

Figure 5-16. CPU Detail Screen—Type of Utilization

These system resources and system purposes include the following:

| MemMgr   | This line shows the time during the current interval that the CPU was processing certain Memory Manager activities, such as fetches and swap ins.                                                                              |
|----------|----------------------------------------------------------------------------------------------------|
|          | If memory manager CPU utilization is consistently higher than 8%, the system might be experiencing a main memory bottleneck.                                                                                                   |
| System   | This line shows the time during the current interval that the CPU spent on system processes such as NS services, spoolers, and the Loader.                                                                                     |
| Session  | The Session line shows the time the CPU spent on interactive processes during the current interval.                                                                                                    |
|          | If more than 70% of the CPU time was spent, consistently, on<br>interactive processes, the system might be experiencing a CPU<br>bottleneck condition.                                                                         |
| ICS      | The Interrupt Control Stack (ICS) line shows the time spent on<br>interrupt activity during the current interval. The ICS value is<br>derived by subtracting the sum of all other CPU states during<br>the interval from 100%. |
| Dispatch | This line shows the time the CPU spent on $\rm MPE/iX$ Dispatcher activity.                                                                                                    |
| Batch    | This line shows the time the CPU spent processing batch jobs during the current interval.                                                                                                    |

#### 5-38 Screen Metrics and Statistics

| Pause | This line shows the time the CPU was paused for the disc during the current interval.                                                        |
|-------|----------------------------------------------------------------------------------------------------|
|       | If more than $25\%$ of the time is spent, consistently, in a paused condition, the system might be experiencing a disc bottleneck condition. |
| Idle  | This line shows the time the CPU was idle during the current interval.                                                                       |

## **Queue Distribution**

The Queue % line shows the active CPU cycles consumed during the current interval distributed by queue. The percentage for each queue is shown at the right.

| Queue % B BC CD D | AS | 0% BS | 26% CS | 41% DS | 33% ES | ø% |
|-------------------|----|-------|--------|--------|--------|----|
|                   |    |       |        |        |        |    |

Figure 5-17. CPU Detail Screen—Queue Distribution

## **Miscellaneous Performance Metrics**

The bottom section of the CPU Detail screen shows various Global CPU performance metrics measured during the current interval.

| Switches To CM S S           | 190/sec  | Current Ready Que | ue D   |         | Z   |
|------------------------------|----------|-------------------|--------|---------|-----|
| Switches To NM S S<          | 1965/sec | Maximum Ready Que | ue D   | D<      | Z1  |
| Interval CM % <b>C C</b>     | Z3%      | Launch Rate 131   | /sec   | CQ SAQ: | 19  |
| Interval Process Completions | 0.13/sec | Interval File Ope | n Rate | Z6.06/  | sec |
|                              |          |                   |        |         |     |

Figure 5-18. CPU Detail Screen—Miscellaneous Metrics

Screen Metrics and Statistics 5-39

- Switches to CM This shows the rate of switching from Native Mode to Compatibility Mode. [Bar Scale: 0 to 500 switches per second. The number to the right of the bar shows the actual switch rate per second up to a maximum of 9,999.]
- Switches to NM This shows the rate of switching from Compatibility Mode to Native Mode. [Bar Scale: 0 to 500 switches per second. The number to the right of the bar shows the actual switch rate per second up to a maximum of 9,999.]

5-40 Screen Metrics and Statistics

| Note | Excessive switching may indicate CPU saturation. While          |
|------|-----------------------------------------------------------------|
|      | switching rates depend on machine size, you combine the         |
|      | rates for the two modes and use table $5-2$ as a guideline for  |
|      | determining whether excessive switching is occurring. If it is, |
|      | you should consider a Native Mode migration.                    |

| Machine<br>Model      | Threshold Rate<br>(switches/second) |
|-----------------------|-------------------------------------|
| S/920                 | approx 75                           |
| S/925                 | approx 120                          |
| S/922                 | approx 150                          |
| S/932                 | approx 225                          |
| S/935                 | approx 270                          |
| S/950                 | approx 300                          |
| S/955,917,927,937,947 | approx 440                          |
| S/948,949             | approx 500                          |
| S/960                 | approx 630                          |
| S/958                 | approx 650                          |
| S/957                 | approx 720                          |
| S/980-100,967         | approx 1000                         |
| S/977                 | approx 1170                         |
| S/980-200             | approx 1500                         |
| S/980-300             | approx 1830                         |

Table 5-2. Guidelines for Switches to CM or NM

Screen Metrics and Statistics 5-41

| Interval CM %                   | This shows the percentage of time the CPU was in Compatibility<br>Mode between switches.                                                                                                    |
|---------------------------------|----------------------------------------------------------------------------------------------------|
| Interval Process<br>Completions | This shows the rate of process completions for the current interval (number of processes completed per second).                                                                                                    |
|                                 | This provides information about the workload characteristics of<br>the machine. A high rate of process completions, for instance,<br>may indicate a CPU bottleneck due to excessive or improper<br>process handling. A sustained rate greater than 0.50 may be<br>considered excessive.                                                                           |
| Current<br>Ready Queue          | This shows the number of processes waiting for the CPU. [Scale: 0 to 25 processes.]                                                                                                    |
| Maximum<br>Ready Queue          | This shows the maximum number of processes waiting for the<br>CPU since GlancePlus was started or since the MPE/iX<br>Measurement Interface was enabled. [Scale: 0 to 25 processes.]                                                                                                    |
| Launch Rate                     | This shows the rate of launches during the current time interval (number of launches per second). A launch occurs every time the MPE/iX Dispatcher gives a process control of the CPU.                                                                                                    |
| CQ SAQ                          | This is the System Average Quantum (SAQ) for the C queue (CQ). This value represents the current time limit (in milliseconds) during which a process in C queue can retain use of the CPU. The SAQ value, which is recalculated continuously by the dispatcher, must be a value between the minimum (MIN) and maximum (MAX) parameters of the current CQ setting. |
| Interval<br>File Open Rate      | This is the rate that files are being opened during the current<br>interval (number of files opened per second). The File Open Rate<br>can be used to judge the workload characteristics of the system.<br>A sustained rate greater than 35 files opened per second might<br>indicate a CPU bottleneck condition or, possibly, poor application<br>design.        |

### 5-42 Screen Metrics and Statistics

# **Top CPU Consumer**

In a single line near the bottom of the CPU Detail screen, GlancePlus names the process that is consuming the most CPU resources.

Top CPU Consumer is Pin 1286 at 39.8% running program PRM1187P.PRMPRG.PROMIS

#### Figure 5-19. CPU Detail Screen—Top CPU Consumer

The percentage represents the amount of CPU resource that the process used during the last interval. The screen lists either the program name or the MPE/iX Command Interpreter (CI) command last issued. If an MPE/iX system process is the top consumer, it is identified by the program name or by the text "running program on behalf of MPE/iX." If you wish to analyze that process in more detail, you can use the > command to take you to the Process screen for that process identification number (PIN).

**Note** If you do not have System Manager (SM) capability, you will see the letters "CI" instead of the command string text.

# **Disc Detail Screen**

Press the D command to see activity for the system disc drives as shown on the Disc Detail screen. This screen lists performance information for each drive currently active.

| HPB17              | 87 B.04.00 HP                | GlancePlu        | s            | 16:32:49                              | )           | Disc Detail               | current                               | aug high-                     |
|--------------------|------------------------------|------------------|--------------|---------------------------------------|-------------|---------------------------|---------------------------------------|-------------------------------|
| CPU<br>Disc<br>Мем | M<br>MSI ×<br>M              | MS SI<br><br>MC  | <br>CS       | SD                                    | ×<br>·····  | IP P                      | 82%<br>  14<br>*  100% 1              | 63% 95%<br>10 29<br>100% 100% |
| Ldev               | Utilization                  |                  |              | Service                               | Reads       | Writes                    | Queue                                 | Max Queue                     |
| 1                  | ΞΞ                           | <                | 11%          | 0.0459                                | 1.0         | 1.4                       | 0                                     | 27                            |
| Z                  | <b>U.</b>                    |                  | 4%           | 0.0477                                | 0.5         | 0.4                       | Ø                                     | Z3                            |
| Э                  | <u>UU</u>                    | <                | 8%           | 0.0449                                | 1.3         | 0.4                       | Ø                                     | 16                            |
| 4                  | <u>uu</u>                    |                  | 9%           | 0.0380                                | 1.7         | 0.6                       | Ø                                     | ZZ                            |
| 5                  | <b>U</b>                     | <                | 6%           | 0.0373                                | 1.3         | 0.4                       | 1                                     | 17                            |
| 9                  | U U                          | •••••            | 15%          | 0.0536                                | 1.9         | 0.9                       | 1                                     | Z7                            |
| Logic<br>Memor     | al Attempts :<br>y Manager : | Reads R<br>Reads | <br>         | · · · · · · · · · · · · · · · · · · · | 48.5<br>1.1 | Writes<br>Writes          | · · · · · · · · · · · · · · · · · · · | 11.9<br>1.0                   |
| Top D              | ISC Consumer                 | is Pin 30        | 6 at         | Z.0 I/                                | 'O's pe     | r sec. LOGCHI             | <.PUB.SECU                            | JRE                           |
| Glob               | al Select                    | Print            | MPE<br>Comma | nd                                    | T<br>Ad,    | ime Refres<br>just Screen | h Help                                | Exit<br>Glance                |

Figure 5-20. Disc Detail Screen

The detailed data area of the display is divided into three parts:

- Individual Disc Utilization.
- Summary Disc Utilization.
- Top Disc Consumer.

### 5-44 Screen Metrics and Statistics

## **Individual Disc Utilization**

The individual disc utilization section of the screen displays one line for each disc drive. Information is shown on the logical device number (Ldev), percentage of utilization for the current interval, the average service time (Service), physical read and write rates, current queue depth, and maximum queue depth.

| Ldev | Utilization |     | Service | Reads | Writes | Queue | Max Queue |
|------|-------------|-----|---------|-------|--------|-------|-----------|
| 1    | ΞΞ          | 11% | 0.0459  | 1.0   | 1.4    | Ø     | Z7        |
| Z    | <b>U.</b>   | 4%  | 0.0477  | 0.5   | 0.4    | Ø     | Z3        |
| Э    | <u> </u>    | 8%  | 0.0449  | 1.3   | 0.4    | Ø     | 16        |
| 4    | <u>uu</u>   | 9%  | 0.0380  | 1.7   | 0.6    | Ø     | ZZ        |
| 5    | <b>U.</b>   | 6%  | 0.0373  | 1.3   | 0.4    | 1     | 17        |
| 9    | Ū U         | 15% | 0.0536  | 1.9   | 0.9    | 1     | 27        |

| Figure 5-21. | Disc Detail | Screen—Individu | ial Disc Utilizatio | n |
|--------------|-------------|-----------------|---------------------|---|
|--------------|-------------|-----------------|---------------------|---|

| Utilization | The utilization for each disc drive refers to the percentage of<br>time during the current interval that the drive was in use<br>servicing reads and writes. It is computed by dividing the disc's<br>service time for the interval by the interval's elapsed time.<br>[Scale: 0% to 100% utilization.]                                                                      |
|-------------|----------------------------------------------------------------------------------------------------|
| Service     | The average service time for each physical I/O appears in the<br>Service field. Represented in seconds, this metric is derived by<br>dividing the disc service time by the total number of physical<br>reads and writes for the current interval. For example, "0. 0520"<br>indicates an average service time of 52 milliseconds for that<br>drive for the current interval. |
| Reads       | The number of physical reads per second for the disc during the current interval appears to the right of the Service field.                                                                                                    |
| Writes      | The column showing the number of physical writes per second<br>for the disc during the current interval appears to the right of<br>the Reads column.                                                                                                    |
| Queue       | The Queue column lists the number of processes in queue for<br>this disc during the current time interval.                                                                                                    |
| Max Queue   | The Maximum Queue column shows the largest number of processes in queue for this disc since GlancePlus or the measurement interface was started.                                                                                                    |

### Screen Metrics and Statistics 5-45

## **Summary Disc Utilization**

The Summary Disc Utilization section shows the rate of logical reads and writes per second, and the global memory manager reads and writes per second. These rates are for the current interval. [Logical Attempt Bar scale: 500 I/Os per second. Memory Manager scale: 100 I/Os per second.]

## **Top Disc Consumer**

The bottom section of the Disc Detail screen lists the highest disc consumer for the current interval, identified by its process identification number (PIN), the program name, and the physical I/O rate for that PIN. If no disc activity occurred during the interval, the Top Disc Consumer line will not appear on the screen. If you wish to analyze that process in more detail, you can use the > command to take you to the Process screen for that PIN.

| Logical Attempts : Reads R                                                                                                    |                                                                    |                                                    |
|----------------------------------------------------------------------------------------------------|--------------------------------------------------------------------|----------------------------------------------------|
| Top DISC Consumer is Pin 306 at 2.0 I/O's per sec. LOGCHK PUB.SECH                                                                                                    | mpts : Reads ( 48.5 Writes ( 11.5<br>er : Reads ( 1.1 Writes ( 1.0 | logical Attempts : Reads<br>1emory Manager : Reads |
| Top processing in the second second sec | sumer is Pin 306 at 2.0 I/O's per sec. LOGCHK.PUB.SECURE           | fop DISC Consumer is Pin                           |

Figure 5-22. Disc Detail Screen—Summary and Top Disc Consumer

#### 5-46 Screen Metrics and Statistics

# Memory Detail Screen

The Memory Detail screen displays metrics that show physical memory activity by the system during the current interval. The detailed data area of the display is divided into two parts:

- Fault Types.
- Miscellaneous.

| HPB1787 B.04                                                                                                    | 4.00 HP GlancePlus                                          | 13:06:28                                   | Memory Detail                                            |                                                                                                    |
|----------------------------------------------------------------------------------------------------|-------------------------------------------------------------|--------------------------------------------|----------------------------------------------------------|----------------------------------------------------------------------------------------------------|
| CPU MMS<br>Disc MMS<br>Mem M                                                                                               | SI<br>SI<br>MC CS SD                                        | ×B BP<br>× IB B                            | P<br>DF ×                                                | 58% 50% 76%<br>58% 50% 76%<br>62 45 101<br>100% 100% 100%                                                                                                    |
| Transient<br>Permanent<br>NM Stack<br>CM Stack<br>CM Code<br>CM Code<br>CM Data<br>File Object<br>NM Sys Lib<br>CM Sys Lib | System Мемс<br>Т<br>N N<br><u>C C</u><br>X X.<br><u>F F</u> | ory Page Faults<br>1                       | By Object Type                                           | <pre>// 14.7/sec<br/>// 0.0/sec<br/>// 4.6/sec<br/>// 2.4/sec<br/>// 0.0/sec<br/>// 0.0/sec<br/>// 1.8/sec<br/>// 1.6/sec<br/>// 0.0/sec<br/>// 0.0/sec<br/>// 0.0/sec</pre> |
| MemMgr M<br>Page Overlay<br>Memory Mgr (<br>                                                                               | y Candidate Rate<br>Clock Cycle Rate                        | .< 4% Page H<br>5.4/sec System<br>7 Physic | Fault Rate P P.<br>1 Library Page Fau<br>cal Memory Size | < 25.2/sec<br>lts 0.1/sec<br>256 мb                                                                                                    |
| Global Se                                                                                                    | elect Print M<br>Cor                                        | 1PE<br>1Mand                               | Time Refresh<br>Adjust Screen                            | Help Exit<br>Glance                                                                                                    |

Figure 5-23. Memory Detail Screen

Screen Metrics and Statistics 5-47

# Fault Types

The Fault Types section presents several metrics for memory faults (faults per second). [Scale: 0 to 50 faults per second.]

|             | System Memory Page Faults By Object Type |          |
|-------------|------------------------------------------|----------|
| Transient   | Т Т <                                    | 14.7/sec |
| Permanent   |                                          | 0.0/sec  |
| NM Stack    | N N                                      | 4.6/sec  |
| CM Stack    | С С                                      | Z.4/sec  |
| NM Code     | ······                                   | 0.0/sec  |
| CM Code     |                                          | 0.0/sec  |
| CM Data     | X X                                      | 1.8/sec  |
| File Object | F F                                      | 1.6/sec  |
| MM Sys Lib  | ······                                   | 0.0/sec  |
| CM Sys Lib  |                                          | 0.1/sec  |

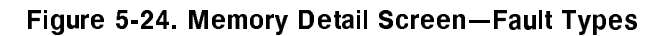

The Fault Types are as follows:

| Transient            | Unspecified transient data objects.      |
|----------------------|------------------------------------------|
| Permanent            | Unspecified permanent data objects.      |
| NM Stack             | Native Mode process stacks.              |
| CM Stack             | Compatibility Mode process stacks.       |
| NM Code              | Native Mode code.                        |
| CM Code              | Compatibility Mode code (program files). |
| CM Data              | Compatibility Mode data segment.         |
| File Object          | File Objects.                            |
| NM System<br>Library | Native Mode system library.              |
| CM System<br>Library | Compatibility Mode system library.       |

### 5-48 Screen Metrics and Statistics

## **Miscellaneous**

The Miscellaneous section presents several system memory performance metrics that could be used to indicate potential memory bottlenecks. A bottleneck occurs when a memory resource has reached its capacity limit and might slow system throughput or response time.

| MemMgr M       4% Page Fault Rate P P       25.2/sec         Page Overlay Candidate Rate       5.4/sec System Library Page Faults       0.1/sec         Memory Mgr Clock Cycle Rate       7 Physical Memory Size       256 mb |
|----------------------------------------------------------------------------------------------------|
|----------------------------------------------------------------------------------------------------|

Figure 5-25. Memory Detail Screen—Miscellaneous Metrics

| MemMgr                         | Memory Manager utilization during the current time<br>interval is shown on the bar and by percentage to the right<br>of this field. Sustained utilization of 8% or greater may<br>indicate a potential memory bottleneck.                                                                           |
|--------------------------------|----------------------------------------------------------------------------------------------------|
| Page Overlay<br>Candidate Rate | This metric, depicted as the number of potential free pages<br>per second, shows the Memory Manager activity on the<br>making of physical memory pages as Overlay candidates<br>(potential free pages). A sustained rate greater than 35 free<br>pages per second may indicate a memory bottleneck. |

| Memory Mgr<br>Clock Cycle Rate | The bottom line of the Memory Detail screen shows the memory manager clock cycle rate.                                                                                                    |
|--------------------------------|----------------------------------------------------------------------------------------------------|
|                                | The clock cycle rate is computed by dividing the number of<br>times the memory manager has cycled through memory by<br>the elapsed time GlancePlus has been running. Unlike the<br>other metrics on the screen, this one is relative to the run<br>time of GlancePlus rather than the current interval. This<br>avoids the misrepresentation of reporting one clock cycle<br>over four thirty-second intervals as a rate of 120 per second<br>during one interval and 0 per second during the other three.<br>It also means that you should be careful to let GlancePlus<br>run a few minutes before drawing any conclusions from this<br>metric. |
|                                | A memory manager clock cycle rate of more than 25 per<br>hour over ten minutes or more may indicate possible<br>memory pressure.                                                                                                    |
| Page Fault Rate                | This field shows the sum of the Global System Page Fault<br>types. The sum is expressed in page faults per second. A<br>fault rate greater than 30 faults per second sustained over<br>several intervals may indicate a potential bottleneck.                                                                                                    |
| System Library<br>Page Faults  | This metric shows the total Native Mode and Compatibility<br>Mode system library faults. A sustained rate of greater than<br>2 faults per second may indicate a memory bottleneck<br>condition.                                                                                                    |
| Physical Memory<br>Size        | This metric indicates the size of the machine's physical memory (in megabytes).                                                                                                    |

### 5-50 Screen Metrics and Statistics

# **The Expert Facility**

To use a performance management tool effectively, you must be able to obtain proper measures of your system's performance, then separate the important from the unimportant information. HP GlancePlus for MPE/iX helps you do this in several ways.

- Indicators. HP GlancePlus uses indicators that are carefully chosen and arranged to make the product easier to use. Where several indicators might be used to represent a system resource, only those that are clear, reliable, and easy to interpret are used. Indicators that require an in-depth knowledge of the operating system or are unique to a particular operating system's technique are not used, if better alternatives are available. Reducing the number of redundant indicators makes it easier to notice when one exceeds its normal ranges.
- Filtering. Intelligent filtering of data helps you focus on what is important. For example, by showing only interesting processes, it is easier to identify problems than it would be if you had to scan through every process on the system. GlancePlus's ability to identify interesting processes—those that are starved for a resource or those that are using resources excessively—make it possible to see the forest without examining every tree.
- **Highlighting.** Highlighting draws your attention to important indicators. Highlights might indicate *why* a process is interesting. For example, If a process was starved for a resource, the WAIT field is highlighted and the name of the resource needed is displayed.

Highlighting can also identify an indicator that exceeds a level that experts consider normal. For example, if you are displaying the CPU display and the number of compatibility-mode switches is abnormally high for this size of system, this field is highlighted in the display. GlancePlus's highlighting provides an "expert in your pocket" that can tell you when your system is out of line.

The Expert Facility 6-1

Note Highlighting works on all supported terminals and terminal emulators, but it works best on color terminals. Color highlights can provide additional information—red indicates more severe situations than blue or green. Terminals without color capability use underlining or inverse video to highlight an item. Highlighting is not available on the printer output.

■ Guidelines. GlancePlus provides guidelines to help you understand and use the data presented. Usually, all you have to do is type H or press f7 to access online Help. Help can give you a list of commands and explain your current display, in general terms. Help can also give you more detailed information.

After entering the general Help section, you can ask for details about each metric on your screen. The advice of many HP 3000 performance specialists has been gathered and used to provide guidelines for understanding performance data. By asking for GUIDELINES you can access this knowledge base for information on what is considered "normal" for your system and how to tell when your system might be experiencing problems. This information is always at your fingertips when you need it.

• Expert Facility. GlancePlus's Expert Facility helps you examine all the pertinent system performance indicators quickly and obtain a diagnosis. It can even recommend specific actions that might improve your system's performance. This facility is a true expert system utilizing advanced techniques that enable this program to make the same decisions as might be made by a human expert in HP 3000 computer system performance.

#### 6-2 The Expert Facility

# Invoking The Expert Facility

You can use the Expert facility in several ways:

- It is always active and can guide you when fields are highlighted on a specific GlancePlus display.
- You can type **X** from any screen to request the Expert facility to diagnose your system. This diagnosis considers all available information, not just the information displayed on the screen.
- You can enable the Expert facility to operate continuously. In continuous mode, the Expert facility examines your system each time the display is updated. If it notices any performance problems it will add a single-line summary to the screen indicating the area of the problem and its severity. The Expert facility will also notify you of any problems, regardless of the screen you are viewing—the only exceptions are the Help, Option Values, and MPE Command screens.

# What Does The Expert Facility Do?

The data displayed on each GlancePlus screen is examined by the Expert facility, and any indicators that exceed the normal range for the size of system are highlighted. Since the highlighting feature adds negligible overhead, it is permanently enabled.

A global system analysis is performed based on data obtained from a single sample. This can be a response to an on-demand request (you pressed the X key), or might occur automatically following each screen update, if the Expert facility is in continuous mode. During global analysis, all pertinent systemwide performance indicators are passed through a set of rules. These rules were developed by top performance specialists working on the HP 3000. The rules were further refined through use on a variety of systems of all sizes and configurations. The response to these rules establishes the degree of probability that any particular performance situation (called a symptom) could be true.

If the analysis is performed on demand, any symptom that has a high enough probability of being true is listed along with the reasons (rules) why it is probably the case, as in the following example:

The Expert Facility 6-3

#### XPERT Status: 75% CHANCE OF GLOBAL CPU BOTTLENECK Reason: INTERACTIVE > 90.00 (96.4)

This says that "most experts would agree that the system is experiencing a problem when interactive users consume more than 90% of the CPU." Currently, interactive use is 96.4%. Since the probability is only 75% (not 100%), some additional situations are not true. (In this case, the number of processes currently starved for the CPU might not be high enough to declare a real emergency.)

Summarization of expert analysis is available when the Expert facility is used in continuous mode. When this is enabled, global analysis is performed after each screen update, but messages are not given *unless* there is a problem. When one or more problems are detected, a single-line summary is added to the current display screen. In generating this one-line summary, each symptom is counted as *one or more* types of problems (CPU, DISC, MEMORY, LOCKS, Compatibility Mode, Switch Rate, or Response Time).

The probabilities for all symptoms of a given type are added to arrive at the state of the resource. If the state of the resource is low enough, the resource is considered normal, if higher, it is evaluated as MODERATE, HIGH, or VERY HIGH. The continuous-mode Expert facility display is a single line showing any problem areas and their states. For example,

XPERT: |CPU IS VERY HIGH| |SWITCHES ARE HIGH|

In addition to generating one-line displays, the Expert facility also retains a summary of how often each type of problem occurred in each state. By typing O (for Overall Summary), you can generate a summary report showing the totals since the Expert facility was put into continuous mode.

| Xpert Sur | mary: Out of the | last 327 seconds | (5.4 Minutes) |           |
|-----------|------------------|------------------|---------------|-----------|
|           | 0K               | MODERATE         | HIGH          | VERY HIGH |
| CPU       | 306 ( 94%)       | 10 ( 3%)         | 0 ( 0%)       | 11 ( 3%)  |
| DISC      | 327 (100%)       | 0 ( 0%)          | 0 ( 0%)       | 0 ( 0%)   |
| MEMORY    | Z83 ( 87%)       | 44 (13%)         | 0 ( 0%)       | 0 ( 0%)   |
| LOCKS     | 327 (100%)       | 0 ( 0%)          | 0 ( 0%)       | 0 ( 0%)   |
| CM        | 327 (100%)       | 0 ( 0%)          | 0 ( 0%)       | 0 ( 0%)   |
| SWITCH    | 327 (100%)       | 0 ( 0%)          | 0 ( 0%)       | 0 ( 0%)   |
| RESPONSE  | 327 (100%)       | 0 ( 0%)          | 0 ( 0%)       | 0 ( 0%)   |

Figure 6-1. Xpert Overview Screen

#### 6-4 The Expert Facility

High level analysis can be performed only if the Expert facility is enabled for high level—use the V command: XLEVEL=HIGH. After a global analysis in which a problem type was not normal, the processes that executed during the last interval are examined. If an action can be suggested that might improve the situation, the action is listed as follows:

```
XPERT: Status 75% CHANCE OF GLOBAL CPU BOTTLENECK.
Reason: INTERACTIVE > 90.00 (96.4)
Action: QZAP pin 122 (PASXL) for MEL.EELKEMA from "C" to "D" queue.
```

Actions will not be instituted automatically since you may or may not agree with the suggestions.

If the Expert facility is enabled for high level analysis, you can request additional information when you request an expert diagnosis using the X command. Following the initial display, you can type X again to display the process data analysis. This analysis often includes the process or processes that are probably causing the problems as well as those that are suffering from the problems. For example,

Enter the X command:

XPERT: Status 75% CHANCE OF GLOBAL CPU BOTTLENECK. Reason: INTERACTIVE > 90.00 (96.4) Action: QZAP pin 122 (PASXL) for MEL.EELKEMA from "C" to "D" queue. Press (RETURN) to continue, then press X for more details, or O for an overview summary. Press X again:

CPU ANALYSIS-Low priority processes ("D", "E") are being starved for CPU. If you want the lower priority processes to run, consider lowering the priority of the CPU consumers listed below. Action: QZAP pin 1ZZ (PASXL) for MEL.EELKEMA from "C" to "D" queue. CPU is heavily used by high priority processes ("C" queue and above). The following processes are using a large amount of CPU time.  $\blacksquare$ Pin Program Pri 122 PASXL C CPU Disc Trn Resp Wait JSNO Dev Logon 46 MEL.EELKEMA 91.9% 0.0 S1009 0 0.0 8% The following processes were starved for CPU time: • Pin Program Pri 140 PRNTCHEK D CPU Disc Trn Resp Wait JSNO Dev Logon 10 PAYROLL.ACCTNG 0 0.0 100% JZ435 0.0% 0.0

Even if no action is recommended, it can be helpful to display the high level analysis. The analysis might indicate why no action should be taken at this time. You might discover that even though your system CPU is 100% busy due to interactive users and a CPU bottleneck is indicated, no action is recommended since no process is starving for the CPU. Continued use of the expert high level analysis can teach you some of the subtleties of managing performance. You may not always agree with the suggested actions, but the information can help you understand your system better.

There is one level of analysis available beyond the high level discussed above. If after viewing the high level analysis, you still want more information, you can respond by pressing X again. This will give you the "Dump Everything" level analysis.

Usually, high level analysis is only done on areas of system performance that the Expert facility determined to be a problem. Processes will not be examined for disc problems unless there was an overall disc problem indicated. In the "Dump Everything" level analysis, every possible type of problem is examined to determine even a remote possibility that a process is causing a problem. This can be useful if you are interested in potential database-locking problems on your system, but the problems are not affecting enough of the system to be considered serious.

### 6-6 The Expert Facility

# **Recommendations For Using The Expert Facility**

Using the Expert facility will add a small amount of overhead to the GlancePlus program. On most systems this additional overhead is about 0.2% CPU; it should not cause any problems. On systems with many processes, the GlancePlus overhead might be higher. In this case, you can eliminate almost all the Expert facility's additional overhead by using the V command to set XLEVEL=LOW instead of HIGH. The high level analysis and suggested actions will not be available to you with this setting. You can use XLEVEL=LOW as a default and change it to HIGH only when you need more detailed information. See chapter 7 for details on how to select the default settings for GlancePlus. With XLEVEL=LOW and XPERT=DEMAND, the Expert facility adds no additional overhead. Press  $\bigotimes$  to request an on-demand global analysis at any time.

Since the overhead of the Expert facility on most systems is negligible, you can safely let it run in continuous mode. You may use XLEVEL=LOW and XPERT=CONTINUOUS to report any global problems and to accumulate the overview summary information (for the 0 command). Using XLEVEL=HIGH should not add significant overhead on most systems. (You can see the overhead by using GlancePlus to monitor itself under various settings on your system).

HintThe frequency of screen updates is one factor that affects<br/>GlancePlus's overhead most directly. If you set the update<br/>interval to its lowest setting (5 seconds), or press Return or<br/>Enter repeatedly to generate rapid updates, the CPU overhead<br/>can become very high. If you want to collect long-term<br/>summary information, set a longer update interval (60-90<br/>seconds) to lower the GlancePlus overhead substantially.<br/>However in some cases, setting the update interval to longer

than *90 seconds* might not reduce the GlancePlus overhead. To keep process information from "backing up" in the measurement interface, information should be extracted every 60-90 seconds. Failure to do so can result in missing and inaccurate data. To avoid this problem if you select an update interval longer than 90-seconds, GlancePlus extracts the process data automatically once a minute to prevent backups.

# **Changing The Expert Facility's Rules**

A situation might occur on your system that the Expert facility considers unusual but is normal for your system. Or, conversely, you might have a situation that the Expert facility does not detect, but one that you would like to add to its list of symptoms. In such cases, see chapter 7 for information on changing the GlancePlus default configuration. Make changes to the Expert facility carefully, since by doing so, you are assuming the role of an expert.

### 6-8 The Expert Facility

# **Customizing HP GlancePlus**

As discussed in chapter 3, GlancePlus allows you to customize the startup procedure.

# **Customizing Startup**

HP GlancePlus for MPE/iX provides the following two startup parameters when you run the program.

## **Refresh Time**

Once you execute HP GlancePlus, the screens are refreshed (updated) every 30 seconds, by default.

You can specify a different refresh time when you execute the program by using the ;PARM= option of the MPE RUN command. With this parameter you can specify the number of seconds (5–3600) between screen updates.

## Selecting the Initial Screen

GlancePlus displays the Global screen at startup, by default. You can direct it to start with the Job/Session, Process, CPU Detail, Disc Detail, Memory Detail, or Workload screen by specifying the appropriate GlancePlus command in the ;INFO= option of the MPE RUN command. To select a job, session, or process to monitor, you must follow the command abbreviation for that screen with a valid number.

Customizing HP GlancePlus 7-1

The following examples specify a refresh time of 60 seconds and the monitoring of job number 312:

- Type: :RUN GLANCEXL.PUB.SYS;INF0="J312";PARM=60
- If you activated the HP GlancePlus UDC file, type: :GLANCE J312,60

The following examples specify that startup should proceed directly to the Workload screen:

- Type: :RUN GLANCEXL.PUB.SYS;INFO="W"
- If you activated the HP GlancePlus UDC file, type: :GLANCE W

# **Customizing GlancePlus Global Bars**

As discussed in chapter 3, the Global CPU bar and the Global Memory bar can be configured differently. This will change the abbreviations and their corresponding components in those bars.

For example, you can reconfigure the components of the Global CPU bar to show activity by queue and the components of the Global Memory bar to show fault rates, as discussed below.

## **Global CPU Bar**

Reconfiguring Global CPU Bar to show activity by queue is useful when you use a batch job to initiate processes that interact with terminal users. The normal "interactive/batch" representation would show these terminal users as "batch" since they were initiated as a batch job—this would not be as useful as a queue representation. A queue representation might also be useful on a system where interactive sessions and batch jobs routinely execute in queues other than the normal CS queue for sessions and DS and ES queues for batch.

#### 7-2 Customizing HP GlancePlus

The CPU bar has the following components:

#### DISPCPU = QUEUE

#### Code Meaning

- M MPE processing (memory management, interrupts, ICS, etc.).
- **A** Processes running in the A subqueue (system priority).
- **B** Processes running in the B subqueue (high priority).
- **C** Processes running in the C subqueue (normally interactive).
- **D** Processes running in the D subqueue (normally batch priority).
- **E** Processes running in the E subqueue (normally background).
- P Paused for disc (no CPU used but disc I/O is occurring).

Blank CPU was idle (and no disc I/O was occurring).

## **Global Memory Bar**

Configuring the Global Memory bar to show page-fault rates rather than contents might be useful on a system where memory is a bottleneck and page faults are used as key indicators to alert you of a problem.

The Memory bar has the following components:

**DISPMEMORY=FAULTS** (*Page fault rate for different object types*)

#### Code Meaning

- T Transient objects (program heaps, etc.).
- **P** Permanent objects (not normally faulted).
- S Data Stacks (NM + CM).
- $\mathtt{C} \quad \mathrm{Code} \; (\mathrm{NM} + \mathrm{CM}).$
- D Data objects.
- F Files.
- ${\tt L} \quad {\rm Library\ code\ (NM\,+\,CM)}.$

### Customizing HP GlancePlus 7-3

# **Customizing Configuration**

HP GlancePlus for MPE/iX comes ready to use. Although it is configured with a selection of carefully tested defaults, you might want to change those settings in certain situations. For example, if the interesting process thresholds cause too many or too few processes to display on the Global screen, you might want to adjust the thresholds to match the activity on your system.

You can change GlancePlus parameters in several ways. Some ways are local to a particular execution of GlancePlus, such as using the V (Option Values) command to change interesting process thresholds. Other ways carry forward from one execution to another within the same job or session.

You can set job control words (JCWs) to have GlancePlus *remember* settings within the same job or session. You can also set a JCW using the V command to allow you to run GlancePlus again from the same job or session using those values. You can also set JCWs external to GlancePlus—for example, GLANCE user-defined commands (UDCs) can start GlancePlus with specific values each time the UDC is used.

You can set the default GlancePlus parameter values for the entire system by changing the GLANCNFG configuration file. If a file named GLANCNFG already exists in the same group and account as the GLANCEXL program, it will be examined for default parameters. You will be allowed to set some parameters *only* via the GLANCNFG file (parameters such as controlling which users may execute the QZAP command).

The GLANCNFG file contains additional information, such as the global rules for the Expert facility and, sometimes, the definitions for user-defined applications used by the Filter and Workload screens. (If you also own the HP LaserRX/MPE or HP GlancePlus Pak programs, application definitions will probably be found in the PARM.SCOPE.SYS file.) See the HP Performance Collection Software manual for more details.

### 7-4 Customizing HP GlancePlus

Since you can set parameters in several ways, it is important to understand what happens if you use more than one way. The hierarchy for setting parameter values is usually:

| Program Defaults      | which | can | be | overridden | by  | •••  |        |             |
|-----------------------|-------|-----|----|------------|-----|------|--------|-------------|
| GLANCNFG File         | which | can | be | overridden | (in | most | cases) | $by \ldots$ |
| Job Control Words     | which | can | be | overridden | b y |      |        |             |
| Value Command Changes |       |     |    |            |     |      |        |             |

The following table lists the changeable parameters, their default values, and the key words used to set them. Detailed descriptions of these parameters follow the table:

Interesting Process Thresholds:

| 0                 |                     |                          |                  |
|-------------------|---------------------|--------------------------|------------------|
| Values<br>Command | Job Control<br>Word | GLANCNFG File<br>Keyword | Default<br>Value |
| MinCPU            | GLANCEMINCPU        | THRESHOLD MINCPU         | 1 Percent        |
| CPU               | GLANCECPU           | THRESHOLD CPU            | 10 Percent       |
| DISC              | GLANCEDISC          | THRESHOLD DISC           | 10 IOs/Second    |
| RESP              | GLANCERESPONSE      | THRESHOLD RESP           | 5 Seconds        |
| TRANS             | GLANCETRANS         | THRESHOLD TRANS          | 10 Trans/Min     |
| NEW               | GLANCENEW           | THRESHOLD NONEW          | YES $(show)$     |
| DIED              | GLANCEDIED          | THRESHOLD DIED           | YES $(show)$     |
| WAITIMPEDE        | GLANCEWAITIMP       | WAIT IMPEDE              | 50 Percent       |
| WAITCPU           | GLANCEWAITCPU       | WAIT CPU                 | 50 Percent       |
| WAITDISC          | GLANCEWAITDISC      | WAIT DISC                | 50 Percent       |
| WAITMEM           | GLANCEWAITMEM       | WAIT MEMORY              | 50 Percent       |

## Table 7-1. Changeable Default Parameters

## Customizing HP GlancePlus 7-5

| Display Control   | Parameters:         |                          |                  |
|-------------------|---------------------|--------------------------|------------------|
| Values<br>Command | Job Control<br>Word | GLANCNFG File<br>Keyword | Default<br>Value |
| FILEDISP          | GLANCEFILEDISP      | FILEDETAIL               | DETAIL           |
| PROCKEYS          | GLANCEPROCKEYS      | PROCKEYS                 | DEMAND           |
| DISPCPU           | GLANCEDISPCPU       | DISPLAY CPU =            | INTER-BATCH      |
| DISPMEMORY        | GLANCEDISPMEM       | DISPLAY MEMORY=          | CONTENTS         |
| n/a               | GLANCECLEARSCREEN   | CLEARSCREEN ON/OFF       | OFF              |

### Expert Facility:

| Values<br>Command | Job Control<br>Word | GLANCNFG File<br>Keyword | Default<br>Value |
|-------------------|---------------------|--------------------------|------------------|
| XPERT             | GLANCEXPERT         | XPERT                    | DEMAND           |
| XLEVEL            | GLANCEXLEVEL        | XLEVEL                   | LOW              |

#### Additional Parameters:

| Values<br>Command | Job Control<br>Word | GLANCNFG File<br>Keyword | Default<br>Value |
|-------------------|---------------------|--------------------------|------------------|
| n/a               | n/a                 | XPERT                    | ANY              |
| n/a               | n/a                 | QZAP                     | SM               |
| n/a               | n/a                 | QZAPSYS                  | NONE             |
| I, T, (f5)        | GLANCETIME          | REFRESH                  | 30 Seconds       |

# 7-6 Customizing HP GlancePlus

# **Interesting Process Thresholds**

Interesting process thresholds, set on the Global and Filter screens, allow you to select processes to be displayed and fields to be highlighted.

The **MINIMUM CPU** parameter determines the minimum amount of CPU time a process must consume in order to be displayed.

| DEFAULT:  | 1 percent                   |
|-----------|-----------------------------|
| GLANCNFG: | THRESHOLD MINCPU=percent    |
| JCW:      | SETJCW GLANCEMINCPU=percent |
| VALUES:   | MinCPU=percent              |

The **CPU** parameter determines how much CPU time a process must consume to be displayed with its CPU field highlighted.

| DEFAULT:  | 10 percent               |
|-----------|--------------------------|
| GLANCNFG: | THRESHOLD CPU=percent    |
| JCW:      | SETJCW GLANCECPU=percent |
| VALUES:   | CPU=percent              |

The **DISC** parameter determines what disc IO rate a process must perform in order to be displayed with it's DISC field highlighted.

| DEFAULT:  | 10 IOs/second              |
|-----------|----------------------------|
| GLANCNFG: | THRESHOLD DISC=percent     |
| JCW:      | SETJCW GLANCEDISC=iopersec |
| VALUES:   | DISC=iopersec              |

Customizing HP GlancePlus 7-7

The **RESPONSE TIME** parameter determines what terminal-response time a process must exceed in order to be displayed with its response-time field highlighted.

| DEFAULT:  | 5 seconds                 |
|-----------|---------------------------|
| GLANCNFG: | THRESHOLD RESP=seconds    |
| JCW:      | SETJCW GLANCERESP=seconds |
| VALUES:   | RESP=seconds              |

The **TRANSACTIONS** parameter determines the terminal-transaction rate that a process must exceed in order to be displayed with its transaction-rate field highlighted.

| DEFAULT:  | 10 transactions/minute         |
|-----------|--------------------------------|
| GLANCNFG: | THRESHOLD TRANS=transpermin    |
| JCW:      | SETJCW GLANCETRANS=transpermin |
| VALUES:   | TRANS=transpermin              |

The **NEW** (or **NONEW**) parameter determines whether or not processes that are newly created are displayed with their names highlighted.

| DEFAULT:  | (New processes are displayed and highlighted.)                                                                               |
|-----------|----------------------------------------------------------------------------------------------------|
| GLANCNFG: | THRESHOLD NONEW (Specifies to not highlight new processes.)                                                                  |
| JCW:      | SETJCW GLANCENEW=1 (Specifies to not highlight new processes.)<br>SETJCW GLANCENEW=0 (Specifies to highlight new processes.) |
| VALUES:   | NEW=YES or NEW=NO (YES means to highlight new processes.)                                                                    |

### 7-8 Customizing HP GlancePlus

The **DIED** (or **NODIED**) parameter determines whether or not processes that terminate are displayed with the process priority field highlighted as **DIED**.

| DEFAULT:  | (Terminated processes are displayed and highlighted.)                           |
|-----------|---------------------------------------------------------------------------------|
| GLANCNFG: | THRESHOLD NODIED (Specifies to not highlight processes that died.)              |
| JCW:      | <b>SETJCW GLANCEDIED=1</b> (Specifies to not highlight processes that died.)    |
|           | <b>SETJCW GLANCEDIED=0</b> (Specifies to highlight processes that $died.$ )     |
| VALUES:   | <b>DIED=YES</b> or <b>DIED=NO</b> (YES means to highlight processes that died.) |

The **WAIT ON IMPEDE** parameter determines when a process should be displayed and its WAIT field highlighted due to excessive waiting on software locks, latches, and other synchronization events.

| DEFAULT:  | 50 percent                   |
|-----------|------------------------------|
| GLANCNFG: | WAIT IMPEDE=percent          |
| JCW:      | SETJCW GLANCEWAITIMP=percent |
| VALUES:   | WAITIMPEDE=percent           |

The WAIT ON CPU parameter determines when a process should be displayed and its WAIT field highlighted due to excessive waiting on access to the CPU.

| DEFAULT:  | 50 percent                   |
|-----------|------------------------------|
| GLANCNFG: | WAIT CPU=percent             |
| JCW:      | SETJCW GLANCEWAITCPU=percent |
| VALUES:   | WAITCPU=percent              |

Customizing HP GlancePlus 7-9

The **WAIT ON DISC** parameter determines when a process should be displayed and its WAIT field highlighted due to excessive waiting on data transfers to or from disc drives.

| DEFAULT:  | 50 percent                    |
|-----------|-------------------------------|
| GLANCNFG: | WAIT DISC=percent             |
| JCW:      | SETJCW GLANCEWAITDISC=percent |
| VALUES:   | WAITDISC=percent              |

The **WAIT ON MEMORY** parameter determines when a process should be displayed and its WAIT field highlighted due to excessive waiting on main memory resources.

| DEFAULT:  | 50 percent               |
|-----------|--------------------------|
| GLANCNFG: | WAIT MEMORY=percent      |
| JCW:      | SETJCW GLANCEMEM=percent |
| VALUES:   | WAITMEM=percent          |

## 7-10 Customizing HP GlancePlus
# **Display Control Parameters**

Display control parameters control the actions of various GlancePlus display screens.

The **FILE DETAIL DISPLAY** parameter determines whether the display of files opened by a process on the PROCESS screen is in *detailed* (one open file per line) or *simple* (four files per line) format.

| DEFAULT:  | DETAIL                                    |
|-----------|-------------------------------------------|
| GLANCNFG: | FILEDISP SIMPLE or FILEDISP DETAIL        |
| JCW:      | SETJCW GLANCEFILEDISP=0 (for detailed) or |
|           | SEIJCW GLANCEFILEDISP-I (Jor simple)      |
| VALUES:   | FILEDISP=SIMPLE $or$ FILEDISP=DETAIL      |

The **PROCESS KEYS** parameter determines whether or not the **OPEN FILES** and **PROCESS FAMILY** commands show only one display on the Process screen each time they are requested (on demand) or toggle between no display and continuous display (continuous).

| DEFAULT:  | DEMAND                                                                           |
|-----------|----------------------------------------------------------------------------------|
| GLANCNFG: | PROCKEYS DEMAND or PROCKEYS CONTINUE                                             |
| JCW:      | SETJCW GLANCEPROCKEYS=0 (for demand) or<br>SETJCW GLANCEPROCKEYS=1(for continue) |
| VALUES:   | PROCKEYS=CONTINUE or PROCKEYS=DEMAND                                             |

#### Customizing HP GlancePlus 7-11

The **CLEAR SCREEN** parameter determines whether old display data is always erased before a new display begins (**CLEARSCREEN ON**) or whether some screens scroll previous process data down allowing the current data to be compared against previous data.

| DEFAULT:  | OFF                                                                         |
|-----------|-----------------------------------------------------------------------------|
| GLANCNFG: | CLEARSCREEN ON or CLEARSCREEN OFF                                           |
| JCW:      | SETJCW GLANCECLEARSCREEN=0 (for off) or SETJCW GLANCECLEARSCREEN=1 (for on) |
| VALUES:   | (This parameter cannot be changed using the VALUES command.                 |

The **DISPLAY CPU** parameter determines what type of display is used for the GLOBAL CPU bar at the top of each screen. INTER-BATCH divides the CPU bar by the type of processes using it (SYSTEM, INTERACTIVE, and BATCH), while **QUEUE** divides the CPU bar based on the priority of the processes (A, B, C, D, E).

| DEFAULT:  | INTER-BATCH                                                                           |
|-----------|---------------------------------------------------------------------------------------|
| GLANCNFG: | DISPLAY CPU=INTERBATCH or DISPLAY CPU=QUEUE                                           |
| JCW:      | SETJCW GLANCEDISPCPU=0 $(for inter-batch) or$<br>SETJCW GLANCEDOSPCPU=1 $(for queue)$ |
| VALUES:   | DISPCPU=INTER-BATCH or<br>DISPCPU=QUEUE                                               |

The **DISPLAY MEMORY** parameter determines what type of display is used for the GLOBAL MEMORY bar at the top of each screen. **CONTENTS** displays how much of main memory is occupied by different types of objects. **FAULTS** shows the rate at which different objects are being requested to be brought into main memory (faulted into memory).

| DEFAULT:  | CONTENTS                                             |
|-----------|------------------------------------------------------|
| GLANCNFG: | DISPLAY MEMORY=CONTENTS or<br>DISPLAY MEMORY=FAULTS  |
| JCW:      | $\begin{array}{llllllllllllllllllllllllllllllllllll$ |
| VALUES:   | DISPMEMORY=CONTENTS or<br>DISPMEMORY=FAULTS          |

#### 7-12 Customizing HP GlancePlus

# **The Expert Parameters**

The Expert parameters control the operation of the Expert Facility.

The **EXPERT MODE** parameter controls whether the Expert facility examines the system automatically every time the display is updated (continuous mode) or is available only after typing the **X** command (on demand).

| DEFAULT:  | DEMAND                                                                        |
|-----------|-------------------------------------------------------------------------------|
| GLANCNFG: | XPERT DEMAND or XPERT CONTINUOUS                                              |
| JCW:      | SETJCW GLANCEXPERT=0 (for demand) or<br>SETJCW GLANCEXPERT=1 (for continuous) |
| VALUES:   | XPERT CONTINUE or XPERT DEMAND                                                |

The **EXPERT LEVEL** parameter controls whether the Expert facility is working at a low level of detail (no process) or at high detail (including processes) and slightly higher overhead. See chapter 6 on the Expert facility for information on how to set this parameter.

| DEFAULT:  | LOW                                                                  |
|-----------|----------------------------------------------------------------------|
| GLANCNFG: | XLEVEL LOW $or$ XLEVEL HIGH                                          |
| JCW:      | SETJCW GLANCELEVEL=1 (for low) or<br>SETJCW GLANCELEVEL=2 (for high) |
| VALUES:   | XLEVEL=LOW or HIGH                                                   |

# **Additional Parameters**

The **EXPERT USERS** parameter can control which users are allowed to use the Expert facility (who can execute **X** commands or utilize continuous mode).

| DEFAULT:  | ANY (Any user may use the Expert facility.)                                                                                                    |
|-----------|----------------------------------------------------------------------------------------------------|
| GLANCNFG: | XPERT SM, OP, AM, ANY (or any combination to allow users<br>with SM, OP, AM capabilities or ANY user to use the Expert<br>facility.)<br>XPERT NONE (Prevents all users from accessing the Expert<br>facility.) |
| JCW:      | (This capability is not accessible through Job Control Words.)                                                                                                    |
| VALUES:   | (This capability is not accessible through any GlancePlus commands.)                                                                                                    |

The QZAP parameter is only allowed in the GLANCNFG file. It can control which users are allowed to execute the QZAP command to change the priority of a process, job, or session.

| DEFAULT:  | SM (Only system managers may execute the QZAP command.)                                                                                                    |
|-----------|----------------------------------------------------------------------------------------------------|
| GLANCNFG: | QZAP SM (Only system managers may execute the QZAP<br>command.)<br>QZAP OP (System operators—or users with OP capability—may<br>execute the QZAP command but not into or out of the B or linear<br>queues.)<br>QZAP NONE (No user may execute the QZAP command.) |
|           | $\gamma$ $\gamma$ $\gamma$ $\gamma$ $\gamma$ $\gamma$ $\gamma$ $\gamma$ $\gamma$ $\gamma$                                                                                                    |

The QZAPSYS parameter is only allowed in the GLANCNFG file. It controls which users are allowed to execute the QZAP command against system processes. Combinations of OP and SM are allowed in this parameter. Care must be taken when adjusting system process priorities since this might degrade performance, cause errors, or even hang or crash the system.

| DEFAULT:  | NONE (No user may QZAP a system process.)                     |
|-----------|---------------------------------------------------------------|
| GLANCNFG: | QZAPSYS SM and/or OP (To allow users with SM and/or OP caps.) |

#### 7-14 Customizing HP GlancePlus

The **REFRESH TIME** parameter determines how many seconds between automatic updates of the GlancePlus display.

| DEFAULT:  | 30 seconds                                                          |
|-----------|---------------------------------------------------------------------|
| GLANCNFG: | REFRESH seconds                                                     |
| JCW:      | SETJCW GLANCETIME=seconds                                           |
| VALUES:   | Not used. Use the I (Interval) or T (Time) command, or press $f5$ . |

# **GlancePlus Configuration File: Security**

The GlancePlus configuration file enables certain capabilities and contains vital global configuration options. Because of this, a user is not allowed to use file equations to utilize an alternate configuration file.

If GlancePlus is installed in the PUB.SYS group and the default access is still in effect, any user who can log on in the PUB.SYS group has the capability to change the configuration file. You may want to restrict write and append access to MANAGER.SYS via the ALTSEC command to further protect the file from unauthorized modification.

# Configuring the Expert Facility

Many parts of the GlancePlus Expert facility can be customized by editing the GLANCNFG file. Be careful when making changes because they will affect the Expert facility's recommendations when you use it. Two main areas of the Expert facility can be configured: The highlighting of key metrics on GlancePlus screens, and the performance recommendations made by the X command.

Customizing HP GlancePlus 7-15

# **Highlighting Metrics**

You can change the points where the Expert facility highlights metrics on GlancePlus screens by adding one or more lines to the GLANCNFG file. These added lines should have the following syntax:

#### HIGHLIGHT hitem=newvalue

where hitem is one of the items shown in the following table, and newvalue is the desired value for that item. The hitem field must be entered exactly as shown—uppercase and underscore characters are required.

| Default | Description                                                                                                    |
|---------|----------------------------------------------------------------------------------------------------|
| 20      | CPU usage in compatibility mode (percentage of total).                                                                                                    |
| 500     | Switches from compatibility mode to native mode                                                                                                    |
|         | (switches/second).                                                                                                    |
| 500     | Switches from native mode to compatibility mode                                                                                                    |
|         | (switches/second).                                                                                                    |
| 1       |                                                                                                    |
| 5       | Rate of file opens (opens/second).                                                                                                    |
| 10      | Number of processes in the dispatcher queue.                                                                                                    |
|         |                                                                                                    |
| 80      | Individual disc drive usage (percentage of total).                                                                                                    |
| 0.0500  | Service time for an individual disc (seconds).                                                                                                    |
|         |                                                                                                    |
| 8       | CPU usage managing main memory (percentage of total).                                                                                                    |
| 30      | Memory page faults (faults/second).                                                                                                    |
| 25      | Memory clock cycles.                                                                                                    |
| 2       | Memory page faults on library code (faults/second).                                                                                                    |
|         |                                                                                                    |
| 3600    | Time of total CPU usage by a process (seconds).                                                                                                    |
| 80      | CPU usage in compatibility mode by a process (percentage                                                                                                    |
|         | of total).                                                                                                    |
| 100     | Switches from compatibility mode to native mode by a                                                                                                    |
|         | process (switches/second).                                                                                                    |
| 100     | Switches from native mode to compatibility mode by a                                                                                                    |
|         | process (switches/second).                                                                                                    |
|         | $\begin{array}{c} \textbf{Default} \\ 20 \\ 500 \\ 500 \\ \end{array}$ $\begin{array}{c} 1 \\ 5 \\ 10 \\ 0.0500 \\ \end{array}$ $\begin{array}{c} 80 \\ 0.0500 \\ \end{array}$ $\begin{array}{c} 80 \\ 25 \\ 2 \\ 3600 \\ 80 \\ 100 \\ 100 \\ 100 \end{array}$ |

### Table 7-2. GlancePlus Highlighting Characteristics

# 7-16 Customizing HP GlancePlus

Table 7-2. GlancePlus Highlighting Characteristics (continued)

| Hitem      | Default | Description                                                   |  |  |
|------------|---------|---------------------------------------------------------------|--|--|
| APPL_CPU   | 20      | CPU usage by an application (percentage of total).            |  |  |
| APPL_DISC  | 50      | Disk I/O rate by an application (IOs/second).                 |  |  |
| APPL_TRANS | 120     | Transaction rate by an application (transactions per minute). |  |  |

# **Performance Recommendations**

The second area in which the Expert facility can be customized consists of the rules by which Expert facility accesses a system's overall performance—also known as low level analysis.

The Expert facility defines a set of symptoms wherein each symptom represents a particular performance situation. A set of rules define the conditions that increase the probability that a particular symptom is true. (Computer scientists might recognize the use of *fuzzy logic*, a technique in which a condition doesn't have to be clearly true or false, but might be "a little bit true" or "very much true.") Basically, the rules consist of comparisons between two items with an accompanying probability value. If the rule is true, the probability that the symptom is also true increases by the rule's probability value.

Items are formed either by using constants or by selecting them from a list of available performance indicators supplied by GlancePlus at each interval. Items may also be combined into user-defined variables. The syntax for this section of the GLANCNFG file is described below. For an example of the CPU bottleneck rules, see below or examine the GLANCNFG file.

VAR A = TOTAL CPU - BATCH CPU "INTERACTIVE" SYMPTOM "GLOBAL CPU BOTTLENECK" TYPE=CPU RULE VAR A > 70 PROBABILITY 25 RULE VAR A > 80 PROBABILITY 25 RULE VAR A > 90 PROBABILITY 25 RULE CPU QUEUE > 3 PROBABILITY 75

Customizing HP GlancePlus 7-17

To define a user **variable**, express the following:

VAR [A... Z] = itemid [+,-,\*,/]itemid mnemonic

Twenty-six variables can be defined (VAR A through VAR Z). The definition of one variable may include another item but only if that variable has a lesser name alphabetically. For example, VAR B can include VAR A, but not VAR C. The mnemonic is the name used to represent this variable when the Expert facility prints out reasons to the user.

To define a **symptom**, express the following:

```
SYMPTOM symptom name TYPE=symptomtype
```

where symptomtype can be one of the following: CPU, DISC, MEMORY, IMPEDE, SWITCH, CM, RESPONSE, or OTHER.

One or more rules defining when the symptom occurs should follow each symptom. The syntax for defining a rule is:

### RULE itemid comparison itemid PROBABILITY percent

where itemid can be a constant, a user variable, or one of the GlancePlus performance indicator mnemonics.

Comparison is > (greater than) < (lesser than) >= (greater than or equal to) <= (lesser than or equal to)

Percent is a value from -100 to 100.

You may define as many as 50 symptoms and 100 rules at one time. GlancePlus performance indicators are defined below.

#### 7-18 Customizing HP GlancePlus

| Indicator    | Description                                                           |
|--------------|-----------------------------------------------------------------------|
| TOTAL CPU    | Total CPU usage in the interval (percentage of available).            |
| SYSTEM CPU   | CPU usage by system processes (percentage of total).                  |
| SESSION CPU  | CPU usage by interactive session processes (percentage of total).     |
| BATCH CPU    | CPU usage by batch job processes (percentage of total).               |
| MEM MGR CPU  | CPU usage to manage main memory (percentage of total).                |
| DISPATCH CPU | CPU usage used in dispatching processes (percentage of total).        |
| OTHER CPU    | CPU usage for other reasons (percentage of total).                    |
| CPU PAUSED   | Time CPU was idle but disc IO occurred (percentage of total).         |
| IDLE CPU     | Time CPU was idle and disc IO did not occur (percentage of total).    |
| PHYS DISC    | Total physical disc IO rate (IOs/second).                             |
| SYSTEM DISC  | Physical disc IO rate by system processes (IOs/second).               |
| SESSION DISC | Physical disc IO rate by interactive sessions processes (IOs/second). |
| BATCH DISC   | Physical disc IO rate by batch job processes (IOs/second).            |
| MEM MGR DISC | Physical disc IO rate to manage main memory (IOs/second).             |
| LOGICAL DISC | Logical disc IO rate (IOs/second).                                    |
| DISC UTIL    | Average usage of all disc drives (percentage).                        |
|              |                                                                       |
| TRANSACT/MIN | Rate of terminal transactions completed (transactions/minute).        |
| FIRST RESP   | Average time to first terminal response (seconds).                    |
| RESPONSE     | Average time to terminal prompt (seconds).                            |

# Table 7-3. GlancePlus Performance Indicators Description

# Customizing HP GlancePlus 7-19

| Table        |                                                                              |
|--------------|------------------------------------------------------------------------------|
| Indicator    | Description                                                                  |
| PEAK LOGL IO | Logical disc IO rate for busiest disc drive (IOs/second).                    |
| PEAK PHYS IO | Physical disc IO rate for busiest disc drive (IOs/second).                   |
| PEAK MEM IO  | Physical disc IO rate for memory manager on busiest disc drive (IOs/second). |
| PEAK UTIL    | Usage of busiest disc drive on system (percentage of total).                 |
| CPU QUEUE    | Average number of processes using or waiting for CPU.                        |
| DISC QUEUE   | Average number of processes waiting on disc I/O.                             |
| MEMORY QUEUE | Average number of processes waiting on main memory.                          |
| IMPEDE QUEUE | Average number of processes waiting on locks, impedes, etc.                  |
| CM CPU       | Average time spent in compatibility mode (percentage).                       |
| NM CPU       | Average time spent in native mode (percentage).                              |
| CM SWITCHES  | Rate of switches from native mode to compatibility mode (switches/second).   |
| NM SWITCHES  | Rate of switches from compatibility mode to native mode (switches/second).   |
| TOTAL MIPS   | Relative processor speed (millions of internal clock cycles per second).     |

# Table 7-3. GlancePlus Performance Indicators (continued)

# 7-20 Customizing HP GlancePlus

# **Multiprocessor Systems**

In addition to single-processor systems, MPE now supports multiprocessor systems—systems that have more than one processor (CPU) board. To determine if you have a multiprocessor system, examine the banner line of the GlancePlus Global screen. If more than one processor is configured, the total number of configured processors will be displayed in the area to the right of the word "Global." If this area is blank, your system has only one processor configured.

The following is an overview of how GlancePlus presents CPU metrics on a multiprocessor system.

Global CPU bars and their associated percentages are presented relative to *all* processors on the system. Any process CPU metric is presented relative to a *single* processor. For example, if a two- processor system has only one active process that constantly consumes CPU, then the Interesting Process section of the Global screen will show 100% CPU for that process. The Global CPU bar will display 50% (100% divided by the number of processors). If that same system had two processes constantly consuming the CPU, then each process would show 100% CPU and the Global CPU bar would display 100% (100% plus 100%, divided by the number of processors).

Screens that represent groups of processes (the Job, Session, Filter, and Workload screens) present their data as follows: CPU bars and their associated percentages are displayed relative to *all* processors. CPU-seconds are displayed relative to a *single* processor. For example, a Job screen showing a job with one process constantly using the CPU would display the JOB CPU bar at 50% (just like the Global bar). The CPU total-seconds would increment at the same rate as clock time. The process in this display would still show CPU usage at 100% since it is displayed relative to a single processor.

These choices of design for presenting CPU usage represent tradeoffs. It is useful to present process CPU usage relative to a single processor since

#### Multiprocessor Systems A-1

other MPE sources such as the system log files, the REPORT command, the SHOWME command, and log-off statistics also present CPU usage relative to a single processor. It is advantageous to represent CPU-seconds on the Job, Session, and Filter screens relative to a single processor so they can be compared properly to other MPE sources. In addition, it is useful to scale the CPU bars between 0 and 100% of the total processing power of the system, or relative to *all* processors. By doing this, 100% means that the total CPU power of the system is utilized completely, regardless of the number of processors utilized.

The tradeoff for these advantages is the need to be able to understand that it is reasonable for a two-processor system to have a Global CPU bar showing 100% usage and two processes in the interesting process section each using 100% (of a single processor). The user must understand the difference between Global CPU bar and individual process presentations. Once this is understood, the user need not consider the number of CPUs in use to easily understand how CPU-intensive each process is and how much total processing power is in use.

#### A-2 Multiprocessor Systems

# Β

# Wait Reasons—Expanded Definitions

A process will be suspended if it cannot access a resource or it must wait for another event to be completed. Although a process's wait reason can pass through many different states between refresh intervals, HP GlancePlus reports the state at the instant the process is displayed.

The following WAIT reasons occur for MPE/iX:

| BREK | IMP  | PAUS           |
|------|------|----------------|
| CONS | I/O  | RIN            |
| CPU  | MEM  | SEM            |
| DBMS | MISC | $\mathbf{SIR}$ |
| DISC | MSG  | SON            |
| FATH | OTHR | TERM           |

The specific WAIT REASONS can be defined as follows:

- BREK The process is waiting to be resumed from a BREAK. For instance, if a user who is running a program presses the Break key and receives the colon (:) prompt, that process will show up in a BREK wait.
- CONS The process is waiting for a reply from the console operator. A typical example would be a STORE with an outstanding tape request at the console.

### Wait Reasons—Expanded Definitions B-1

- CPU The process is waiting to use the central processing unit. On busy systems, higher priority processes can consume all of the available CPU resources while lower priority processes must wait. The PRI column displays the queue and priority number of a process. On extremely busy systems, a low priority batch job (high PRI number) can remain in a CPU wait state while all available CPU resources are consumed by higher priority processes (lower PRI number).
- DBMS When SQL applications are running with multiple users, the database monitor process (DBMON) will stay in the DBMS wait state during periods of inactivity. This wait state is unique to MPE/iX SQL applications.

When TurboIMAGE applications request a lock, the process will be semaphore waited (SEM).

- DISC The process is waiting for the completion of a read to a file or write to a file. This does not include memory manager I/O, which is accounted for in the MEM wait category. On MPE/iX systems, main memory is used to buffer I/O requests; this greatly reduces the amount of time a process waits on DISC.
- FATH The son process is waiting for its father to reawaken it. When one process creates a second process, the first process is referred to as the *father* and the second process as the *son*. The father process has the capability of starting and stopping the son process.
- IMP The process is impeded. This wait state is used for a variety of reasons.

On MPE/iX systems, processes using databases make use of the DBMS wait state.

I/O The process is waiting for the completion of nondisc I/O, such as from magnetic tape. Disc I/O (DISC) and terminal I/O (TERM) have separate wait states and are not included in this category.

### B-2 Wait Reasons—Expanded Definitions

MEM The process is waiting for library code, program code, data, or any combination of the three to be brought into memory. Since it would be wasteful for a large process to fully occupy main memory, the process is broken up into smaller pieces, referred to as pages. As these segments or pages of memory are needed, they are brought into main memory from disc and the process must memory (MEM) wait.

It is normal to find a process in this state occasionally. Finding a single process in memory wait state repeatedly, however, can be caused by poor locality—the process's logic is forcing it to continually branch to other segments or pages. Finding multiple processes in this state can indicate a lack of main memory. As the demand for memory outstrips the supply, the operating system must use a process's main memory for other, higher priority processes.

- MISC The process is waiting for an unspecified wait state and is accumulated under this general category. HP GlancePlus reports seldom-used wait states in this category.
- MSG The process is waiting to receive a message. To synchronize internal operations, some operating system processes communicate by sending internal messages to one another. MPE message file waits, RECEIVEMAIL intrinsic waits, and interprocess communication (IPC) waits are examples of user-generated message wait state.
- OTHR The process is waiting for an unspecified wait state called OTHR, which excludes all of the other wait states. OTHR appears as an (O) in the wait reasons and the wait-state bar in the Process display.
- PAUS The application program calls the PAUSE intrinsic, which delays the program for a user-specified length of time. The program is currently waiting for this time to elapse before continuing.
- RIN Specific resources can be shared by a set of processes. MPE provides users with a RIN (resource identification number) facility to prevent two processes from using a shared resource at the same time. When one process locks a specific RIN, a second process wanting to lock the same RIN will wait. A RIN wait applies to both global and local RINs. RINs are also used to lock MPE/iX files.

# Wait Reasons—Expanded Definitions B-3

- SEM The process is waiting for a software semaphore or flag other than those specified by SIR and RIN wait categories.
- SIR To maintain consistency, certain operating system functions are performed serially by a single process. To enforce this access pattern, a software resource called a SIR is obtained before the critical function is performed. SIRs are internally-used MPE resources and are not available to users directly.
- SON The father process is waiting to be reawakened by its son process. When one process creates a second process, the first process is referred to as the *father* and the second as the *son*. The father process has the capability of starting the son and continuing to process, or starting the son and waiting until it is reawakened by the son.
- TERM The process is waiting for the completion of a terminal read.

# B-4 Wait Reasons—Expanded Definitions

# **Detailed WAIT Reasons**

# Table C-1. Detailed WAIT Reasons

| Reason   | Description                      | Reason    | Description                          |
|----------|----------------------------------|-----------|--------------------------------------|
| NM Code  | NM Code Fault.                   | PortWait  | Port Wait.                           |
| NM Stack | NM Stack Fault.                  | MailWait  | Mail Wait.                           |
| NM Trans | NM Trans Fault.                  | JunkWait  | Junk Wait.                           |
| FPgFault | File Page Fault.                 | Message   | Message Wait.                        |
| CM Code  | CM Code Fault.                   | Impeded   | Impeded.                             |
| CM Stack | CM Stack Fault.                  | Break     | Wait for Break.                      |
| CM Trans | CM Trans Fault.                  | Queue     | Wait for Queue.                      |
| TermRead | Terminal Read Wait.              | Mem Mgmt  | Wait for Memory Management.          |
| TermWrit | Terminal Write Wait.             | PortMake  | Port Blocked Make Present.           |
| Disc IO  | Disc I/O Wait.                   | Blocked   | Wait for Blocked File.               |
| Other IO | Other I/O Wait.                  | Unblocked | Wait for Unblocked File.             |
| Preemptd | Preempted (CPU).                 | Stor Mgr  | Wait for Storage Manager.            |
| SIR Wait | SIR.                             | DebugMsg  | Wait for Debug Message to User.      |
| RIN Wait | RIN Wait.                        | IO Confg  | Wait for I/O Configuration.          |
| MemMgrPF | Memory Manager Prefetch.         | PFPReply  | Wait for port facility process (PFP) |
| QuantExp | Quantum Expired.                 |           | Reply.                               |
| Paused   | Timer Wait.                      | DB Mon    | Wait for data base (DB) Monitor.     |
| Father   | Wait for Parent.                 | DiscFill  | Wait for Disc Fill Operation.        |
| CtrlBlck | Control Block Wait.              | HL IO     | Wait for High Level I/O.             |
| Son      | Wait for Child.                  | FSTermIO  | Wait for File System Terminal I/O.   |
| DataComm | Data Comm Wait.                  | MemMgrPW  | Memory Manager Post Wait.            |
| Console  | RIT (Console Reply) Wait.        | SignlTmr  | Signal Timer Wait.                   |
| Dspatchr | Wait for Dispatcher (Disp Work). | Other     | Other Wait Reason.                   |
|          |                                  |           |                                      |

# **Application Definition Files**

The GlancePlus Workload screen and appropriate Filter commands allow you to utilize user-defined applications. These are the same definitions as those used by the HP LaserRX/MPE and GlancePlus Pak for MPE/iX products.

You can use any one of the following as an application definition file:

- GlancePlus configuration file (GLANCNFG.PUB.SYS).
- LaserRX or GlancePlus Pak Parm file (PARM.SCOPE.SYS).
- Any other file that contains valid application definitions.

GlancePlus scans the GLANCNFG file, automatically, every time it is executed. If application definitions are not found, it attempts to open PARM.SCOPE.SYS. If you want to use a file other than the ones GlancePlus opens, select it by using the APPL keyword in the Filter or Value command. If no applications are defined in the GLANCNFG file, you may file equate PARM.SCOPE.SYS to an application definition file of your choice before starting GlancePlus. Then it will begin with the desired application definitions.

Read access is usually required before a user is allowed to read a file containing application definitions. Since the default access for ANY user to PARM.SCOPE.SYS is "execute only," GlancePlus will be able to read it as long as it has execute access. Note that read access is required for GlancePlus to read GLANCNFG.

Application Definition Files D-1

# **Application Definition Syntax**

The following information describes the syntax used to define an application and gives several examples of application definitions.

```
APPLICATION { application name }

FILE=[filename]

INTERACTIVE=[filename]

BATCH=[filename]

USER=[job/session name,]{ username.acctname}[,groupname]

QUEUE [execution priority]
```

OR

where:

The *application name* parameter identifies an application that groups multiple program files together and reports on their combined activities. The *application name* is a string of up to 20 characters identifying that application.

One or more *application definitions* should follow the APPLICATION command. An application definition consists of combinations of FILE, INTERACTIVE, BATCH, USER, or QUEUE parameters.

The OR parameter is used to separate multiple definitions for the same application.

All application definitions apply to the last APPLICATION command entered.

# **D-2** Application Definition Files

The parameters for application definitions fall into three categories:

| File name:          | FILE<br>INTERACTIVE<br>BATCH |
|---------------------|------------------------------|
| User logon:         | USER                         |
| Execution priority: | QUEUE                        |

If a parameter from a category is used in an application definition, a process will not belong to that application unless a match for that category is made.

If no parameters in a category are used in an application definition, then a process does not have to match that category.

For example, there can be any number of FILE and USER parameters following an APPLICATION directive, but if there is no QUEUE parameter, a process could belong to any queue and still belong to the application. It *would* have to match at least one of the FILE parameters *and* one of the USER parameters.

Or, as another example, if an application consisted of USER and QUEUE parameters but had no FILE, INTERACTIVE, or BATCH parameters, then any program file name could belong to the application as long as the user logon *and* execution queue matched one of the USER and QUEUE specifications.

Use the OR parameter when you want more than one application definition to apply to the same application.

You can define up to 15 applications on MPE V and 31 applications on MPE/iX. GlancePlus predefines an application called OTHER that collects all processes not defined by APPLICATION directives in the application definition file.

If a process file is included in more than one application, it is logged in the first application in which it is defined.

APPLICATION=Order Processing FILE=@.@.OFICPROD,@.@.PAPRPROD,@.@.SUPPLIES

APPLICATION=Office Products FILE=@.FURNITUR.OFICPROD,@.ELECTRON.OFICPROD

Application Definition Files D-3

Since @.@.OFICPROD is included in Order Processing, any programs in @.FURNITUR.OFICPROD or @.ELECTRON.OFICPROD will be logged in the Order Processing application, not in Office Products. However, if the order of the applications is reversed, any programs in the groups FURNITUR and ELECTRON in the OFICPROD account will be logged in the Office Products application, not in Order Processing.

By default, no user applications are defined.

**Note** Since any process on the system can belong to only one application, no process will be counted in more than one application. The application definition file is processed in the order entered, and the first match of a program name, user logon, and queue will define the application to which a particular process belongs.

# FILE

The FILE=*filename* parameter specifies which program files belong to an application. It includes all interactive or batch executions of these programs and applies to the last APPLICATION directive issued. An error is generated if no APPLICATION directive is found.

The *filename* can be any of the following:

■ A simple, fully qualified MPE file name. For example,

EDITOR.PUB.SYS

■ A generic file name. For example,

V00D00**#**.@.@

■ A partially-qualified file name. For example,

SP00K5

In this case, all groups and all accounts are assumed (SPOOK5.@.@).

Multiple file names can be entered on the same line, separated by commas, or in separate FILE parameters.

# **D-4** Application Definition Files

# INTERACTIVE

The INTERACTIVE=filename parameter acts the same as the FILE parameter except it signifies that only interactive executions of the program (sessions) are included in the application class.

# BATCH

The BATCH=*filename* parameter acts the same as the FILE parameter except it signifies that only batch executions of a program (jobs) are included in the application class.

# USER

The USER=[job/sessionname,]{username.acctname}[,group] parameter identifies the job or session, user, account, and group to be included in the application class.

■ *job/session name*,

The job/session name is an optional part of a user logon that can be used for identification. If this parameter is included, it must be terminated by a comma. If this parameter is not supplied, all job/session names are matched.

∎ username

The username specifies the name of the user as defined by the MPE accounting structure.

 $\blacksquare$  acctname

The accountname specifies the name of the logon account as defined by the MPE accounting structure.

∎ group

The groupname specifies the logon group of a particular job or session. It is optional, but if it is included, it must be preceded immediately by a comma. If this parameter is not supplied, all logon group names are matched.

| Note | Since commas are allowed within the parameter string in the              |
|------|--------------------------------------------------------------------------|
|      | USER parameter, they cannot be used to separate one logon                |
|      | string from another. You must use another character (such as a           |
|      | $\mathrm{space})$ to separate parameters or use a separate USER line for |
|      | each logon.                                                              |

# QUEUE

Usually, the execution priority of a process is CS, DS, or ES. Special accounts can log on or run programs with ;PRI=BS, whereas privileged mode and system processes can place themselves in the AS or linear queues. (Linear queue can be any priority you want, but it is not subject to the normal priority adjustments of the MPE dispatcher.)

You can restrict processes in an application to those belonging to selected execution priority queues using the QUEUE [L,A,B,C,D,E]... parameter. More than one queue can be indicated. The following example specifies any process running in either the DS or ES queue:

QUEUE=D,E

| Note | The AS and BS queues are special cases of the linear execution |
|------|----------------------------------------------------------------|
|      | queue. If you specify QUEUE=L then processes executing as      |
|      | AS or BS priority are included. Specifying QUEUE=A,B is not    |
|      | the same as specifying $QUEUE=L$ since the linear queue can    |
|      | be outside the range of the A and B queues.                    |

A process with process-handling capabilities can change its execution queue as it runs. A process's execution priority can be altered also by an external tool, such as HP GlancePlus.

The process execution queue is sampled at the end of each 1-minute sample interval. If the process has changed queue, it can change applications. All activity for a process during the 1-minute sample interval is assumed to have occurred in the new queue and as such is attributed to the application that matches the process at the *end* of each 1-minute sample interval.

# **D-6** Application Definition Files

# OR

Use the OR parameter to allow more than one application definition to apply to the same application. Within a single application definition, a process must match at least one of each category of parameters. Parameters separated by the OR parameter are treated as independent definitions. If a process matches the conditions for any definition, it will belong to the application, as in the following example:

```
APPLICATION=CONSOLE
USER=OPERATOR.SYS
OR
USER=MANAGER.SYS
FILE=STORE.PUB.SYS,SYSDUMP.PUB.SYS
```

This defines an application (CONSOLE) that consists of any programs run by the user OPERATOR.SYS plus two programs (STORE.PUB.SYS and SYSDUMP.PUB.SYS), *if* they are executed by the user MANAGER.SYS.

# **Sample Application Definition**

The following is an example of how an application can be defined:

```
APPLICATION=Program Development
INTERACTIVE=EDITOR.PUB.SYS, QEDIT.@.@, VOODOO#, TDP
USER=@.TEST @.@,TESTGROUP LABTEST,@.@
APPLICATION=Other Editors
FILE=EDITOR.PUB.SYS, QEDIT.@.@, VOODOO#, TDP
APPLICATION=Compilers
FILE=COBOL@.PUB.SYS,FORTRAN.PUB.SYS,FTN@.PUB.SYS
FILE=PASCAL.PUB.SYS, SPL.PUB.SYS, RPG.PUB.SYS
APPLICATION=HP Products
FILE=@.PUB.SYS
```

Application Definition Files D-7

The following is an example of how programs would be logged using the preceding application definition file:

| Program         | User Logon Application |                     |
|-----------------|------------------------|---------------------|
| EDITOR.PUB.SYS  | GERRY.TEST             | Program Development |
| EDITOR.PUB.SYS  | SAM.SNEED              | Other Editors       |
| HPSLATE.PUB.SYS | SAM.SNEED              | HP Products         |
| PASCAL.PUB.SYS  | GERRY.TEST             | Compilers           |
| EDITOR.UTIL.SYS | GERRY.TEST             | OTHER               |

If the HP Products application in the previous example was defined first, the first four examples would belong to it.

# **D-8** Application Definition Files

# Index

### Α

aaa **#** key, 3-10, 4-1 aaa() key, 3-10, 3-15, 4-2, 5-4, 5-11, 5 - 25aaa (<) key, 3-10, 4-4 aaa(>) key, 3-10, 4-1, 4-4 aaa(?) key, 3-13 aa(Ā) key, 3-10, 4-2 aa(C) key, 3-9, 3-10, 5-37 aa(D) key, 3-9, 3-10 aa(E) key, 3-2, 3-10 aa(F) key, 3-10, 5-26 aa(G) key, 3-10 aa(H) key, 3-9, 3-10, 3-13, 6-2 aa[] key, 3-10 aa 🗍 key, 3-10, 4-1 aa[L] key, 3-10 aa(M) key, 3-10 aa(**o**) key, 3-10, 6-4 aa(P) key, 3-10, 3-14, 4-1 aa(Q) key, 3-10, 4-3 aa(R) key, 3-10, 4-2 aa(s) key, 3-10, 4-1 aa(T) key, 3-10 aa(U) key, 3-10, 4-3  $aa(\overline{v})$  key, 3-10, 3-16, 5-3, 5-19, 5-20, 6-5, 6-7, 7-4 aa(w) key, 3-10  $aa(\overline{x})$  key, 3-10, 3-12, 6-3, 6-5 aa(Z) key, 3-7, 3-10, 4-4  $a(\overline{Ctrl}) + (\overline{Q}) key, 3-10$  $a(\overline{Ctrl})+(\overline{S})$  key, 3-10

a(Ctr)+(Y) key, 3-10
additional parameters, 7-6, 7-14
All Processes command, 3-10, 4-2
Aoptions, 5-21
application definition files, 5-27
applications, interesting, 5-34
bars, 5-35
fields, 5-35
a(Return key, 3-10
a(Space Bar) key, 3-10
AUTOINST process, 2-2
available commands, list, 3-9

# В

banner line, 3-3 BATCH parameter, D-5

# С

capabilities, group, 2-2 CCTL, 3-15 changeable parameters, 7-5 Change Queue command, 3-10, 4-3 changing priorities, 4-3 clear screen parameter, 7-12 clock cycles, 7-16 rate, 5-50 color-emphasized metrics, 5-3, 6-2, 7-16 Command Interpreter, 5-4, 5-10, 5-11, 5-32, 5-36, 5-43 Command List key, 3-9 commands, 4-1-4 aaa(#) key, 3-10, 4-1

Index-1

aaa key, 3-10, 3-15, 4-2, 5-4, 5-11, 5 - 25aaa (<) key, 3-10, 4-4 aaa > key, 3-10, 4-1, 4-4 aaa? key, 3-13 aa(A) key, 3-10, 4-2 aa(c) key, 3-9, 3-10, 5-37 aa(D) key, 3-9, 3-10 aa(E) key, 3-2, 3-10 aa(F) key, 3-10, 5-26 aaG key, 3-10 aa(H) key, 1-3, 3-9, 3-10, 3-13, 6-2 aa(i) key, 3-10 aa(J) key, 3-10, 4-1 aa[L] key, 3-10 aa(M) key, 3-10 aa(o) key, 3-10, 6-4 aa(P) key, 3-10, 3-14, 4-1 aaQ) key, 3-10, 4-3 aa(R) key, 3-10, 4-2 aa(s) key, 3-10, 4-1 aa(T) key, 3-10 aa(U) key, 3-10, 4-3 aa(V) key, 3-10, 3-16, 5-3, 5-19, 5-20, 6-5, 6-7, 7-4 aa(W) key, 3-10 aa(X) key, 3-10, 3-12, 6-3, 6-5 aa(Z) key, 3-7, 3-10, 4-4 aCtrl + Q key, 3-10aCtrl + S key, 3-10a(Ctrl)+(Y) key, 3-10 a(Enter) key, 3-10 a Expert Analysis key, 3-12 All Processes, 3-10, 4-2 a(Space Bar) key, 3-10 available, list, 3-9 Change Queue, 3-10, 4-3 CPU Detail, 3-9, 3-10, 5-37 Disc Detail, 3-9, 3-10 Exit Glance, 3-2, 3-10 Expert, 6-3

Expert Analysis, 3-10, 3-12, 6-5 Expert Overview, 3-10, 6-4 Filter, 3-10, 5-26 Global, 3-9, 3-10 Help, 3-9, 3-10, 3-13, 6-2 I/O by Phys Disc, 3-10 list of available, 3-9 List Users, 3-10, 4-3 Memory Detail, 3-10 MPE Command, 3-10, 3-15, 4-2, 5-4, 5-11, 5-25Next Logical Display, 3-10, 4-1, 4-4 parameters, 3-1 Previous Display, 3-10, 4-4 Print, 3-10, 3-14 Refresh Screen, 3-10, 4-2 RUN, 3-1 Select, 3-10, 4-1 Select Job, 3-10, 4-1 Select Process, 3-9, 3-10, 4-1 Select Session, 3-10 Set Option Values, 3-10, 3-16, 5-3, 5-19, 5-20, 6-5, 6-7, 7-4 single-letter, 3-2, 3-10 Time Adjust, 3-10 Update Display, 3-10 Users, 3-10, 4-3 Workload, 3-10 Xpert Analysis, 3-10, 3-12, 6-5 Xpert Overview, 3-10, 6-4 Zero Averages, 3-7, 3-10, 4-4 Commands Menu command, 3-10 compatibility mode, 7-16 components CPU bar, 3-4 disc bar, 3-5 memory bar, 3-6 configuration parameters, 5-19 configuring Expert facility, 7-15 continuous display, 5-20 conventions, iv

#### Index-2

capitalization, iv computer font, iv (Enter), iv italics. iv (Return), iv uppercase, iv CPU overhead, 3-7 parameters, 7-7 usage, 3-3 CPU bar, 3-4, 7-2 components, 3-4 CPU Detail command, 3-9, 3-10, 5-37 CPU Detail screen, 5-37-43 miscellaneous performance metrics, 5 - 39queue distribution, 5-39 top CPU consumer, 5-43 type of utilization, 5-38 customizing GlancePlus filter command, 5-26

# D

data filtering, 6-1 default parameters, 7-5 detail display, 3-3 detailed WAIT reasons, C-1 dialogue, filter, 5-26 died parameter, 7-9 disc parameter, 7-7 usage, 3-3 utilization, 5-45 disc bar components, 3-5 Disc Detail command, 3-9, 3-10 Disc Detail screen, 5-44-46 individual disc utilization, 5-45 summary disc utilization, 5-46 top disc consumer, 5-46 dispatcher queue, 7-16 display

continuous, 5-20 on demand, 5-19 display control parameters, 7-11 display control parametersl, 7-6 display CPU parameter, 7-12 display family, 5-19, 5-24 display files, 5-19, 5-20, 5-21 display memory parameter, 7-12 display trace, 5-19, 5-24

# Ε

equipment hardware, 2-1 software, 2-1 Exit Glance command, 3-2, 3-10 exit program, 3-2, 3-10 Expert Analysis command, 3-10, 6-5 Expert command, 6-3 Expert facility, 6-2 configuring, 7-15 invoking, 6-3 parameters, 7-6, 7-13 expert mode parameter, 7-13 Expert Overview command, 3-10, 6-4 expert users parameter, 7-14

# F

family display, 5-19, 5-24 fault types, 5-48 file detail display parameter, 7-11 file display, 5-19, 5-20, 5-21 file opens, 5-21, 7-16 rate, 5-42 FILE parameter, D-4 file parameters, 5-19 filter dialogue, 5-26 processes, 5-32 value, 5-31 Filter command, 3-10, 5-26 Filter Display screen, **5-29–33** 

filter bars, 5-30 filter processes, 5-32 Summary fields, 5-31 filtering, 6-1 Filter screen filter dialogue, 5-26 variables, 5-26 Filter Select screen, 3-8 Foptions, 5-21 function keys, 3-3, 3-9 command list, 3-9 global, 3-9 Process screen, 5-19 select process, 3-9 functions, process-specific, 5-19 fuzzy logic, 7-17

# G

GlancePlus installation, 2-1 GlancePlus Pak for MPE/iX, 1-2 GLANCNFG file, 5-27, 7-4, 7-16 global bars, 3-3, 7-2 Global command, 3-10 Global key, 3-9 Global screen, 3-9, **5-2-6** color-emphasized metrics, 5-3 highlighted metrics, 5-3 interesting processes, 5-2, 5-3, 5-4 underlined metrics, 5-3 group access, 2-2 capabilities, 2-2 guidelines, 6-2

# Η

hardware requirements, 2-1 Help command, 3-9, 3-10, 3-13, 6-2 Help facility, 3-13 help, online, 1-3 highlighted metrics, 5-3, 6-1, 6-2, 7-16 hitem, 7-16

#### Index-4

I

individual disc utilization, 5-45 installation GlancePlus, 2-1 group access, 2-2 group capabilities, 2-2 program files, 2-2 **INTERACTIVE** parameter, D-5 interesting applications, 5-34 bars, 5-35 fields. 5-35 interesting processes, 3-8, 3-15, 5-2 color-emphasized metrics, 5-3 components, 5-4, 5-11 Global screen, 5-4 highlighted metrics, 5-3 Job/Session screen, 5-10, 5-11 thresholds, 7-5, 7-7 underlined metrics, 5-3 Interesting Process Thresholds Options screen, 3-15 Interrupt Control Stack, 5-38 I/O by Physical Disc command, 3-10 itemid, 7-18

# J

job selection, 4-1 Job/Session screen, 5-7-12 interesting processes, 5-10 job/session bars, 5-8 summary fields, 5-8

# Κ

key words, 3-13

# L

labels, 3-9 LaserRX/MPE, 1-2, 5-27 list commands key, 3-9 List Users command, 4-3 low level analysis, 7-17

# Μ

memory bar, 7-2, 7-3 components, 3-6 Memory Detail command, 3-10 Memory Detail screen, 5-47-50 fault types, 5-48 miscellaneous, 5-49 memory usage, 3-3 metrics color-emphasized, 5-3, 6-2, 7-16 highlighted, 6-1, 6-2, 7-16 underlined, 6-2, 7-16 minimum CPU parameters, 7-7 mode compatibility, 5-18, 7-3, 7-16 native, 5-18, 7-3, 7-16 MPE Command, 3-10, 3-15, 4-2, 5-4, 5-11, 5-25multiprocessor systems, A-1

# Ν

native mode, 7-16 new parameter, 7-8 Next Logical Display command, 3-10, 4-1, 4-4 NOCCTL, 3-15

# 0

on demand display, 5-19 online help, 1-3 operating system software, 2-1 OR parameter, D-7 overhead, 3-7

# Ρ

page faults, 7-16 rate, 5-50 parameters additional, 7-6, 7-14

clear screen, 7-12 CPU, 7-7 default, changeable, 7-5 died, 7-9 disc, 7-7 display control, 7-6, 7-11 display CPU, 7-12 display memory, 7-12 Expert facility, 7-6, 7-13 expert mode, 7-13 expert users, 7-14 file detail display, 7-11 hierarchy, 7-5 minimum CPU, 7-7 new, 7-8 process keys, 7-11 QZAP, 7-14 QZAPSYS, 7-14 refresh time, 7-15 response time, 7-8 RUN command, 7-1 setting, 7-5 transaction, 7-8 wait on CPU, 7-9 wait on disc, 7-10 wait on impede, 7-9 wait on memory, 7-10 PC requirements, 2-1 performance indicators, 6-1, 7-17 other tools, 1-2recommendations, 7-17 Previous Display command, 3-10, 4-4 Print command, 3-10, 3-14 Print facility, 3-14 process bars, 5-14 components, 5-14 processes count, 5-8, 5-31, 5-35 details, 3-8 display, 3-3

Index-5

interesting, 3-8, 3-15, 5-2, 5-10, 7-5, 7 - 7selection, 4-1 setting thresholds, 3-15 statistics, 3-8 thresholds, 7-5, 7-7 process keys parameter, 7-11 Process screen, 5-13-25 function keys, 5-19 miscellaneous process information, 5 - 17process bars, 5-14 process state bars, 5-16 process summary fields, 5-15 process-specific functions, 5-19 Process Thresholds Options screen, 3-15 prockeys parameter, 5-19 product name, 3-3 version, 3-3 program access, 2-2

# Q

queue, 7-3 changing, 4-3 circular, 5-35 circular, priority, 4-3 linear, 5-35 linear, priority, 4-3 priority, 5-17, 5-35, 7-3 QUEUE parameter, D-6 QZAP parameter, 7-14 QZAPSYS parameter, 7-14

# R

rate, file open, 5-42 Refresh Screen command, 3-10, 4-2 refresh time, 7-1 parameters, 7-15 requirements hardware, 2-1 software, 2-1 resetting statistics, 3-7 resource statistics, 3-8 response time components, 5-16 parameter, 7-8 RESTORE, group capabilities, 2-2 rules, defining, 7-19 RUN command, 3-1 parameters, 7-1 RXForecast/MPE, 1-2

# S

scheduling state, 5-17 screens CPU detail, 5-37 disc detail, 5-44 filter display, 5-29 filter select, 3-8 global, 3-9, 5-2-6 Global, 3-2 identifier, 3-3 job/session, 5-7 memory detail, 5-47 printing, 3-14 process, 5-13 process thresholds options, 3-15 sections, 3-3 selection, 7-1 set option values, 3-8 workload, 5-34 screen sections banner line, 3-3 detail display, 3-3, 3-8 fault types, 5-48 filter bars, 5-30 filter processes, 5-32 function keys, 3-3 global bars, 3-3 individual disc utilization, 5-45 interesting applications, 5-35

### Index-6

interesting processes, 5-2, 5-3, 5-10 job/session bars, 5-8 miscellaneous, 5-49 miscellaneous performance metrics, 5 - 39miscellaneous process information, 5 - 17process bars, 5-14 Process screen function keys, 5-19 process state bars, 5-16 process summary fields, 5-15 queue distribution, 5-39 summary disc utilization, 5-46 summary fields, 5-8, 5-31 top CPU consumer, 5-36, 5-43 top disc consumer, 5-36, 5-46 type of utilization, 5-38 Select command, 3-10, 4-1 Select Job command, 3-10, 4-1 Select Process command, 3-9, 3-10, 4-1 Select Session command, 3-10, 4-1 service time, 7-16 session selection, 4-1 Set Option Values command, 3-10, 3-16, 5-3, 5-19, 5-20, 6-5, 6-7, 7-4 Set Option Values screen, 3-8 setting parameters, 7-5 single-letter commands, 3-2, 3-10 softkeys, 3-9 software, operating system, 2-1 Software Performance Tuner (SPT), 1-2 data collection, 5-25 starting GlancePlus, 3-1 state bars, process, 5-16 components, 5-16 statistics process, 3-8 resetting, 3-7 resource, 3-8 summary disc utilization, 5-46 summary fields, 5-31

process screen, 5-15 switches, 5-20, 7-16 between modes, 5-18 guidelines, 5-39, 5-41, 5-42 symptoms, 7-18 defining, 7-19 SYS option, 5-10 system processes display (SYS), 5-10

# Т

terminal requirements, 2-1 thresholds, 3-15-17 setting, 3-15 values, 5-27 time CPU, 5-32 current, 3-3 elapsed, 5-16, 5-31 response, 5-16, 5-18 service, 5-45, 7-16 total CPU, 5-31 total disc, 5-31 utilization, 5-45 Time Adjust command, 3-10 Timeout on prompts, 4-4 top consumer CPU, 5-34, 5-36, 5-43 disc, 5-34, 5-36, 5-46 trace display, 5-19, 5-24 transaction parameter, 7-8 transactions, terminal, 5-17

# U

UDC files, 2-2 processes, 5-34 RUN command, 3-1 underlined metrics, 5-3, 6-2, 7-16 Update Display command, 3-10 usage CPU, 3-3 disc, 3-3 memory, 3-3 USER parameter, D-5 Users command, 3-10, 4-3

# ۷

variables filter screen, 5-26 user-defined, 7-17

# W

wait on CPU parameter, 7-9 wait on disc parameter, 7-10 wait on impede parameter, 7-9 wait on memory parameter, 7-10 WAIT reasons, 5-17 components, 5-6, 5-11 detailed, C-1 expanded definitions, B-1 WAIT states components, 5-16 Workload command, 3-10 Workload screen, **5-34–36** interesting applications, 5-35 top CPU consumer, 5-36 top disc consumer, 5-36

# Х

Xpert Analysis command, 3-10, 3-12, 6-5 Xpert facility, 6-2 invoking, 6-3 Xpert Overview command, 3-10, 6-4

# Ζ

Zero Averages command, 3-7, 3-10, 4-4